# Cyclone V GX Starter Kit

# USER MANUAL

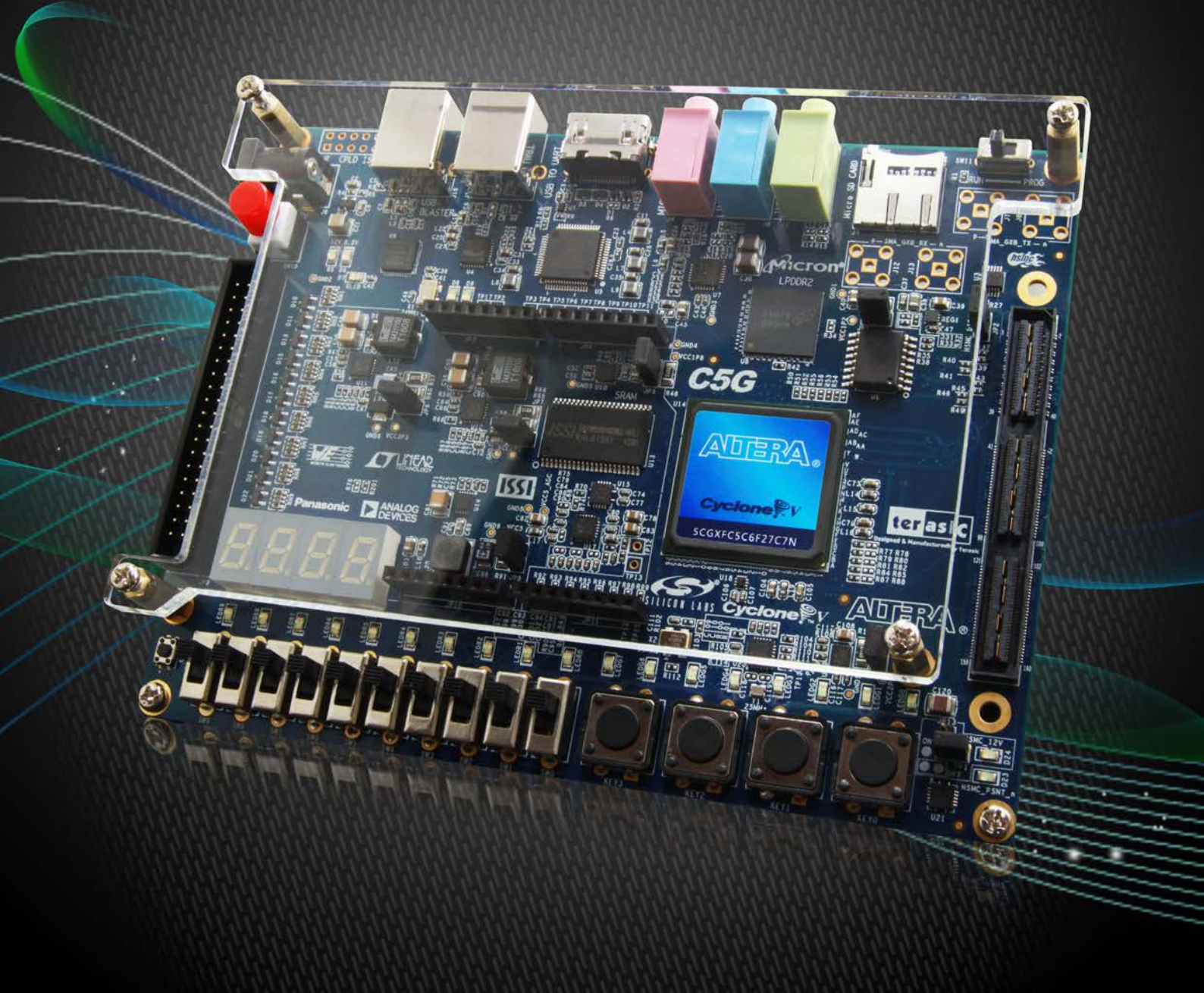

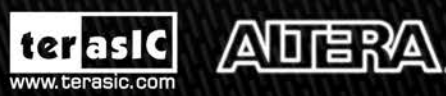

Copyright © 2003-2013 Terasic Technologies Inc. All Rights Reserved.

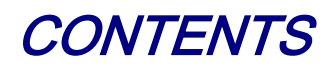

| CHAPTER 1    | INTRODUCTION                                  |   |
|--------------|-----------------------------------------------|---|
| 1.1 PACKAGE  | Contents                                      |   |
| 1.2 Cyclone  | E V GX STARTER KIT SYSTEM CD                  | 4 |
| 1.3 LAYOUT   | AND COMPONENTS                                | 4 |
| 1.4 Block D  | DIAGRAM OF THE CYCLONE V GX STARTER KIT BOARD |   |
| 1.5 GETTING  | HELP                                          |   |
| CHAPTER 2    | CONTROL PANEL                                 | 9 |
| 2.1 Controi  | L PANEL SETUP                                 | 9 |
| 2.2 CONTROL  | LLING THE LEDS, 7-SEGMENT DISPLAYS            |   |
| 2.3 SWITCHE  | S AND PUSH-BUTTONS                            |   |
| 2.4 SRAM/L   | PDDR2 Controller and Programmer               |   |
| 2.5 SD CARE  | )                                             |   |
| 2.6 ADC      |                                               |   |
| 2.7 UART-U   | SB COMMUNICATION                              |   |
| 2.8 HDMI-T   | X                                             |   |
| 2.9 HSMC     |                                               |   |
| 2.10 Overai  | LL STRUCTURE OF THE C5G CONTROL PANEL         |   |
| CHAPTER 3    | USING THE STARTER KIT                         |   |
| 3.1 CONFIGU  | RATION, STATUS AND SETUP                      |   |
| 3.2 GENERAL  | USER INPUT/OUTPUT                             |   |
| 3.3 CLOCK C  | IRCUIT                                        |   |
| 3.4 RS-232 S | SERIAL PORT TO USB INTERFACE                  |   |
| 3.5 SRAM : 3 | STATIC RANDOM ACCESS MEMORY                   |   |
| 3.6 LPDDR2   | 2 Memory                                      |   |
| 3.7 MICRO S  | D-Card                                        |   |
| 3.8 HDMI T   | X INTERFACE                                   |   |
| 3.9 Audio In | ITERFACE                                      |   |
| 3.10 HSMC    | : HIGH-SPEED MEZZANINE CARD                   |   |
| 3.11 USING T | THE 2x20 GPIO EXPANSION HEADER                |   |
| CHAPTER 4    | SYSTEM BUILDER                                |   |
| 4.1 Introdu  | CTION                                         |   |
| 4.2 GENERAL  | Design Flow                                   |   |
| 4.3 USING C  | 5G System Builder                             |   |

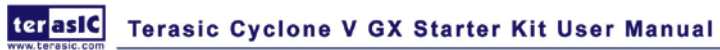

| CHAPTER 5    | RTL BASED EXAMPLE CODES     |    |
|--------------|-----------------------------|----|
| 5.1 Factory  | CONFIGURATION               |    |
| 5.2 LPDDR2   | SDRAM RTL TEST              |    |
| CHAPTER 6    | NIOS-II BASED EXAMPLE CODES |    |
| 6.1 SRAM     |                             |    |
| 6.2 UART TO  | USB CONTROL LED             | 71 |
| 6.3 HDMI TX  | ζ                           |    |
| 6.4 TRANSCE  | IVER HSMC LOOPBACK TEST     |    |
| 6.5 AUDIO RE | CORDING AND PLAYING         |    |
| 6.6 Micro SI | O CARD FILE SYSTEM READ     |    |
| 6.7 SD CARD  | MUSIC PLAYER DEMONSTRATION  |    |

# Chapter 1

# Introduction

The Cyclone V GX Starter Kit presents a robust hardware design platform built around the Altera Cyclone V GX FPGA, which is optimized for the lowest cost and power requirement for transceiver applications with industry-leading programmable logic for ultimate design flexibility. With Cyclone V FPGAs, you can get the power, cost, and performance levels you need for high-volume applications including protocol bridging, motor control drives, broadcast video converter and capture cards, and handheld devices. The Cyclone V GX Starter Kit development board includes hardware such as Arduino Header, on-board USB Blaster, audio and video capabilities and much more. In addition, an on-board HSMC connector with high-speed transceivers allows for an even greater array of hardware setups. By leveraging all of these capabilities, the Cyclone V GX Starter Kit is the perfect solution for showcasing, evaluating, and prototyping the true potential of the Altera Cyclone V GX FPGA.

The Cyclone V GX Starter Kit contains all components needed to use the board in conjunction with a computer that runs the Microsoft Windows XP or later.

#### 1.1. Package Contents

Figure 1-1 shows a photograph of the Cyclone V GX Starter Kit package.

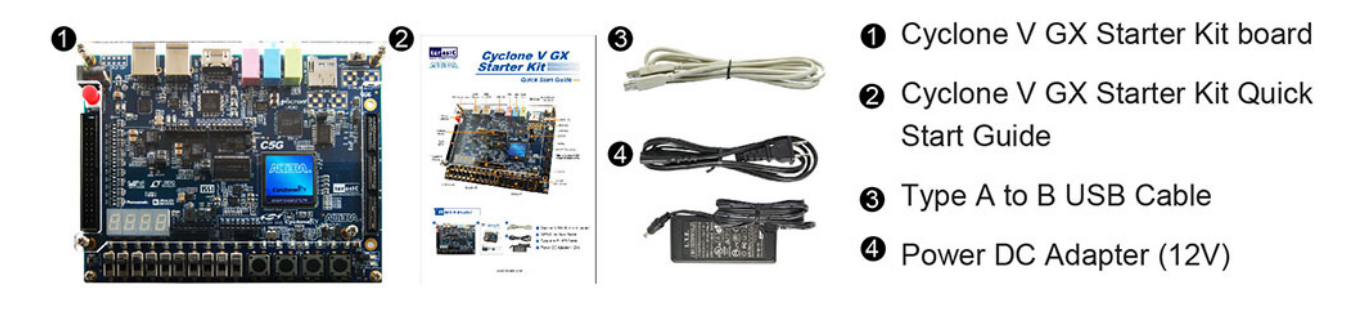

Figure 1-1 The Cyclone V GX Starter Kit package contents

The Cyclone V GX Starter Kit package includes:

- The Cyclone V GX Starter Kit board
- Cyclone V GX Starter Kit Quick Start Guide
- 12V DC Power Supply
- Type A Male to Type B Male USB Cable
- System CD

#### 1.2. Cyclone V GX Starter Kit System CD

The Cyclone V GX Start Kit System CD contains the documentation and supporting materials, including the User Manual, Control Panel, System Builder, reference designs and device datasheets. User can download this System CD from the web (http://c5g.terasic.com).

#### **1.3. Layout and Components**

This chapter presents the features and design characteristics of the board.

A photograph of the board is shown in **Figure 1-2** and **Figure 1-3**. It depicts the layout of the board and indicates the location of the connectors and key components.

This chapter presents the features and design characteristics of the board

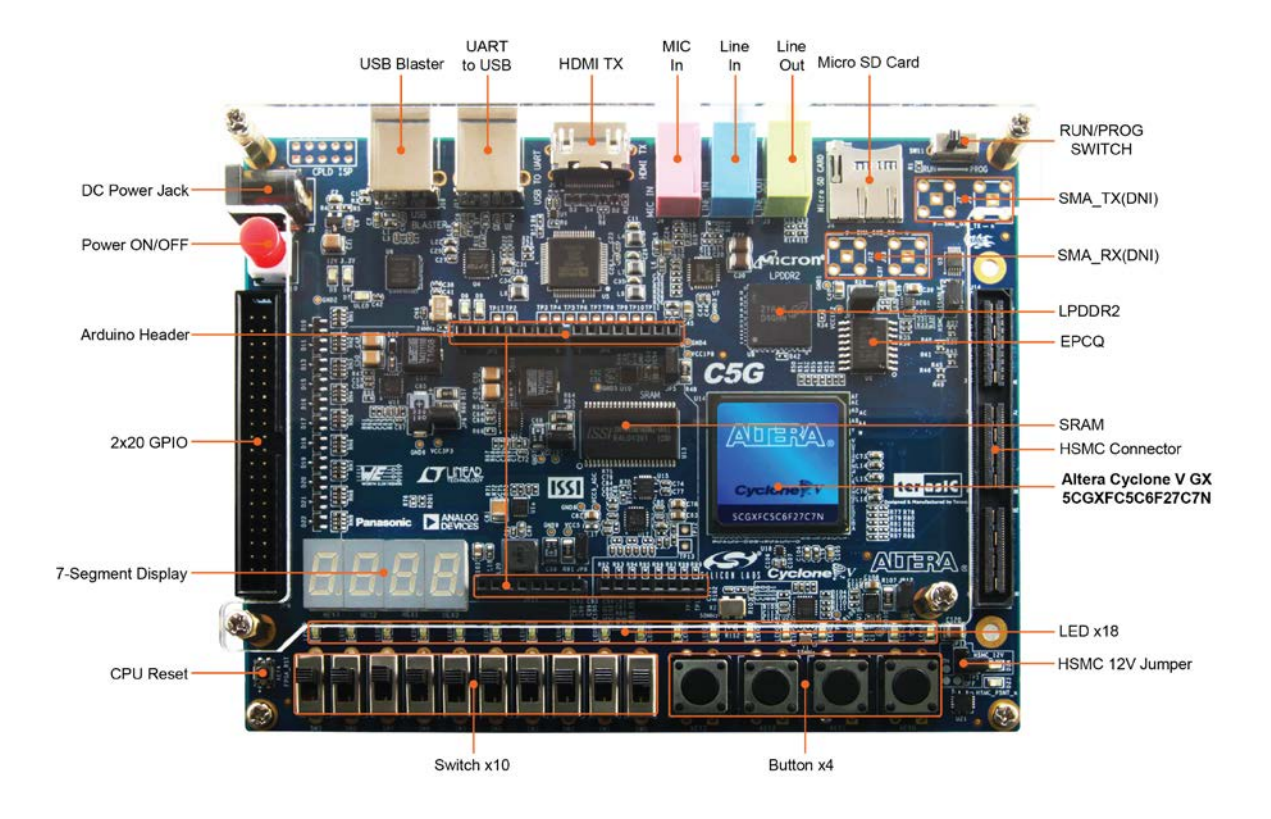

Figure 1-2 Development Board (top view)

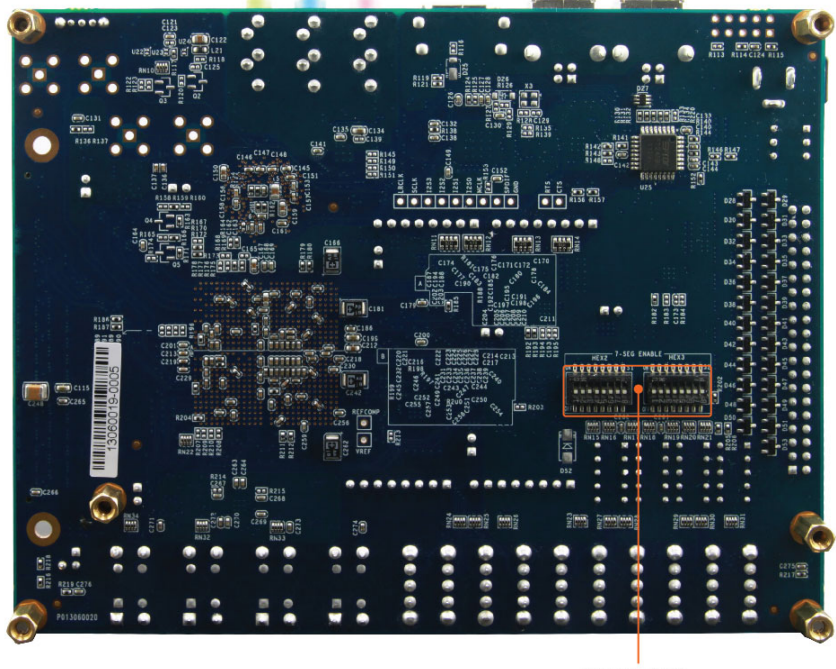

Dip Switch x2

Figure 1-3 Development Board (bottom view)

The board has many features that allow users to implement a wide range of designed circuits, from simple circuits to various multimedia projects.

The following hardware is provided on the board:

#### **FPGA Device**

- Cyclone V GX 5CGXFC5C6F27C7N Device
- 77K Programmable Logic Elements
- 4884 Kbits embedded memory
- Six Fractional PLLs
- Two Hard Memory Controllers
- Six 3.125G Transceivers

#### **Configuration and Debug**

- Quad Serial Configuration device EPCQ256 on FPGA
- On-Board USB Blaster (Normal type B USB connector)

#### **Memory Device**

- LPDDR2 x32 bits data bus
- SRAM x16 bits data bus

#### Communication

• UART to USB

#### Connectors

- HSMC x 1, including 4-lanes 3.125G transceiver,
- 2x20 GPIO Header
- Arduino header, including analog pins.
- SMA pads, unpopulated.

#### Display

• HDMI TX, compatible with DVI v1.0 and HDCP v1.4

6 terasIC Terasic Cyclone V GX Starter Kit User Manual

#### Audio

• 24-bit CODEC, Line-in, line-out, and microphone-in jacks

#### Switches, Buttons and LEDs

- 18 LEDs
- 10 Slide Switches
- 4 Debounced Push Buttons
- 1 CPU reset Push Buttons

#### Power

• 12V DC input

#### 1.4. Block Diagram of the Cyclone V GX Starter Kit Board

**Figure 1-4** gives the block diagram of the board. To provide maximum flexibility for the user, all connections are made through the Cyclone V GX FPGA device. Thus, the user can configure the FPGA to implement any system design.

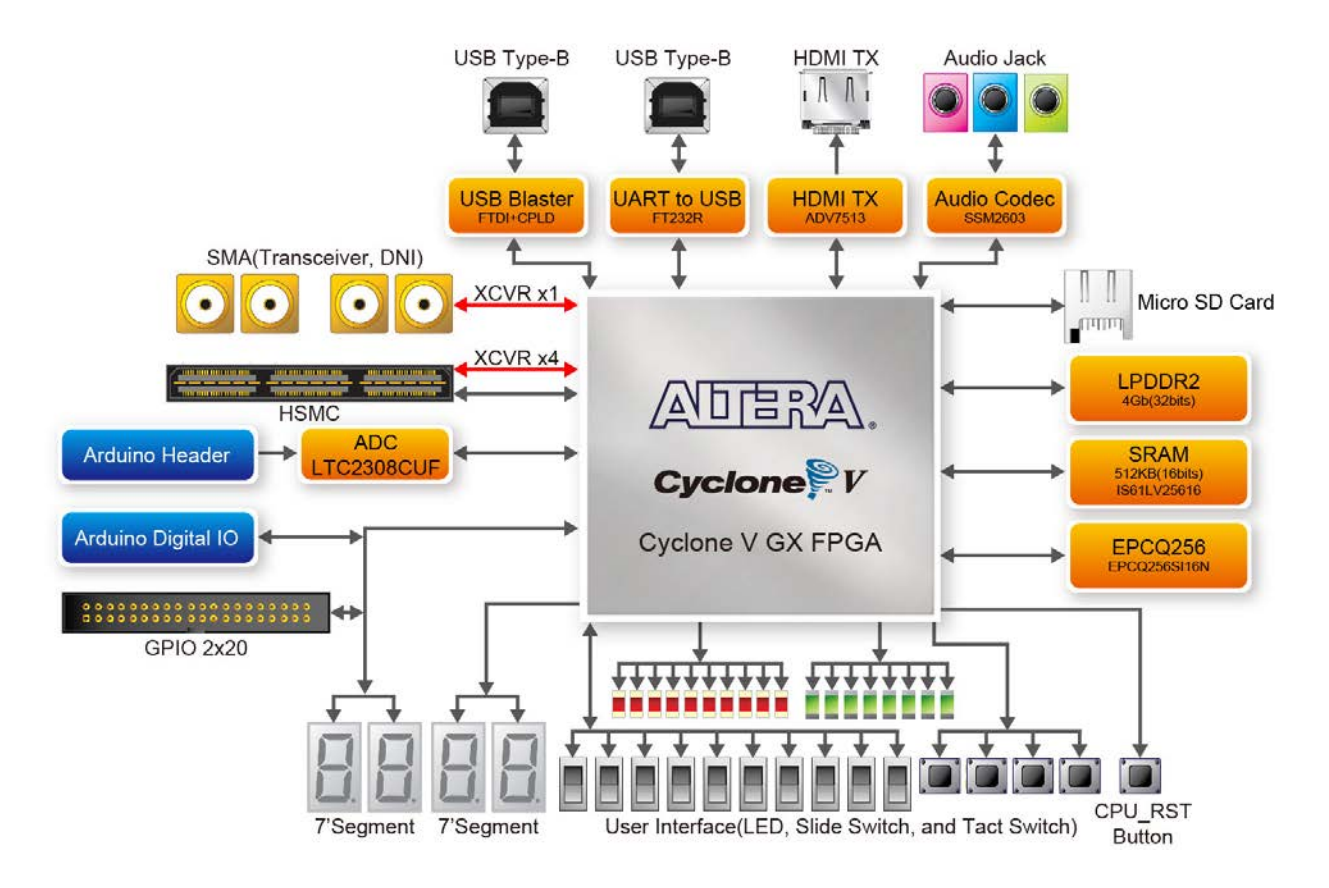

Figure 1-4 Board Block Diagram

8

#### 1.5. Getting Help

Here are the addresses where you can get help if you encounter any problem:

• Terasic Technologies

Taiwan/ 9F, No.176, Sec.2, Gongdao 5th Rd, East Dist, Hsinchu City, Taiwan 300-70

Email: <a href="mailto:support@terasic.com">support@terasic.com</a>

Tel.: +886-3-5750-880

Web: <u>http://c5g.terasic.com</u>

Terasic Cyclone V GX Starter Kit User Manual

# Chapter 2

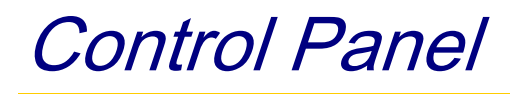

The Cyclone V GX Start board comes with a Control Panel program that allows users to access various components on the board from a host computer. The host computer communicates with the board through a USB connection. The program can be used to verify the functionality of components on the board or be used as a debug tool while developing RTL code.

This chapter first presents some basic functions of the Control Panel, then describes its structure in the block diagram form, and finally describes its capabilities.

# 2.1 Control Panel Setup

The Control Panel Software Utility is located in the directory "Tools/ ControlPanel" on the Cyclone V GX Starter Kit System CD. It's free of installation, just copy the whole folder to your host computer and launch the control panel by executing the "C5G\_ControlPanel.exe".

Specific control circuits should be downloaded to your FPGA board before the control panel can request it to perform required tasks. The program will call Quartus II tools to download the control circuit to the FPGA board through the USB-Blaster[USB-0] connection.

To activate the Control Panel, perform the following steps:

- 1. Make sure Quartus II 13.0 or a later version is installed successfully on your PC.
- 2. Set the RUN/PROG switch to the RUN position.
- 3. Connect the supplied USB cable to the USB Blaster port, connect the 12V power supply, and turn the power switch ON.
- 4. Start the executable C5G\_ControlPanel.exe on the host computer. The Control Panel user interface shown in Figure 2-1 will appear.
- 5. The C5G\_ControlPanel.sof bit stream is loaded automatically as soon as the C5G\_ControlPanel.exe is launched.
- In case of a disconnetion, click on CONNECT where the .sof will be re-loaded onto the board. 6.

9

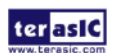

terasic Terasic Cyclone V GX Starter Kit User Manual

# Please note that the Control Panel will occupy the USB port until you close that port; you cannot use Quartus II to download a configuration file into the FPGA until the USB port is closed.

7. The Control Panel is now ready for use; experience it by setting the ON/OFF status for some LEDs and observing the result on the C5G board.

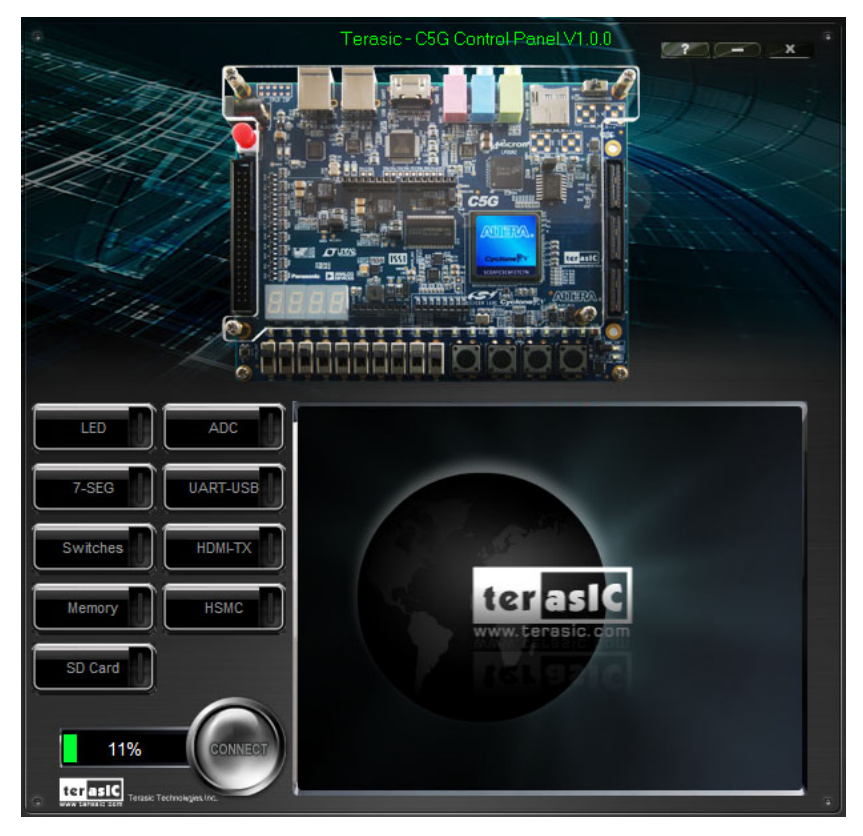

Figure 2-1 The C5G Control Panel

The concept of the C5G Control Panel is illustrated in **Figure 2-2**. The "Control Circuit" that performs the control functions is implemented in the FPGA board. It communicates with the Control Panel window, which is active on the host computer, via the USB Blaster link. The graphical interface is used to send commands to the control circuit. It handles all the requests and performs data transfers between the computer and the Cyclone V Starter Kit board.

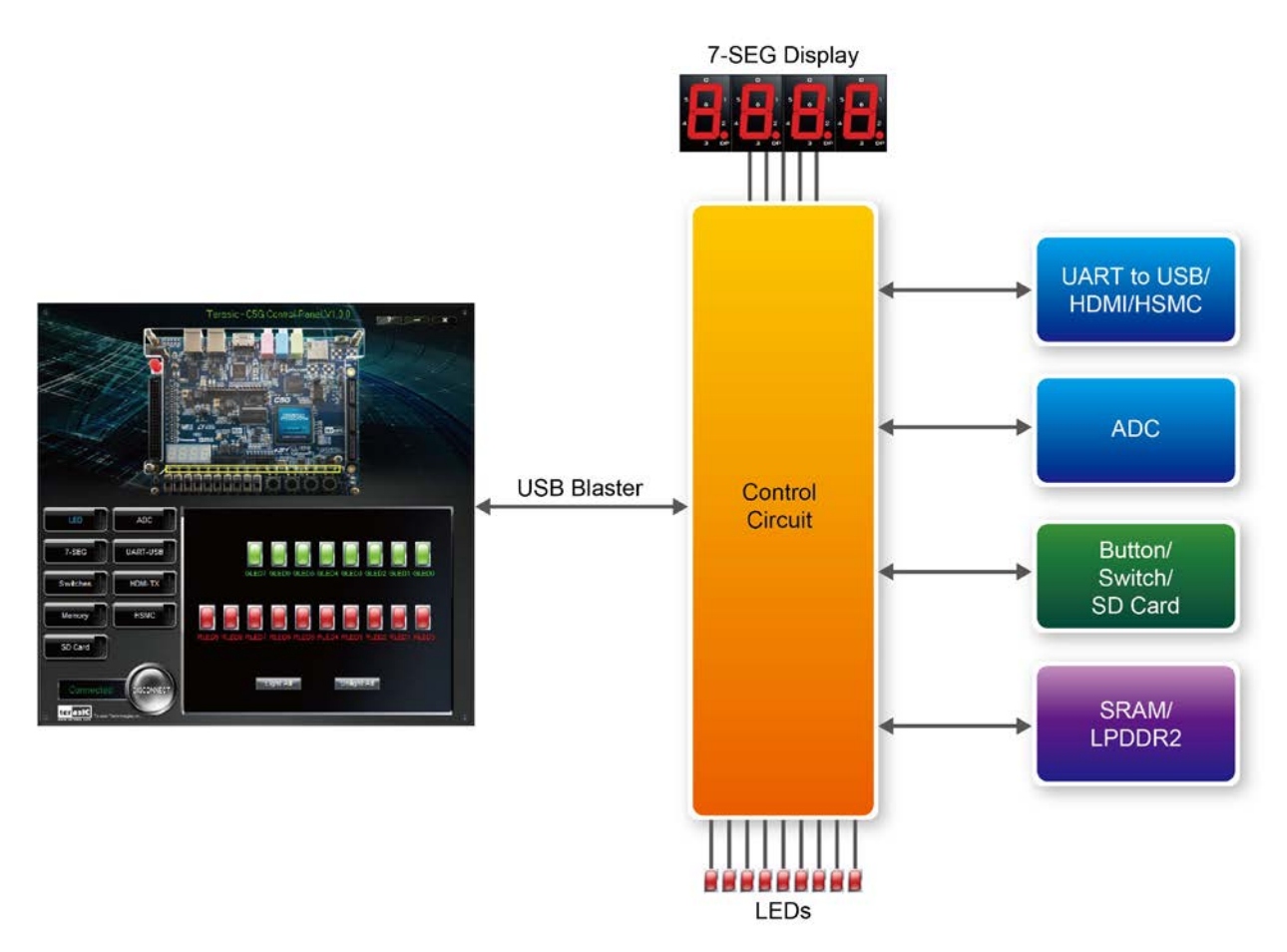

Figure 2-2 The C5G Control Panel concept

The C5G Control Panel can be used to light up LEDs, change the values displayed on 7-segment, monitor buttons/switches status, read/write the SRAM and LPDDR2 Memory, output HDMI-TX color pattern to VGA monitor, verify functionality of HSMC connector I/Os, communicate with PC via UART to USB interface, read SD Card specification information. The feature of reading/writing a word or an entire file from/to the Memory allows the user to develop multimedia applications (Flash Audio Player, Flash Picture Viewer) without worrying about how to build a Memory Programmer.

# 2.2 Controlling the LEDs, 7-segment Displays

A simple function of the Control Panel is to allow setting the values displayed on LEDs, 7-segment displays.

Choosing the **LED** tab leads to the window in **Figure 2-3**. Here, you can directly turn the LEDs on or off individually or by clicking "Light All" or "Unlight All".

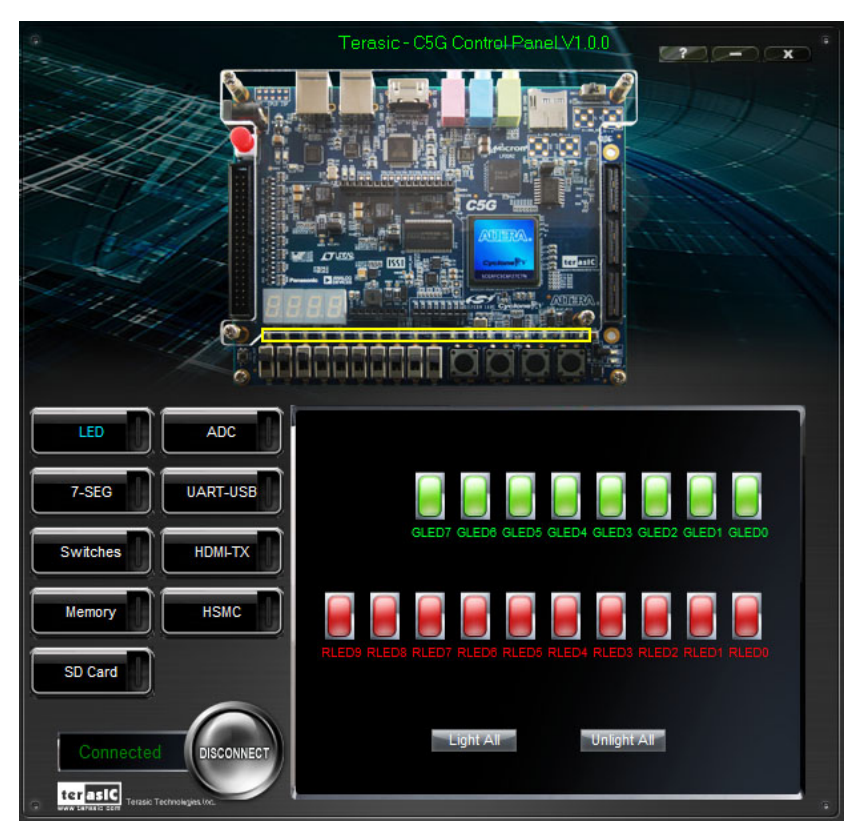

Figure 2-3 Controlling LEDs

Choosing the 7-SEG tab leads to the window shown in **Figure 2-4.** From the window, directly use the left-right arrows to control the 7-SEG patterns on the Cyclone V GX Starter board which are updated immediately. Note that the dots of the 7-SEGs are not enabled on Cyclone V GX Starter Board.

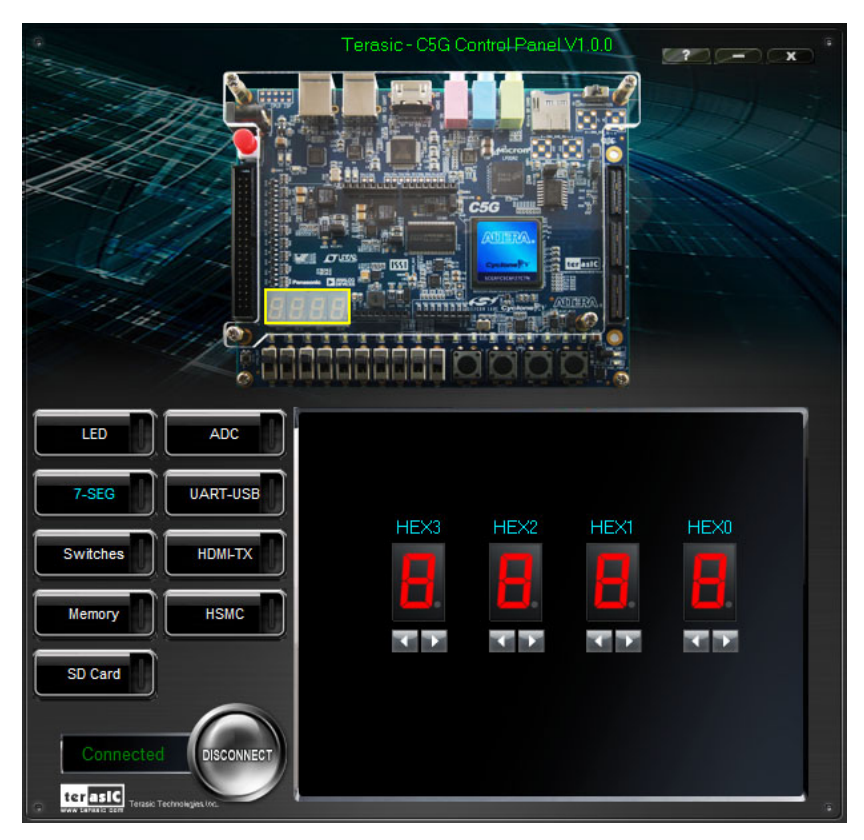

Figure 2-4 Controlling 7-SEG display

The ability to set arbitrary values into simple display devices is not needed in typical design activities. However, it gives users a simple mechanism for verifying that these devices are functioning correctly in case a malfunction is suspected. Thus, it can be used for troubleshooting purposes.

# 2.3 Switches and Push-buttons

Choosing the Switches tab leads to the window in **Figure 2-5**. The function is designed to monitor the status of slide switches and push-buttons in real time and show the status in a graphical user interface. It can be used to verify the functionality of the slide switches and push-buttons.

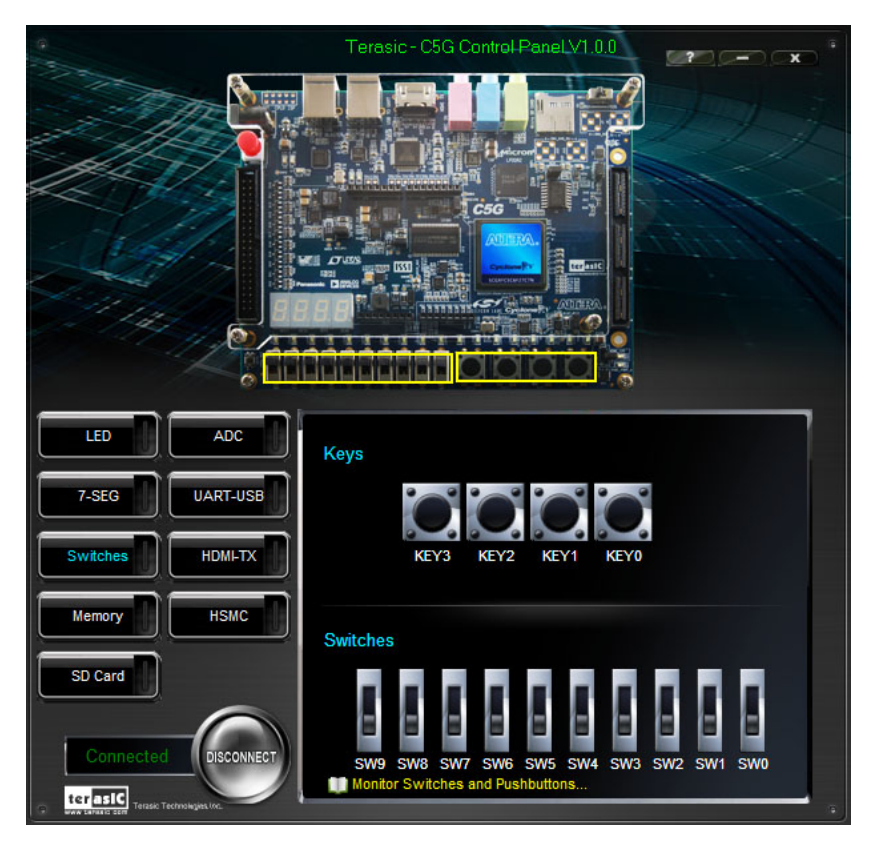

Figure 2-5 Monitoring switches and buttons

The ability to check the status of push-button and slide switch is not needed in typical design activities. However, it provides users a simple mechanism to verify if the buttons and switches are functioning correctly. Thus, it can be used for troubleshooting purposes.

# 2.4 SRAM/LPDDR2 Controller and Programmer

The Control Panel can be used to write/read data to/from the SRAM and LPDDR2 chips on the Cyclone V GX Starter board. As an example, we will describe how the LPDDR2 may be accessed; the same approach is used to access the SRAM. Click on the Memory tab and select "LPDDR2" to reach the window in **Figure 2-6**.

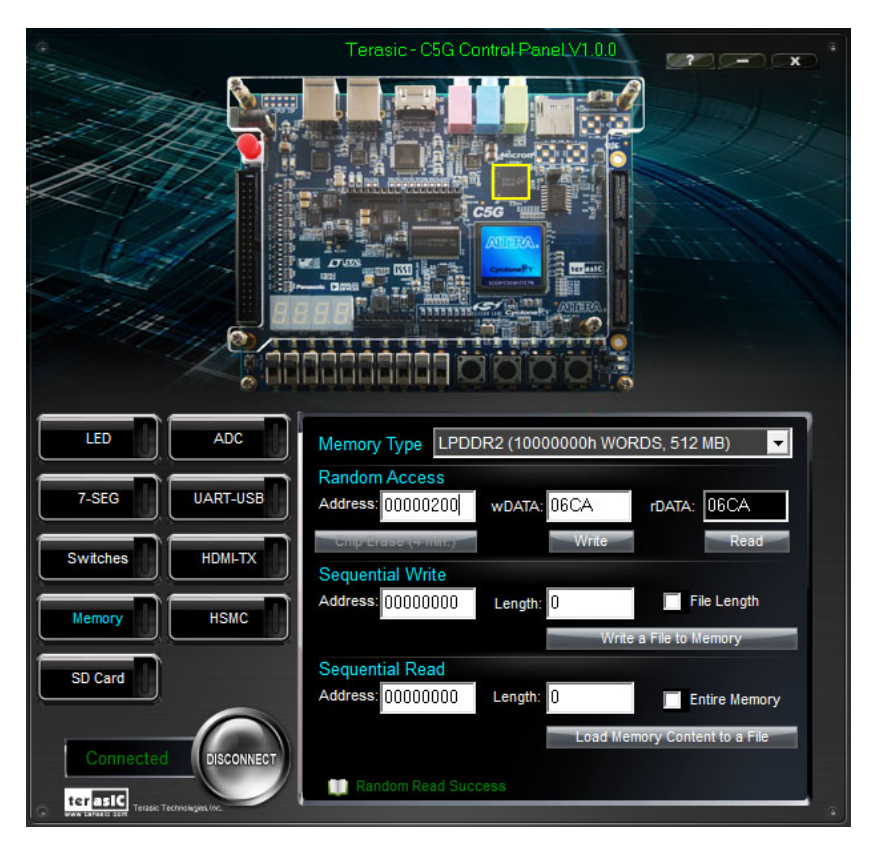

Figure 2-6 Accessing the LPDDR2

A 16-bit word can be written into the LPDDR2 by entering the address of the desired location, specifying the data to be written, and pressing the Write button. Contents of the location can be read by pressing the Read button. **Figure 2-6** depicts the result of writing the hexadecimal value 06CA into offset address 200, followed by reading the same location.

The Sequential Write function of the Control Panel is used to write the contents of a file into the LPDDR SDRAM as follows:

1. Specify the starting address in the Address box.

- 2. Specify the number of bytes to be written in the Length box. If the entire file is to be loaded, then a checkmark may be placed in the File Length box instead of giving the number of bytes.
- 3. To initiate the writing process, click on the Write a File to Memory button.
- 4. When the Control Panel responds with the standard Windows dialog box asking for the source file, specify the desired file in the usual manner.

The Control Panel also supports loading files with a .hex extension. Files with a .hex extension are ASCII text files that specify memory values using ASCII characters to represent hexadecimal values. For example, a file containing the line

#### 0123456789ABCDEF

defines eight 8-bit values: 01, 23, 45, 67, 89, AB, CD, EF. These values will be loaded consecutively into the memory.

The Sequential Read function is used to read the contents of the LPDDR2 and fill them into a file as follows:

- 1. Specify the starting address in the Address box.
- 2. Specify the number of bytes to be copied into the file in the Length box. If the entire contents of the LPDDR2 are to be copied (which involves all 512 Mbytes), then place a checkmark in the Entire Memory box.
- 3. Press Load Memory Content to a File button.
- 4. When the Control Panel responds with the standard Windows dialog box asking for the destination file, specify the desired file in the usual manner.

Users can use the similar way to access the SRAM.

# 2.5 SD Card

The function is designed to read the identification and specification information of the SD Card. The 4-bit SD MODE is used to access the SD Card. This function can be used to verify the functionality of the SD Card Interface. Follow the steps below to perform the SD Card exercise:

- 1. Choosing the SD Card tab leads to the window in Figure 2-7.
- 2. Insert an SD Card to the Cyclone V GX Starter board, and then press the Read button to read the SD Card. The SD Card's identification, specification, and file format information will be displayed in the control window.

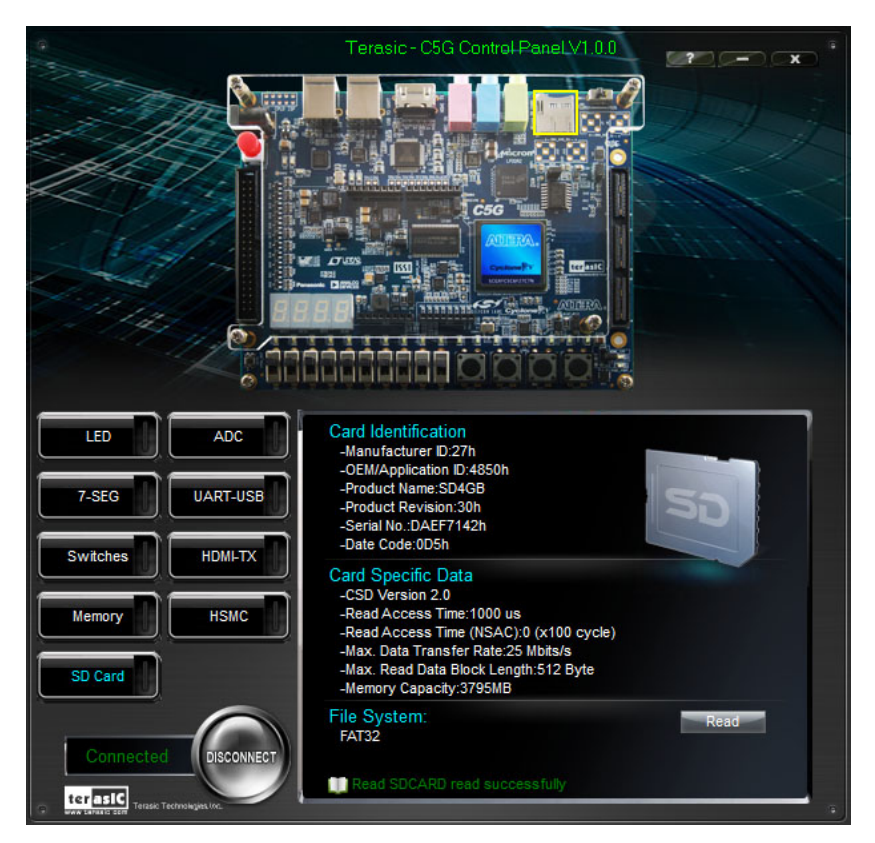

Figure 2-7 Reading the SD Card Identification and Specification

### 2.6 ADC

From the Control Panel, users are able to view the eight-channel 12-bit analog-to-digital converter reading. The values shown are the ADC register outputs from all of the eight separate channels. The

voltage shown is the voltage reading from the separate pins on the extension header. **Figure 2-8** shows the ADC readings when the ADC tab is chosen.

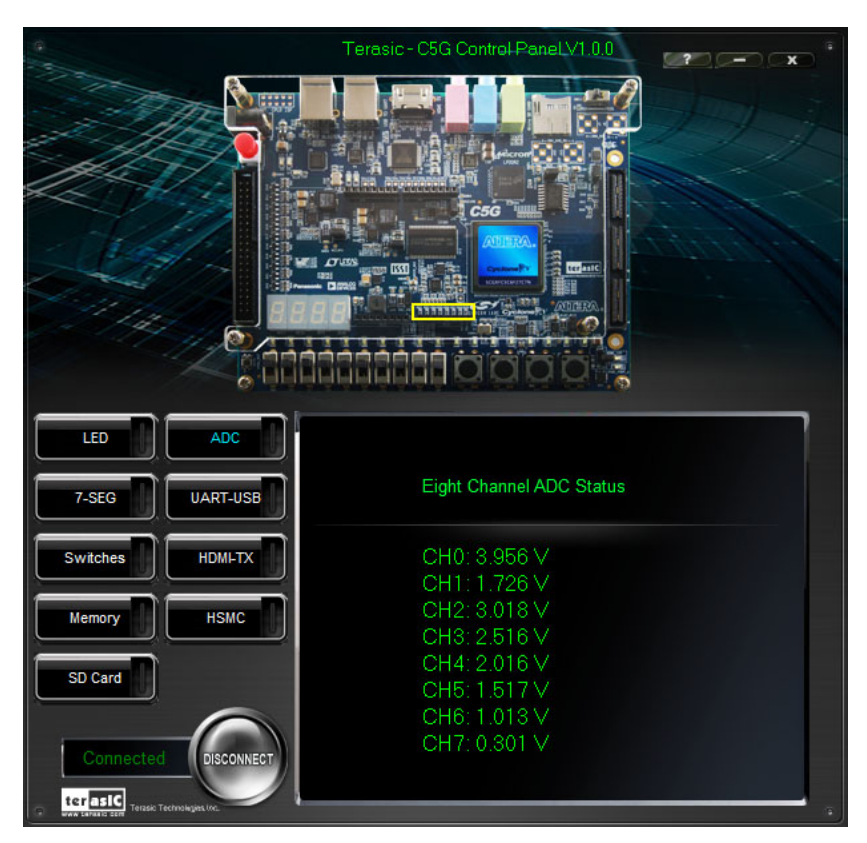

Figure 2-8 Reading of eight channel ADC

# 2.7 UART-USB Communication

The Control Panel allows users to verify the operation of the UART to USB serial communication interface on the Cyclone V GX Starter Board. The setup is established by connecting a USB cable from the PC to the USB port where the Control Panel communicates to the terminal emulator software on the PC, or vice versa. The Receive terminal window on the Control Panel monitors the serial communication status. Follow the steps below to initiate the UART communication:

- 1. Choosing the UART-USB tab leads to the window in Figure 2-9.
- 2. Plug in an USB cable from PC USB port to the USB to UART port on Cyclone V GX Starter board.
- 3. The UART settings are provided below in case a connection from the PC is used:

- Baud Rate: 115200
- Parity Check Bit: None
- Data Bits: 8
- Stop Bits: 1
- Flow Control (CTS/RTS): OFF
- 4. To begin the communication, enter specific letters followed by clicking Send. During the communication process, observe the status of the Receive terminal window to verify its operation.

|                                                               | Terasic-C5G Control Panel-V1.0.0 |
|---------------------------------------------------------------|----------------------------------|
| LED SD Card                                                   | UART to USB TX/RX<br>Receive:    |
| Switches HDML-TX                                              | Send:                            |
| Connected<br>Disconnect<br>ter EFC<br>Terest Terrologien (re- | Send                             |

Figure 2-9 UART to USB Serial Communication

### 2.8 HDMI-TX

C5G Control Panel provides video pattern function that allows users to output color pattern to HDMI interfaced LCD monitor using the Cyclone V GX Starter board. Follow the steps below to generate the video pattern function:

Note, do not install HSMC loopback board while using HDMI-TX function because the loopback board will inference the I2C bus of HDMI.

Choosing the Video tab leads to the window in Figure 2-10.

Plug a HDMI cable to HDMI connector of the Cyclone V GX Starter board and LCD monitor.

The LCD monitor will display the same color pattern on the control panel window.

Click the drop down menu shown in **Figure 2-10** where you can output the selected color individually.

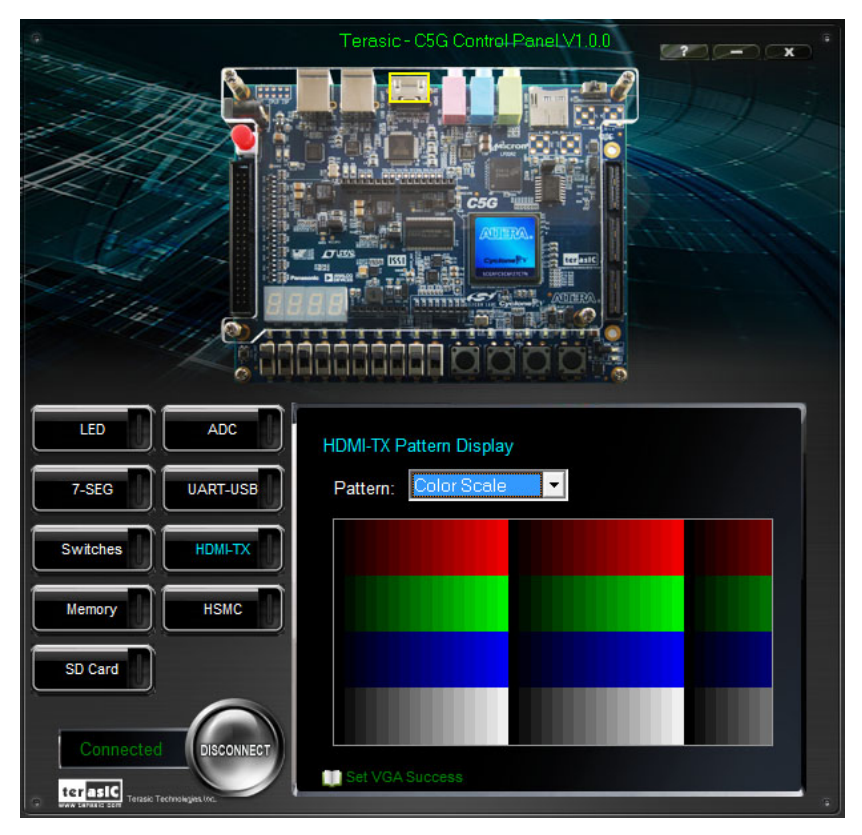

Figure 2-10 Controlling VGA display

# 2.9 **HSMC**

Select the HSMC tab to reach the window shown in **Figure 2-11**. This function is designed to verify the functionality of the signals located on the HSMC connector. Before running the HSMC loopback verification test, follow the instruction noted under the Loopback Installation section and click on Verify. Please note to turn off the Cyclone V GX Starter board before the HSMC loopback adapter is installed to prevent any damage to the board.

The HSMC loopback adapter is not provided in the kit package but can be purchased through the website below: (<u>http://hsmc\_loopback.terasic.com</u>)

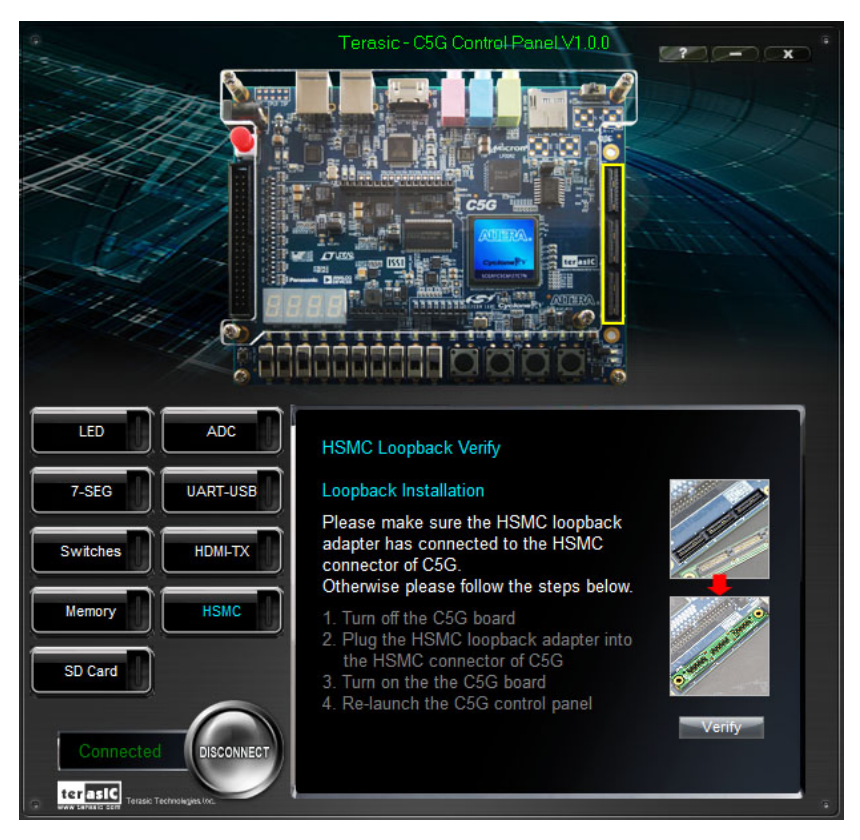

Figure 2-11 HSMC loopback verification test performed under Control Panel

# 2.10 Overall Structure of the C5G Control Panel

The C5G Control Panel is based on a Nios II Qsys system instantiated in the Cyclone V GX FPGA with software running on the on-chip memory. The software part is implemented in C code; the hardware part is implemented in Verilog HDL code with Qsys builder. The source code is not available on the C5G System CD.

To run the Control Panel, users should make the configuration according to Section 3.1. **Figure 2-12** depicts the structure of the Control Panel. Each input/output device is controlled by the Nios II Processor instantiated in the FPGA chip. The communication with the PC is done via the USB Blaster link. The Nios II interprets the commands sent from the PC and performs the corresponding actions.

21

terasic Terasic Cyclone V GX Starter Kit User Manual

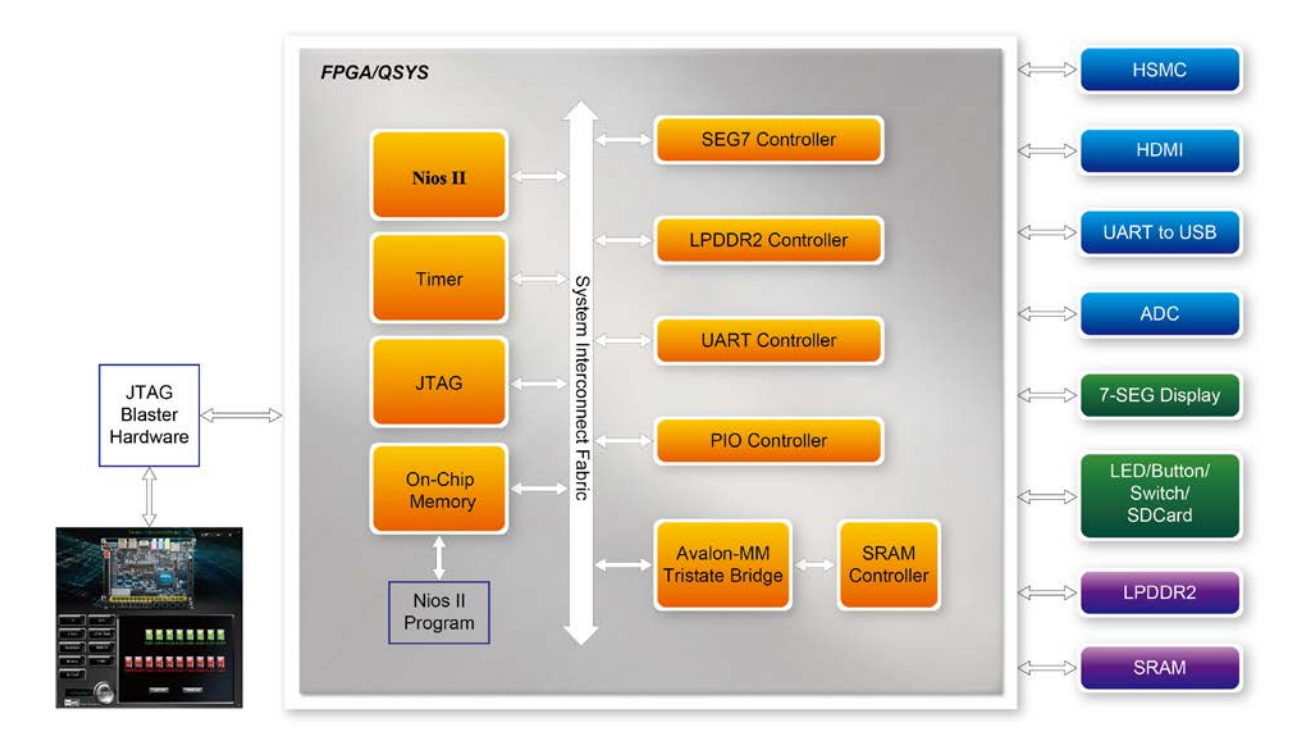

Figure 2-12 The block diagram of the C5G control panel

# Chapter 3

# Using the Starter Kit

In this chapter we introduce the important components on the Cyclone V GX Starter Kit.

#### 3.1 Configuration, Status and Setup

The procedure of downloading a circuit from a host computer to the Cyclone V GX Starter Kit board is described in the tutorial Quartus II Introduction. This tutorial can be found under the \tutorials folder on the Cyclone V GX Starter Kit System CD. You are encouraged to read the tutorial first, and treat the information below as a short reference.

The Cyclone V GX Starter Kit board contains a serial configuration device that stores configuration data for the Cyclone V GX FPGA. This configuration data is automatically loaded from the configuration device into the FPGA when powered on. Using the Quartus II software, it is possible to reconfigure the FPGA at any time, and it is also possible to change the non-volatile data that is stored in the serial configuration device. Both types of programming methods are described below.

- 1. JTAG programming: In this method of programming, named after the IEEE standards Joint Test Action Group, the configuration bit stream is downloaded directly into the Cyclone GX FPGA. The FPGA will retain this configuration as long as power is applied to the board; the configuration information will be lost when the power is turned off.
- 2. AS programming: In this method, called Active Serial programming, the configuration bit stream is downloaded into the Altera EPCQ256 serial configuration device. It provides non-volatile storage of the bit stream, so that the information is retained even when the power supply to the Cyclone V GX Starter Kit board is turned off. When the board's power is turned on, the configuration data in the EPCQ256 device is automatically loaded into the Cyclone V GX FPGA.

#### JTAG Chain on Cyclone V GX Starter Kit board

To use JTAG interface for configuring FPGA device, the JTAG chain on Cyclone V GX Starter Kit must form a closed loop that allows Quartus II programmer to detect FPGA device. **Figure 3-1** illustrates the JTAG chain on Cyclone V GX Starter Kit board. Shorting pin1 and pin2 on JP2 can

23
terasic Cyclone V GX Starter Kit User Manual www.terasic.com

disable the JTAG signals on HSMC connector that will form a closed JTAG loop chain on Cyclone V GX Starter Kit board (See Figure 3-2). Thus, only the on-board FPGA device (Cyclone V GX) will be detected by the Quartus II programmer. If users want to include another FPGA device or interface containing FPGA device in the chain via HSMC connector, remove JP2 Jumper (open pin1 and pin2 on JP2) to enable the JTAG signal ports on the HSMC connector.

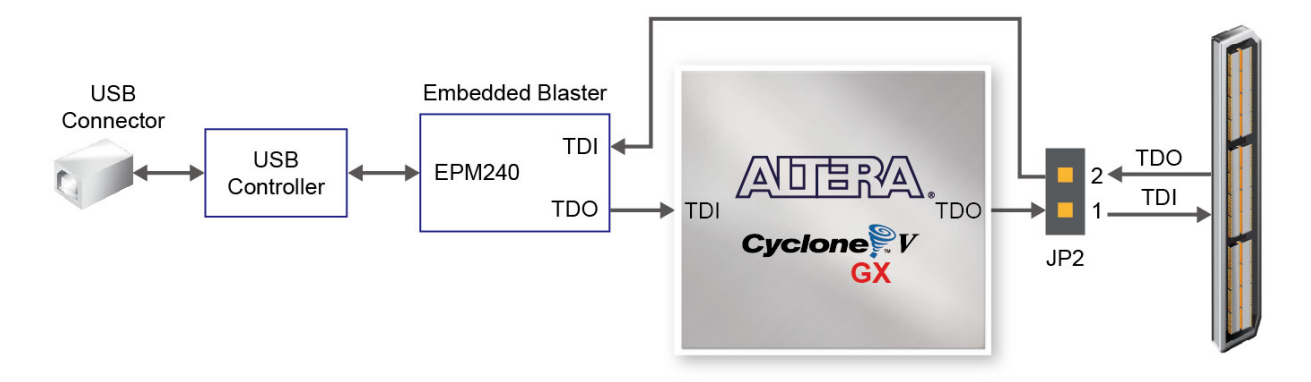

Figure 3-1 The JTAG chain on Cyclone V GX Starter Kit board

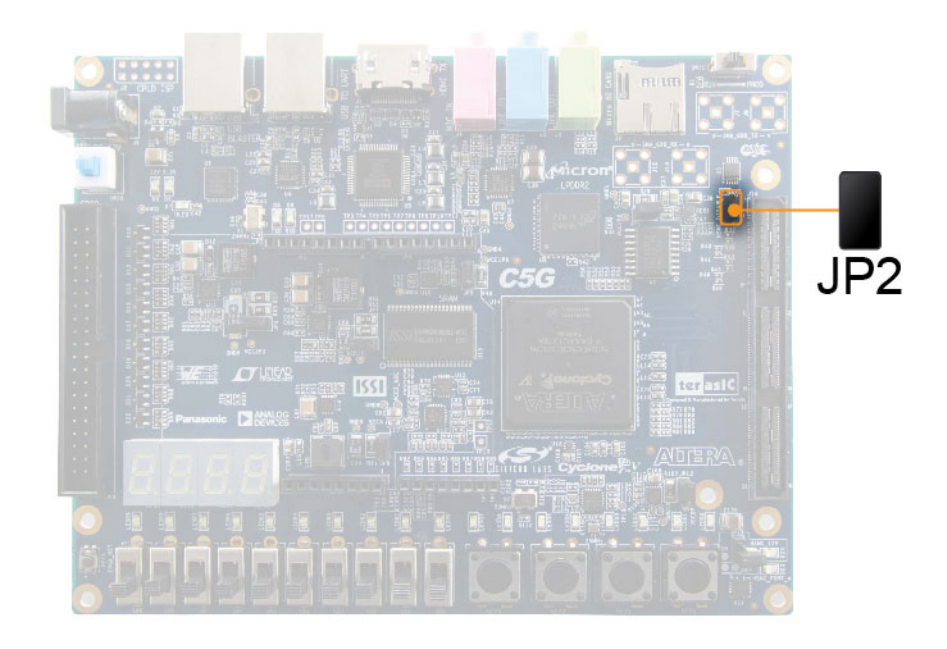

Figure 3-2 The JTAG chain configuration header

The sections below describe the steps to perform both JTAG and AS programming. For both methods the Cyclone V GX Starter Kit board is connected to a host computer via a USB cable. Using this connection, the board will be identified by the host computer as an Altera USB Blaster device.

#### **Configuring the FPGA in JTAG Mode**

**Figure 3-3** illustrates the JTAG configuration setup. To download a configuration bit stream into the Cyclone V GX FPGA, you need to perform the following steps:

- Ensure that power is applied to the Cyclone V GX Starter Kit board
- Configure the JTAG programming circuit by setting the RUN/PROG slide switch (SW11) to the RUN position (See Figure 3-4)
- Connect the supplied USB cable to the USB Blaster port on the Cyclone V GX Starter Kit board (See Figure 1-2)
- The FPGA can now be programmed by using the Quartus II Programmer to select a configuration bit stream file with the .sof filename extension

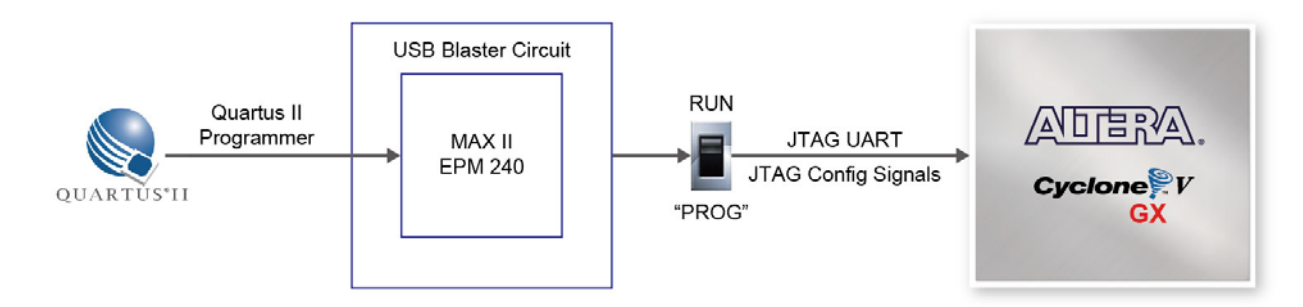

Figure 3-3 The JTAG configuration scheme

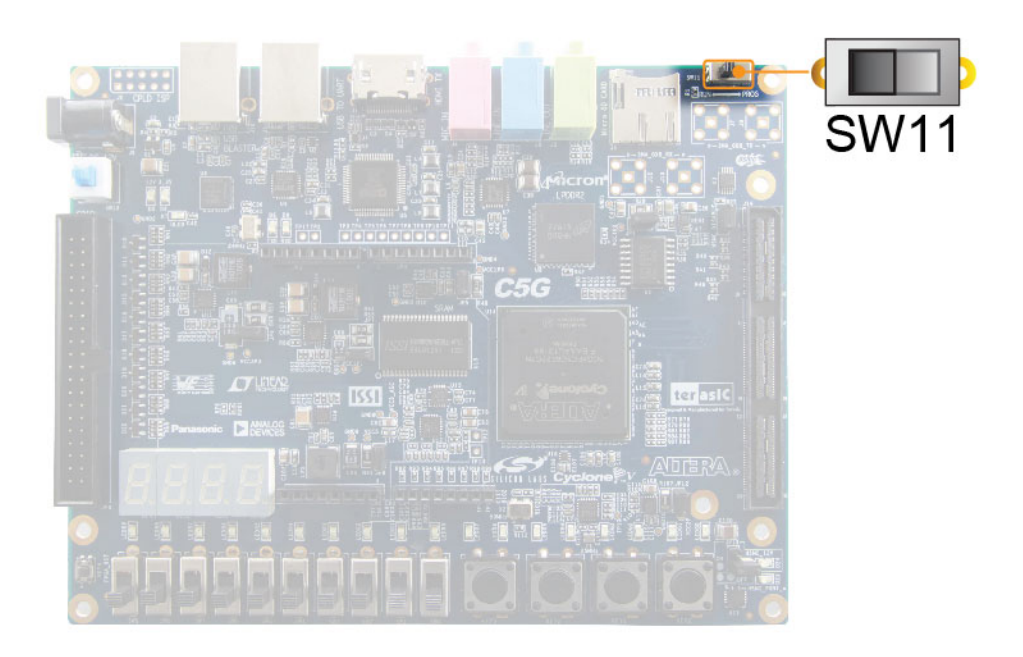

Figure 3-4 The RUN/PROG switch (SW11) is set in JTAG mode

#### ■ Configuring the EPCQ256 in AS Mode

**Figure 3-5** illustrates the AS configuration setup. To download a configuration bit stream into the EPCQ256 serial configuration device, you need to perform the following steps:

- Ensure that power is applied to the Cyclone V GX Starter Kit board.
- Connect the supplied USB cable to the USB Blaster port on the Cyclone V GX Starter Kit board
- Configure the JTAG programming circuit by setting the RUN/PROG slide switch (SW11) to the PROG position.
- The EPCQ256 chip can now be programmed by using the Quartus II Programmer to select a configuration bit stream file with the .pof filename extension.
- Once the programming operation is finished, set the RUN/PROG slide switch back to the RUN position and then reset the board by turning the power switch off and back on; this action causes the new configuration data in the EPCQ256 device to be loaded into the FPGA chip.

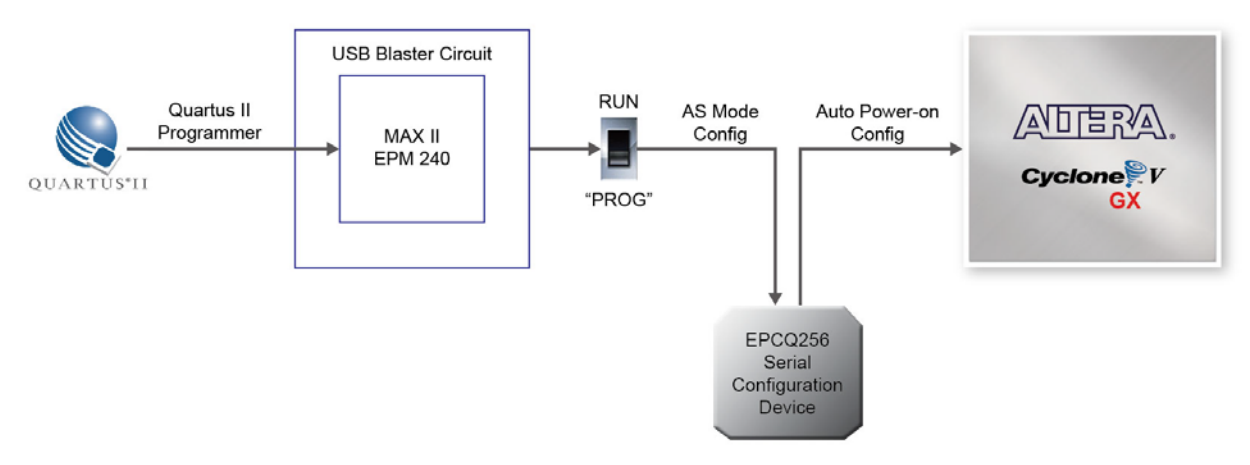

Figure 3-5 The AS configuration scheme

#### Status LED

• The FPGA development board includes board-specific status LEDs to indicate board status. Please refer to **Table 3-1** for the description of the LED indicator. Please refer to **Figure 3-6** for detailed LED location.

|                    |            | Table 3-1     | Status LED                |
|--------------------|------------|---------------|---------------------------|
| Board<br>Reference | LED Name   | Description   |                           |
| D5                 | 12-V Power | Illuminates w | hen 12-V power is active. |

26

| Fable 3-1 | Status LED |
|-----------|------------|
|-----------|------------|

Terasic Cyclone V GX Starter Kit User Manual

| D6  | 3.3-V Power     | Illuminates when 3.3-V power is active.              |
|-----|-----------------|------------------------------------------------------|
| D24 | HSMC_12-V Power | Illuminates when HSMC 12-V power is active.          |
| D23 | HSMC_PSNT_n     | Illuminates when HSMC Daughter Card is present       |
| D7  | ULED            | Illuminates when the on-board USB-Blaster is working |

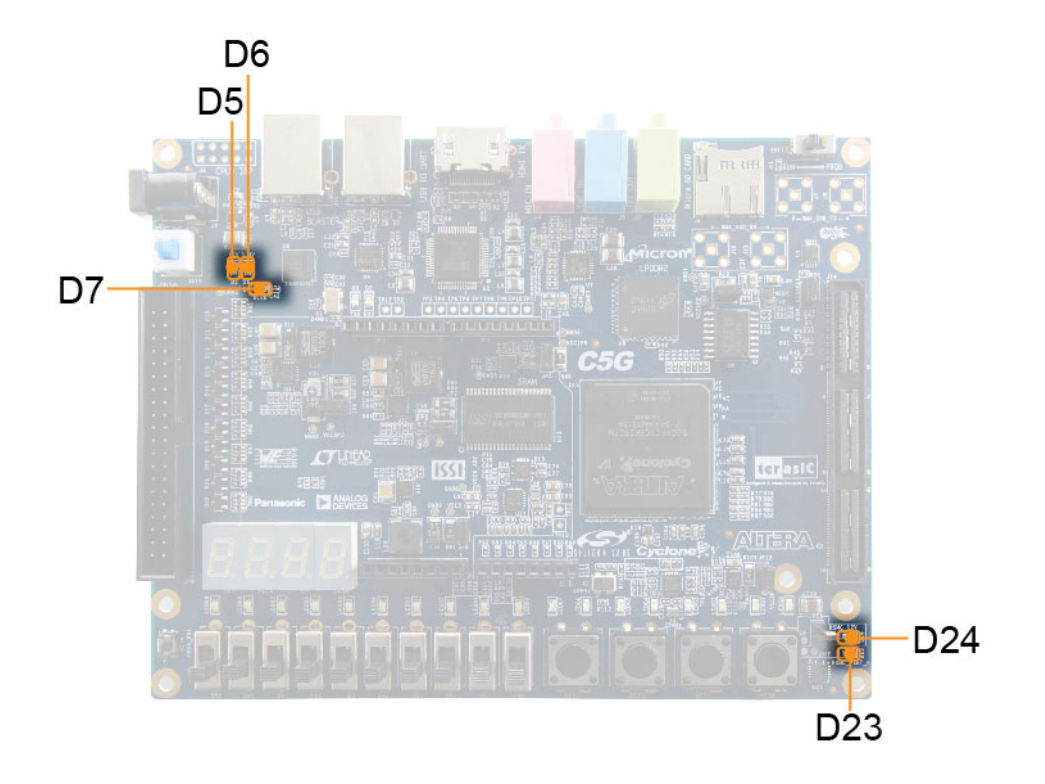

Figure 3-6 Status LED position

#### **3.2 General User Input/Output**

This section describes the user I/O interface to the FPGA.

#### User Defined Push-buttons

The board includes four user defined push-buttons that allow users to interact with the Cyclone V GX device as shown in **Figure 3-7**. Each of these switches is debounced using a Schmitt Trigger circuit, as indicated in **Figure 3-8**. The four outputs called KEY0, KEY1, KEY2, and KEY3 of the Schmitt Trigger devices are connected directly to the Cyclone V GX FPGA. Each push-button switch provides a high logic level when it is not pressed, and provides a low logic level when

depressed. Since the push-button switches are debounced, they are appropriate for using as clocks or reset inputs in a circuit.

**Table 3-2** lists the board references, signal names, and their corresponding Cyclone V GX device pin numbers.

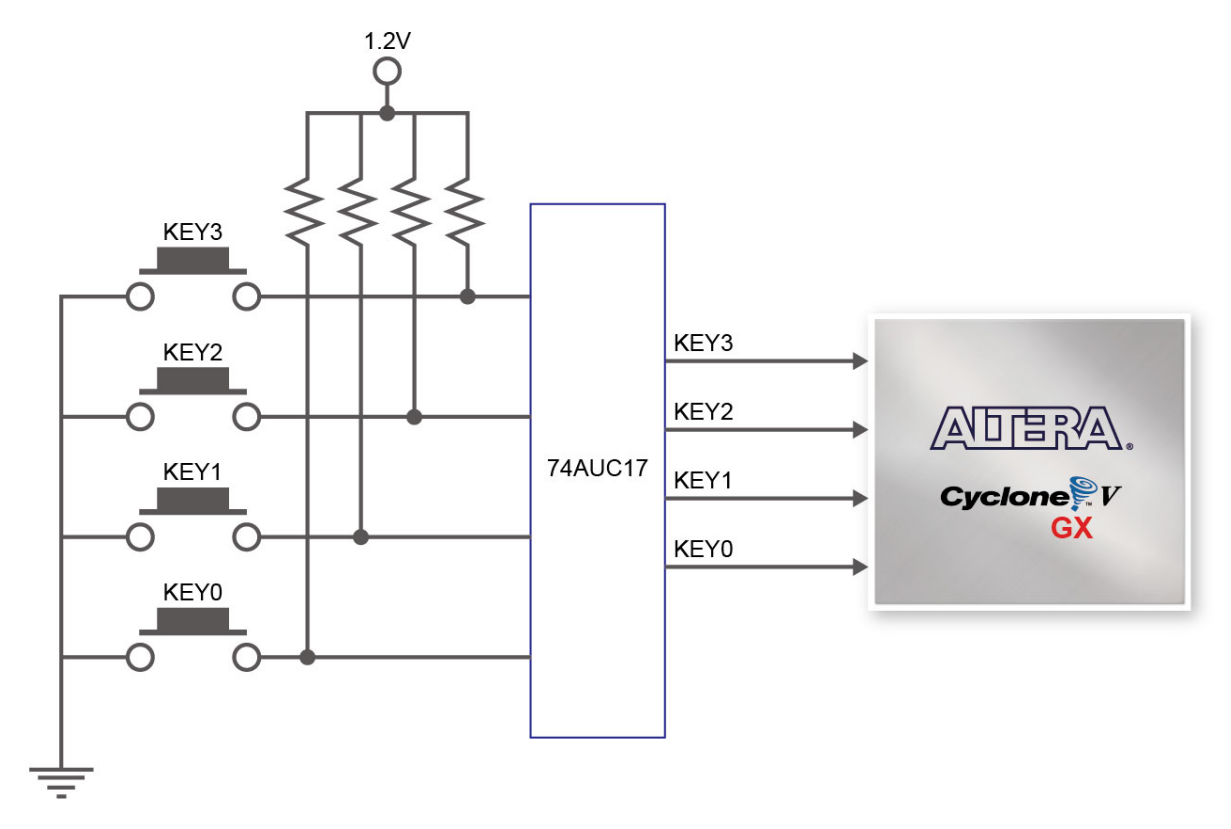

Figure 3-7 Connections between the push-button and Cyclone V GX FPGA

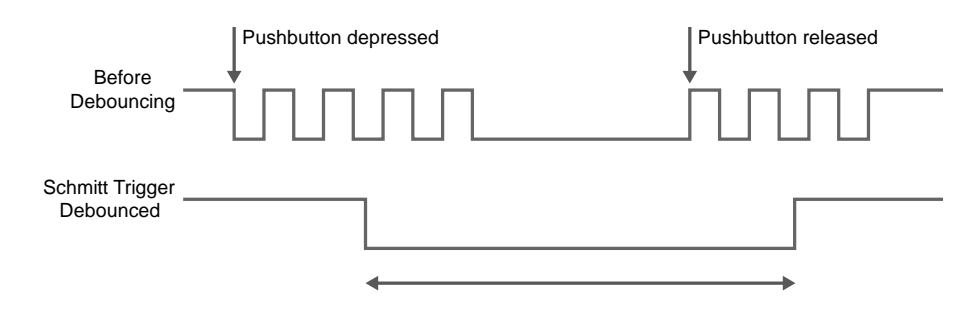

Figure 3-8 Switch debouncing

28

terasIC Terasic Cyclone V GX Starter Kit User Manual

| Board<br>Reference | Schematic<br>Signal Name | Description                                         | I/O<br>Standard | Cyclone V GX<br>Pin Number |
|--------------------|--------------------------|-----------------------------------------------------|-----------------|----------------------------|
| KEY0               | KEY0                     | High Logic Level when the button is not             | 1.2-V           | PIN_P11                    |
| KEY1               | KEY1                     | pressed. The four push buttons (KEY0,               | 1.2-V           | PIN_P12                    |
| KEY2               | KEY2                     | KEY1, KEY2, and KEY3) go through the                | 1.2-V           | PIN_Y15                    |
| KEN3               | KEN3                     | debounce circuit.                                   | 1.2-V           | PIN_Y16                    |
| KEY4               | CPU_RESET_n              | High Logic Level when the button is not<br>pressed. | 3.3-V           | PIN_AB24                   |

 Table 3-2
 Push-button Pin Assignments, Schematic Signal Names, and Functions

#### ■ User-Defined Slide Switch

There are ten slide switches connected to FPGA on the board (See **Figure 3-9**). These switches are not debounced, and are assumed for use as level-sensitive data inputs to a circuit. Each switch is connected directly to a pin on the Cyclone V GX FPGA. When the switch is in the DOWN position (closest to the edge of the board), it provides a low logic level to the FPGA, and when the switch is in the UP position it provides a high logic level.

Table 3-3 lists the signal names and their corresponding Cyclone V GX device pin numbers.

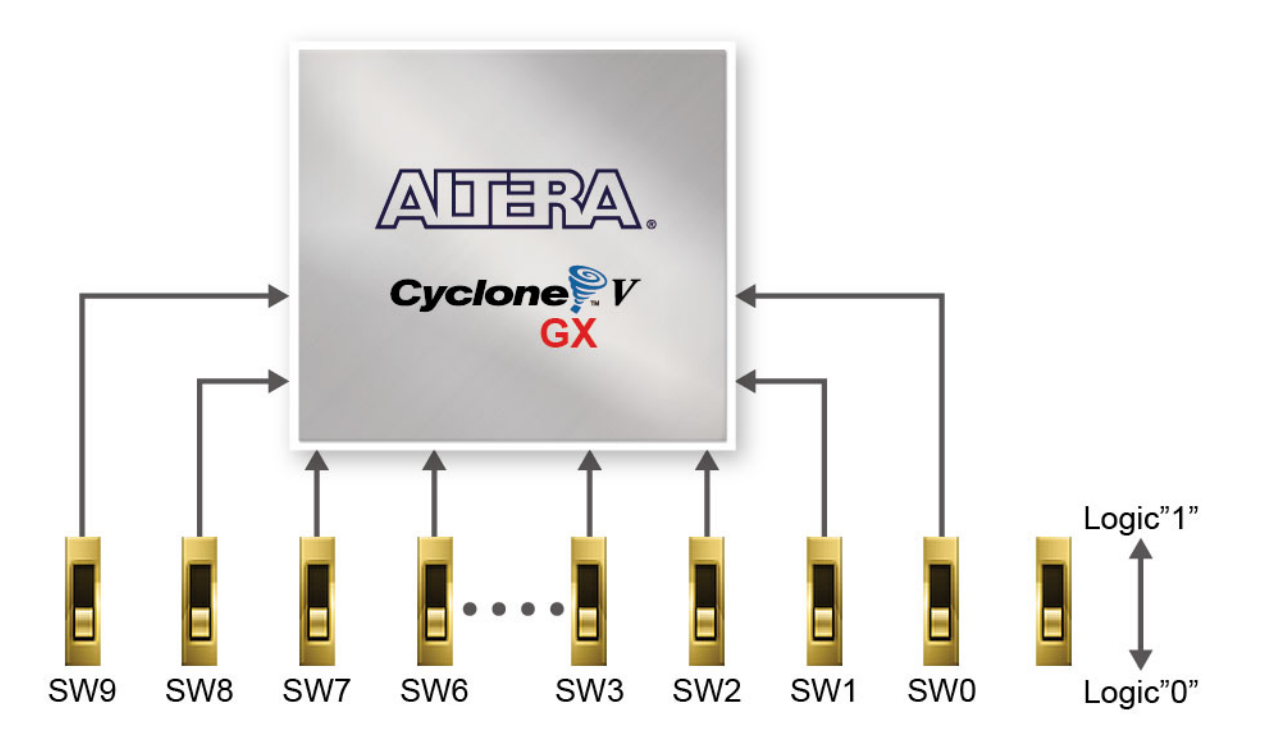

Figure 3-9 Connections between the slide switches and Cyclone V GX FPGA

| Board     | Schematic   | Description     | I/O      | Cyclone V GX |
|-----------|-------------|-----------------|----------|--------------|
| Reference | Signal Name | Description     | Standard | Pin Number   |
| SW0       | SW0         | Slide Switch[0] | 1.2-V    | PIN_AC9      |
| SW1       | SW1         | Slide Switch[1] | 1.2-V    | PIN_AE10     |
| SW2       | SW2         | Slide Switch[2] | 1.2-V    | PIN_AD13     |
| SW3       | SW3         | Slide Switch[3] | 1.2-V    | PIN_AC8      |
| SW4       | SW4         | Slide Switch[4] | 1.2-V    | PIN_W11      |
| SW5       | SW5         | Slide Switch[5] | 1.2-V    | PIN_AB10     |
| SW6       | SW6         | Slide Switch[6] | 1.2-V    | PIN_V10      |
| SW7       | SW7         | Slide Switch[7] | 1.2-V    | PIN_AC10     |
| SW8       | SW8         | Slide Switch[8] | 1.2-V    | PIN_Y11      |
| SW9       | SW9         | Slide Switch[9] | 1.2-V    | PIN_AE19     |

 Table 3-3
 Slide Switch Pin Assignments, Schematic Signal Names, and Functions

#### User-Defined LEDs

There are also eighteen user-controllable LEDs connected to FPGA on the board. Ten red LEDs are situated above the ten slide switches, and eight green LEDs are found above the push-button switches. Each LED is driven directly by a pin on the Cyclone V GX FPGA; driving its associated pin to a high logic level turns the LED on, and driving the pin low turns it off. **Figure 3-10** shows the connections between LEDs and Cyclone V GX FPGA.

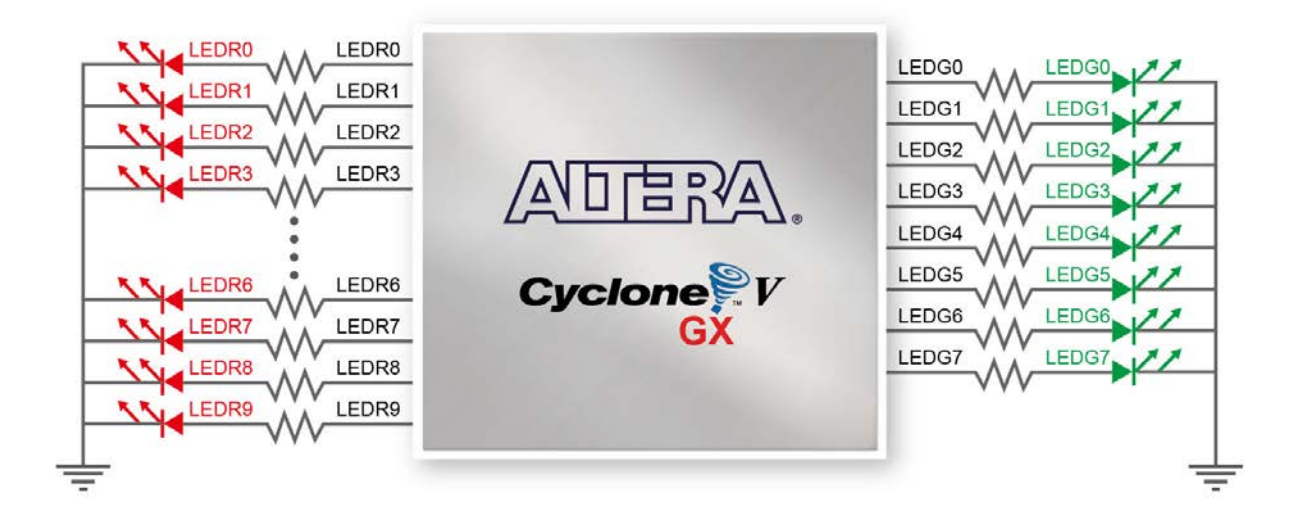

Figure 3-10 Connections between the LEDs and Cyclone V GX FPGA

Table 3-4 lists the signal names and their corresponding Cyclone V GX device pin numbers.

|           |             | 8 / 8                                           | /        |              |
|-----------|-------------|-------------------------------------------------|----------|--------------|
| Board     | Schematic   | Description                                     | I/O      | Cyclone V GX |
| Reference | Signal Name | Description                                     | Standard | Pin Number   |
| LEDR0     | LEDR0       | Driving a logic 1 on the I/O port turns the LED | 2.5-V    | PIN_F7       |
| LEDR1     | LEDR1       | ON.                                             | 2.5-V    | PIN_F6       |
| LEDR2     | LEDR2       | Driving a logic 0 on the I/O port turns the LED | 2.5-V    | PIN_G6       |
| LEDR3     | LEDR3       | OFF.                                            | 2.5-V    | PIN_G7       |
| LEDR4     | LEDR4       |                                                 | 2.5-V    | PIN_J8       |
| LEDR5     | LEDR5       |                                                 | 2.5-V    | PIN_J7       |
| LEDR6     | LEDR6       |                                                 | 2.5-V    | PIN_K10      |
| LEDR7     | LEDR7       |                                                 | 2.5-V    | PIN_K8       |
| LEDR8     | LEDR8       |                                                 | 2.5-V    | PIN_H7       |
| LEDR9     | LEDR9       |                                                 | 2.5-V    | PIN_J10      |
| LEDG0     | LEDG0       |                                                 | 2.5-V    | PIN_L7       |
| LEDG1     | LEDG1       |                                                 | 2.5-V    | PIN_K6       |
| LEDG2     | LEDG2       |                                                 | 2.5-V    | PIN_D8       |
| LEDG3     | LEDG3       |                                                 | 2.5-V    | PIN_E9       |
| LEDG4     | LEDG4       |                                                 | 2.5-V    | PIN_A5       |
| LEDG5     | LEDG5       | ]                                               | 2.5-V    | PIN_B6       |
| LEDG6     | LEDG6       |                                                 | 2.5-V    | PIN_H8       |
| LEDG7     | LEDG7       |                                                 | 2.5-V    | PIN_H9       |

 Table 3-4
 User LEDs Pin Assignments, Schematic Signal Names, and Functions

#### ■ User-Defined 7-Segment Displays

The FPGA board has four 7-segment displays. As indicated in the schematic in **Figure 3-11**, the seven segments (common anode) are connected to pins on Cyclone V GX FPGA. Applying a low logic level to a segment will light it up and applying a high logic level turns it off.

Please note that two 7-segment displays, HEX2 and HEX3, share bus with the GPIO. When using HEX2 and HEX3, you need to switch the Dip Switch S1/S2 which is located on the back of the board to the "ON" position before FPGA can control corresponding 7-segment displays.

Each segment in a display is identified by an index listed from 0 to 6 with the positions given in **Figure 3-12**. In addition, the decimal has no function at all. **Table 3-5** shows the mapping of the FPGA pin assignments to the 7-segment displays.

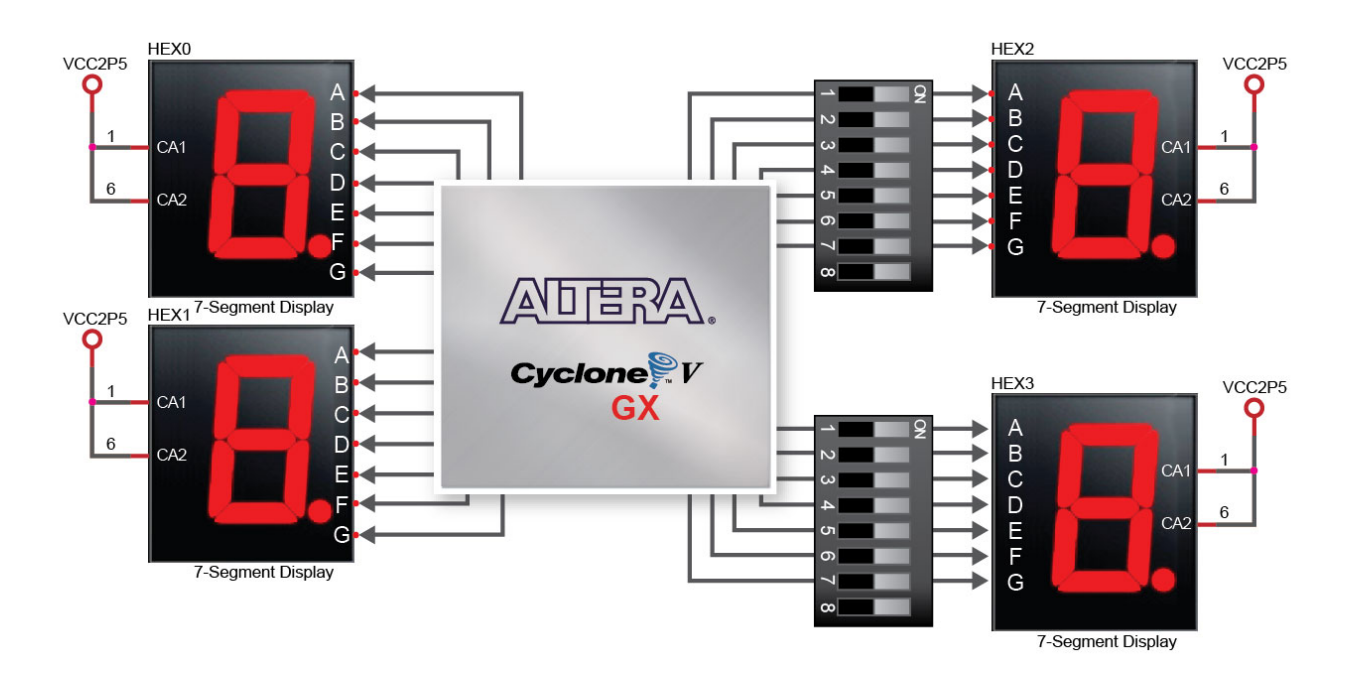

Figure 3-11 Connection between 7-segment displays and Cyclone V GX FPGA

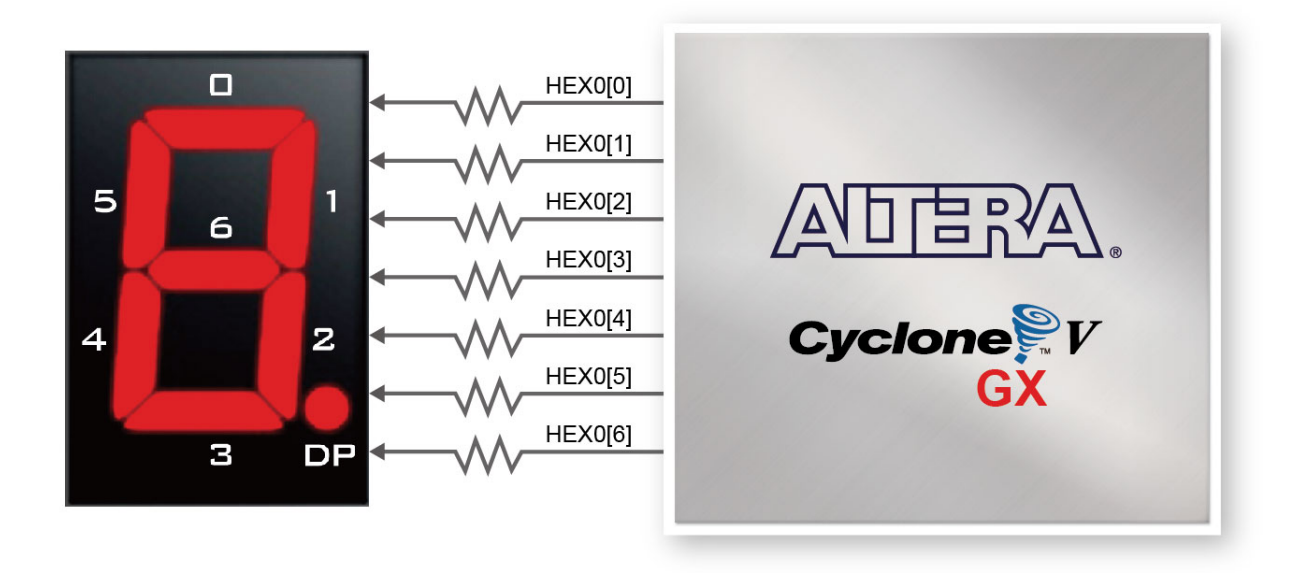

Figure 3-12 Connections between the 7-segment display HEX0 and Cyclone V GX FPGA

| T.LL 2 F  | TT        |                | D' 4      | •          | <b>G</b> 1 4' | C' 11    | Т         | 1           |
|-----------|-----------|----------------|-----------|------------|---------------|----------|-----------|-------------|
| 1adie 3-5 | User /-se | egment display | Y PIN ASS | signments, | Schematic     | Signal r | Names, an | a Functions |

| Board<br>Reference | Schematic<br>Signal<br>Name | Description              | l/O<br>Standard | Cyclone V GX<br>Pin Number |
|--------------------|-----------------------------|--------------------------|-----------------|----------------------------|
| HEX0               | HEX0_D0                     | Seven Segment Digit 0[0] | 2.5-V           | PIN_V19                    |

32

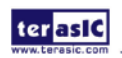

terasIC Terasic Cyclone V GX Starter Kit User Manual

| HEX0 | HEX0_D1 | Seven Segment Digit 0[1]                | 2.5-V | PIN_V18  |
|------|---------|-----------------------------------------|-------|----------|
| HEX0 | HEX0_D2 | Seven Segment Digit 0[2]                | 2.5-V | PIN_V17  |
| HEX0 | HEX0_D3 | Seven Segment Digit 0[3]                | 2.5-V | PIN_W18  |
| HEX0 | HEX0_D4 | Seven Segment Digit 0[4]                | 2.5-V | PIN_Y20  |
| HEX0 | HEX0_D5 | Seven Segment Digit 0[5]                | 2.5-V | PIN_Y19  |
| HEX0 | HEX0_D6 | Seven Segment Digit 0[6]                | 2.5-V | PIN_Y18  |
| HEX1 | HEX0_D0 | Seven Segment Digit 1[0]                | 2.5-V | PIN_AA18 |
| HEX1 | HEX0_D1 | Seven Segment Digit 1[1]                | 2.5-V | PIN_AD26 |
| HEX1 | HEX0_D2 | Seven Segment Digit 1[2]                | 2.5-V | PIN_AB19 |
| HEX1 | HEX0_D3 | Seven Segment Digit 1[3]                | 2.5-V | PIN_AE26 |
| HEX1 | HEX0_D4 | Seven Segment Digit 1[4]                | 2.5-V | PIN_AE25 |
| HEX1 | HEX0_D5 | Seven Segment Digit 1[5]                | 2.5-V | PIN_AC19 |
| HEX1 | HEX0_D6 | Seven Segment Digit 1[6]                | 2.5-V | PIN_AF24 |
| HEX2 | HEX0_D0 | Seven Segment Digit 2[0], Share GPIO22  | 3.3-V | PIN_AD7  |
| HEX2 | HEX0_D1 | Seven Segment Digit 2[1] , Share GPIO23 | 3.3-V | PIN_AD6  |
| HEX2 | HEX0_D2 | Seven Segment Digit 2[2] , Share GPIO24 | 3.3-V | PIN_U20  |
| HEX2 | HEX0_D3 | Seven Segment Digit 2[3] , Share GPIO25 | 3.3-V | PIN_V22  |
| HEX2 | HEX0_D4 | Seven Segment Digit 2[4] , Share GPIO26 | 3.3-V | PIN_V20  |
| HEX2 | HEX0_D5 | Seven Segment Digit 2[5] , Share GPIO27 | 3.3-V | PIN_W21  |
| HEX2 | HEX0_D6 | Seven Segment Digit 2[6] , Share GPIO28 | 3.3-V | PIN_W20  |
| HEX3 | HEX0_D0 | Seven Segment Digit 3[0] , Share GPIO29 | 3.3-V | PIN_Y24  |
| HEX3 | HEX0_D1 | Seven Segment Digit 3[1] , Share GPIO30 | 3.3-V | PIN_Y23  |
| HEX3 | HEX0_D2 | Seven Segment Digit 3[2] , Share GPIO31 | 3.3-V | PIN_AA23 |
| HEX3 | HEX0_D3 | Seven Segment Digit 3[3] , Share GPIO32 | 3.3-V | PIN_AA22 |
| HEX3 | HEX0_D4 | Seven Segment Digit 3[4] , Share GPIO33 | 3.3-V | PIN_AC24 |
| HEX3 | HEX0_D5 | Seven Segment Digit 3[5] , Share GPIO34 | 3.3-V | PIN_AC23 |
| HEX3 | HEX0_D6 | Seven Segment Digit 3[6] , Share GPIO35 | 3.3-V | PIN_AC22 |
|      |         |                                         |       |          |

#### 3.3 Clock Circuit

The development board includes one 50MHz and one programmable Clock Generator. **Figure 3-13** shows the default frequencies of on-board external clocks going to the Cyclone V GX FPGA.

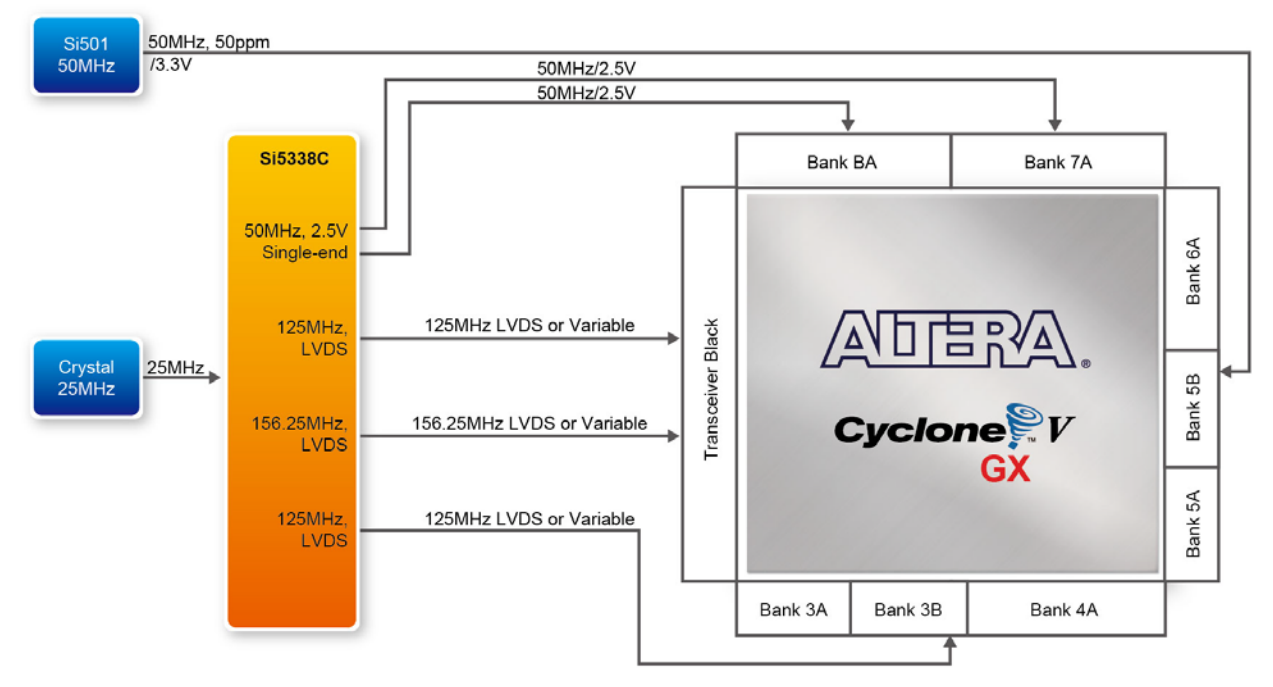

Figure 3-13 Clock circuit of the FPGA Board

The programming Clock Generator is a highly flexible and configurable clock generator/buffer. The is to provide special and high quality clock signals for high-speed transceivers. The clock generator is controlled by the FPGA through the I2C serial interface. The user can modify the frequency between 0.16 MHz to 200 MHz.

**Table 3-6** lists the clock source, signal names, default frequency and their corresponding Cyclone V GX device pin numbers. **Table 3-7** lists the programmable Clock Generator control pins, signal names, I/O standard and their corresponding Cyclone V GX device pin numbers.

| Source | Schematic<br>Signal Name | Default<br>Frequency | I/O Standard | Cyclone V GX<br>Pin Number | Application |
|--------|--------------------------|----------------------|--------------|----------------------------|-------------|
| X2     | CLOCK_50_B3B             | 50.0 MHz             | 1.2-V        | PIN_T13                    |             |
| U20    | CLOCK_125_p              | 125.0 MHz            | LVDS         | PIN_U12                    |             |
| U20    | CLOCK_125_n              | 125.0 MHz            | LVDS         | PIN_V12                    |             |
| X2     | CLOCK_50_B5B             | 50.0 MHz             | 3.3-V        | PIN_R20                    |             |
|        | CLOCK_50_B6A             | 50.0 MHz             | 3.3-V        | PIN_N20                    |             |
| U20    | CLOCK_50_B7A             | 50.0 MHz             | 2.5-V        | PIN_H12                    |             |
| U20    | CLOCK_50_B3A             | 50.0 MHz             | 2.5-V        | PIN_M10                    |             |
| U20    | REFCLK_p0                | 125.0 MHz            | 1.5-V PCML   | PIN_V6                     |             |
| U20    | REFCLK_n0                | 125.0 MHz            | 1.5-V PCML   | PIN_W6                     |             |
| U20    | REFCLK_p1                | 156.25 MHz           | 1.5-V PCML   | PIN_N7                     |             |
| U20    | REFCLK_n1                | 156.25 MHz           | 1.5-V PCML   | PIN_P6                     |             |

 Table 3-6
 Clock Source, Signal Name, Default Frequency, Pin Assignments and Functions

| Programmable<br>Oscillator | Schematic<br>Signal Name | I/O Standard | Cyclone V GX<br>Pin Number | Description          |  |
|----------------------------|--------------------------|--------------|----------------------------|----------------------|--|
| 1120 (6:5228)              | I2C_SCL                  | 2.5-V        | PIN_B7                     | I2C bus, direct      |  |
| 020 (315538)               | I2C_SDA                  | 2.5-V        | PIN_G11                    | connected with Si533 |  |

Table 3-7Programmable oscillator control pin, Signal Name, I/O standard, Pin Assignments<br/>and Descriptions

#### 3.4 RS-232 Serial Port to USB interface

The RS-232 is designed to perform communication between board and PC, allowing a transmission speed of up to 3Mbps. This interface wouldn't support HW flow control signals. The physical interface is done using UART-USB on-board bridge from a FT232R chip and connects to the host using a USB Type-B connector. For detailed information on how to use the transceiver, please refer to the datasheet, which is available on the manufacturer's website, or under the Datasheets\FT232 folder on the Kit System CD. Figure 3-14 shows the related schematics, and Table 3-8 lists the RS-232 pin assignments, signal names and functions. Table 3-9 lists the RS-232 status LEDs.

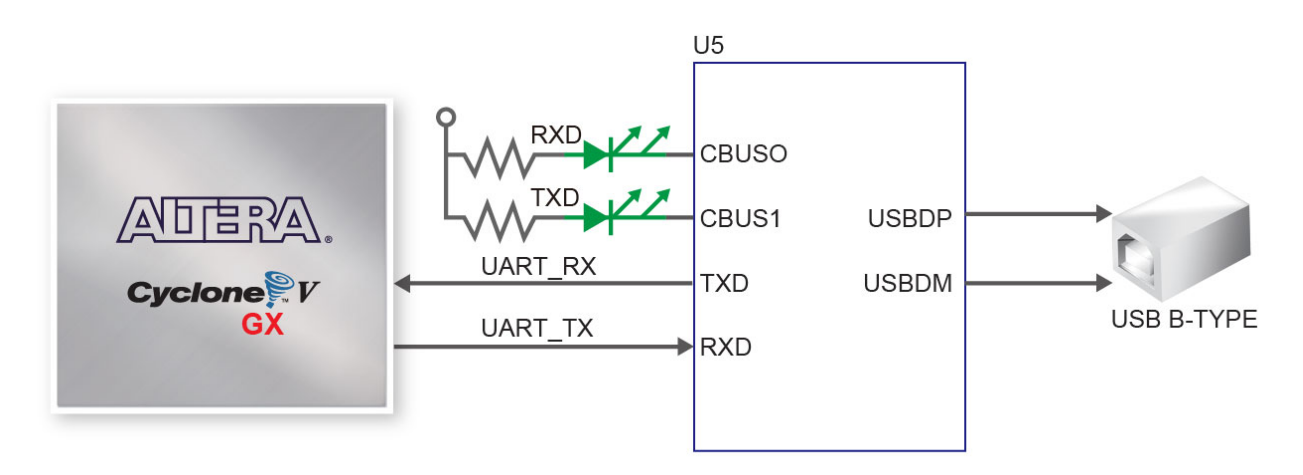

Figure 3-14 Connections between the Cyclone V GX FPGA and FT232R Chip

| Schematic<br>Signal Name | Description                       | I/O Standard | Stratix V GX Pin<br>Number |
|--------------------------|-----------------------------------|--------------|----------------------------|
| UART_TX                  | Transmit Asynchronous Data Output | 2 E V        | PIN_L9                     |
| UART_RX                  | Receiving Asynchronous Data Input | 2.3-V        | PIN_M9                     |

 Table 3-8
 RS-232 Pin Assignments, Schematic Signal Names, and Functions
| Board Reference LED Name Description |        | Description                                  |  |
|--------------------------------------|--------|----------------------------------------------|--|
| D8                                   | TX LED | Illuminates when RS-232 transmit is active.  |  |
| D9                                   | RX LED | Illuminates when RS-232 receiving is active. |  |

Table 3-9 RS-232 Status LED

# 3.5 SRAM : Static Random Access Memory

The IS61LV25616AL SRAM (Static Random Access Memory) device is featured on the development board. For detailed information on how to use the SRAM, please refer to the datasheet, which is available on the manufacturer's website, or under the Datasheets\SRAM folder on the Kit System CD. Figure 3-15 shows the related schematics and Table 3-10 lists the SRAM pin assignments, signal names relative to the Cyclone V GX device.

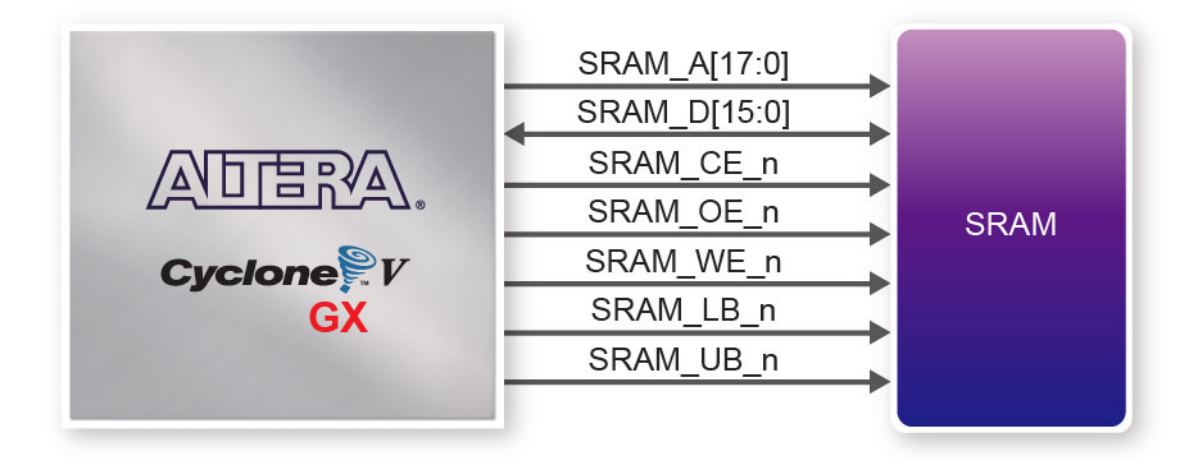

Figure 3-15 Connections between the Cyclone V GX FPGA and SRAM Chip

|                          | <u> </u>    | /            |                            |
|--------------------------|-------------|--------------|----------------------------|
| Schematic<br>Signal Name | Description | I/O Standard | Cyclone V GX<br>Pin Number |
| SRAM_A0                  | Address bus | 3.3-V        | PIN_B25                    |
| SRAM_A1                  | Address bus | 3.3-V        | PIN_B26                    |
| SRAM_A2                  | Address bus | 3.3-V        | PIN_H19                    |
| SRAM_A3                  | Address bus | 3.3-V        | PIN_H20                    |
| SRAM_A4                  | Address bus | 3.3-V        | PIN_D25                    |

| Table 3-10 | SRAM Pin Assignments. | Schematic Signal Names | and Functions   |
|------------|-----------------------|------------------------|-----------------|
|            |                       | Denematic Dignar Fames | , and I unchous |

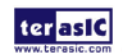

| SRAM_A5   | Address bus                            | 3.3-V | PIN_C25 |
|-----------|----------------------------------------|-------|---------|
| SRAM_A6   | Address bus                            | 3.3-V | PIN_J20 |
| SRAM_A7   | Address bus                            | 3.3-V | PIN_J21 |
| SRAM_A8   | Address bus                            | 3.3-V | PIN_D22 |
| SRAM_A9   | Address bus                            | 3.3-V | PIN_E23 |
| SRAM_A10  | Address bus                            | 3.3-V | PIN_G20 |
| SRAM_A11  | Address bus                            | 3.3-V | PIN_F21 |
| SRAM_A12  | Address bus                            | 3.3-V | PIN_E21 |
| SRAM_A13  | Address bus                            | 3.3-V | PIN_F22 |
| SRAM_A14  | Address bus                            | 3.3-V | PIN_J25 |
| SRAM_A15  | Address bus                            | 3.3-V | PIN_J26 |
| SRAM_A16  | Address bus                            | 3.3-V | PIN_N24 |
| SRAM_A17  | Address bus                            | 3.3-V | PIN_M24 |
| SRAM_D0   | Data bus                               | 3.3-V | PIN_E24 |
| SRAM_D1   | Data bus                               | 3.3-V | PIN_E25 |
| SRAM_D2   | Data bus                               | 3.3-V | PIN_K24 |
| SRAM_D3   | Data bus                               | 3.3-V | PIN_K23 |
| SRAM_D4   | Data bus                               | 3.3-V | PIN_F24 |
| SRAM_D5   | Data bus                               | 3.3-V | PIN_G24 |
| SRAM_D6   | Data bus                               | 3.3-V | PIN_L23 |
| SRAM_D7   | Data bus                               | 3.3-V | PIN_L24 |
| SRAM_D8   | Data bus                               | 3.3-V | PIN_H23 |
| SRAM_D9   | Data bus                               | 3.3-V | PIN_H24 |
| SRAM_D10  | Data bus                               | 3.3-V | PIN_H22 |
| SRAM_D11  | Data bus                               | 3.3-V | PIN_J23 |
| SRAM_D12  | Data bus                               | 3.3-V | PIN_F23 |
| SRAM_D13  | Data bus                               | 3.3-V | PIN_G22 |
| SRAM_D14  | Data bus                               | 3.3-V | PIN_L22 |
| SRAM_D15  | Data bus                               | 3.3-V | PIN_K21 |
| SRAM_CE_n | Chip Enable, active Low                | 3.3-V | PIN_N23 |
| SRAM_OE_n | Output Enable, active Low              | 3.3-V | PIN_M22 |
| SRAM_WE_n | Write Enable, active Low               | 3.3-V | PIN_G25 |
| SRAM_LB_n | Lower-Byte Control, D0~D7, active Low  | 3.3-V | PIN_H25 |
| SRAM_UB_n | Upper-Byte Control, D8~D15, active Low | 3.3-V | PIN_M25 |

# 3.6 LPDDR2 Memory

The development board has one 4Gb Mobile Low-Power DDR2 SDRAM (LPDDR2) which is a high-speed CMOS, dynamic random-access memory containing 4,294,967,296-bits shown in **Figure 3-16**.

For detailed information on how to use the LPDDR2, please refer to the datasheet, which is

37

terasIC Terasic Cyclone V GX Starter Kit User Manual

available on the manufacturer's website, or under the Datasheets\LPDDR2 folder on the Kit System CD. Figure 3-17 shows the related schematics and Table 3-11 lists the LPDDR2 pin assignments, signal names, and functions.

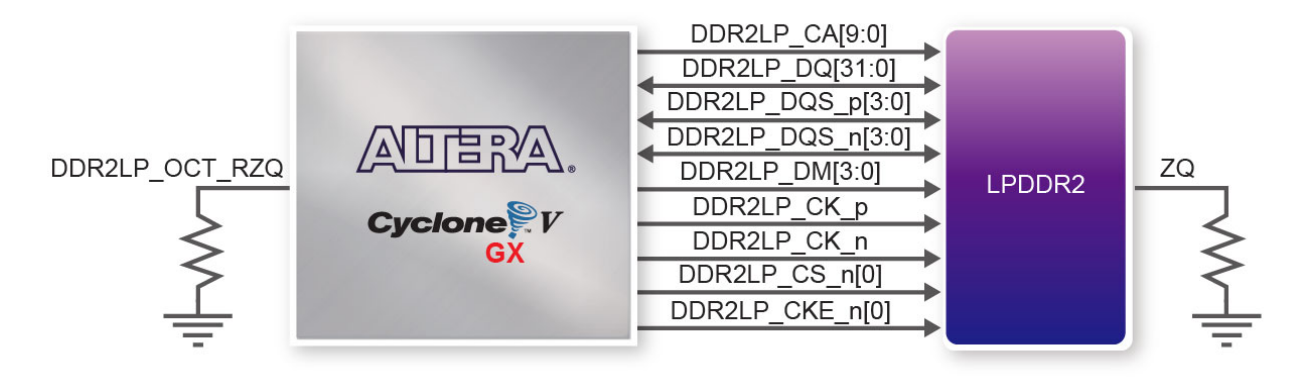

Figure 3-16 Connections between the Cyclone V GX FPGA and LPDDR2 Chip

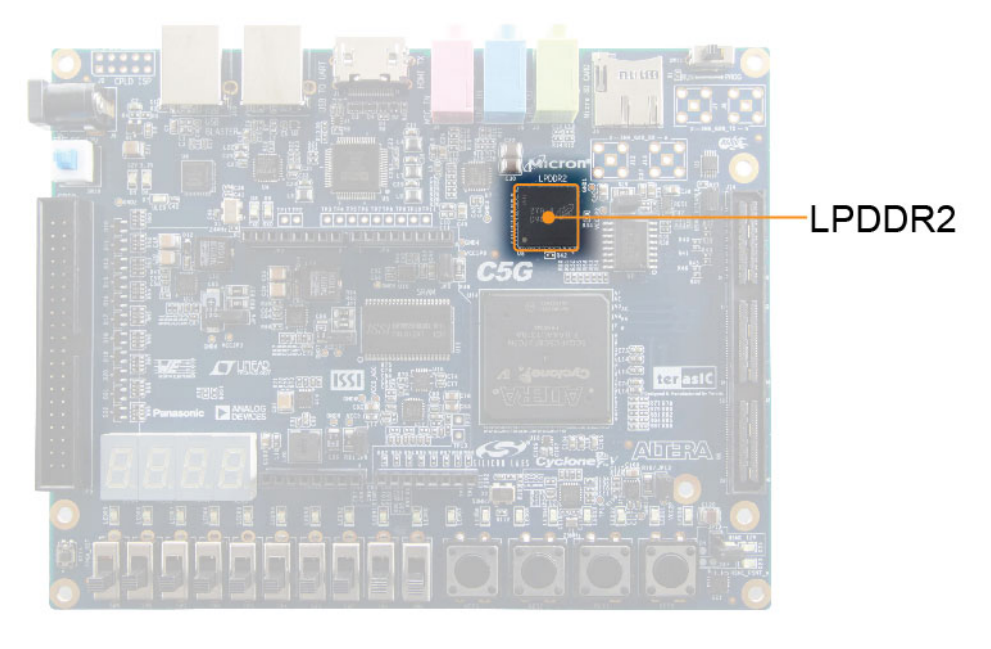

Figure 3-17 LPDDR2 and Cyclone V GX FPGA

| Table 3-11         LPDDR2 Memory Pin Assignments, Schematic Signal Names, and Functions |             |              |              |
|-----------------------------------------------------------------------------------------|-------------|--------------|--------------|
| Schematic                                                                               | Description | 1/O Standard | Cyclone V GX |
| Signal Name                                                                             | Description | NO Standard  | Pin Number   |

| Signal Name | Description         | I/O Standard | Pin Number |
|-------------|---------------------|--------------|------------|
| DDR2LP_CA0  | Command/address bus | 1.2-V HSUL   | PIN_AE6    |
| DDR2LP_CA1  | Command/address bus | 1.2-V HSUL   | PIN_AF6    |
| DDR2LP_CA2  | Command/address bus | 1.2-V HSUL   | PIN_AF7    |
| DDR2LP_CA3  | Command/address bus | 1.2-V HSUL   | PIN_AF8    |
| DDR2LP_CA4  | Command/address bus | 1.2-V HSUL   | PIN_U10    |

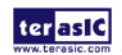

terasIC Terasic Cyclone V GX Starter Kit User Manual

| DDR2LP_CA5    | Command/address bus  | 1.2-V HSUL              | PIN_U11  |
|---------------|----------------------|-------------------------|----------|
| DDR2LP_CA6    | Command/address bus  | 1.2-V HSUL              | PIN_AE9  |
| DDR2LP_CA7    | Command/address bus  | 1.2-V HSUL              | PIN_AF9  |
| DDR2LP_CA8    | Command/address bus  | 1.2-V HSUL              | PIN_AB12 |
| DDR2LP_CA9    | Command/address bus  | 1.2-V HSUL              | PIN_AB11 |
| DDR2LP_DQ0    | Data bus             | 1.2-V HSUL              | PIN_AA14 |
| DDR2LP_DQ1    | Data bus             | 1.2-V HSUL              | PIN_Y14  |
| DDR2LP_DQ2    | Data bus             | 1.2-V HSUL              | PIN_AD11 |
| DDR2LP_DQ3    | Data bus             | 1.2-V HSUL              | PIN_AD12 |
| DDR2LP_DQ4    | Data bus             | 1.2-V HSUL              | PIN_Y13  |
| DDR2LP_DQ5    | Data bus             | 1.2-V HSUL              | PIN_W12  |
| DDR2LP_DQ6    | Data bus             | 1.2-V HSUL              | PIN_AD10 |
| DDR2LP_DQ7    | Data bus             | 1.2-V HSUL              | PIN_AF12 |
| DDR2LP_DQ8    | Data bus             | 1.2-V HSUL              | PIN_AC15 |
| DDR2LP_DQ9    | Data bus             | 1.2-V HSUL              | PIN_AB15 |
| DDR2LP_DQ10   | Data bus             | 1.2-V HSUL              | PIN_AC14 |
| DDR2LP_DQ11   | Data bus             | 1.2-V HSUL              | PIN_AF13 |
| DDR2LP_DQ12   | Data bus             | 1.2-V HSUL              | PIN_AB16 |
| DDR2LP_DQ13   | Data bus             | 1.2-V HSUL              | PIN_AA16 |
| DDR2LP_DQ14   | Data bus             | 1.2-V HSUL              | PIN_AE14 |
| DDR2LP_DQ15   | Data bus             | 1.2-V HSUL              | PIN_AF18 |
| DDR2LP_DQ16   | Data bus             | 1.2-V HSUL              | PIN_AD16 |
| DDR2LP_DQ17   | Data bus             | 1.2-V HSUL              | PIN_AD17 |
| DDR2LP_DQ18   | Data bus             | 1.2-V HSUL              | PIN_AC18 |
| DDR2LP_DQ19   | Data bus             | 1.2-V HSUL              | PIN_AF19 |
| DDR2LP_DQ20   | Data bus             | 1.2-V HSUL              | PIN_AC17 |
| DDR2LP_DQ21   | Data bus             | 1.2-V HSUL              | PIN_AB17 |
| DDR2LP_DQ22   | Data bus             | 1.2-V HSUL              | PIN_AF21 |
| DDR2LP_DQ23   | Data bus             | 1.2-V HSUL              | PIN_AE21 |
| DDR2LP_DQ24   | Data bus             | 1.2-V HSUL              | PIN_AE15 |
| DDR2LP_DQ25   | Data bus             | 1.2-V HSUL              | PIN_AE16 |
| DDR2LP_DQ26   | Data bus             | 1.2-V HSUL              | PIN_AC20 |
| DDR2LP_DQ27   | Data bus             | 1.2-V HSUL              | PIN_AD21 |
| DDR2LP_DQ28   | Data bus             | 1.2-V HSUL              | PIN_AF16 |
| DDR2LP_DQ29   | Data bus             | 1.2-V HSUL              | PIN_AF17 |
| DDR2LP_DQ30   | Data bus             | 1.2-V HSUL              | PIN_AD23 |
| DDR2LP_DQ31   | Data bus             | 1.2-V HSUL              | PIN_AF23 |
| DDR2LP_DQS_p0 | Data Strobe positive | Differential 1.2-V HSUL | PIN_V13  |
| DDR2LP_DQS_p1 | Data Strobe positive | Differential 1.2-V HSUL | PIN_U14  |
| DDR2LP_DQS_p2 | Data Strobe positive | Differential 1.2-V HSUL | PIN_V15  |
| DDR2LP_DQS_p3 | Data Strobe positive | Differential 1.2-V HSUL | PIN_W16  |
| DDR2LP_DQS_n0 | Data Strobe negative | Differential 1.2-V HSUL | PIN_W13  |
| DDR2LP_DQS_n1 | Data Strobe negative | Differential 1.2-V HSUL | PIN_V14  |
| DDR2LP_DQS_n2 | Data Strobe negative | Differential 1.2-V HSUL | PIN_W15  |
| DDR2LP_DQS_n3 | Data Strobe negative | Differential 1.2-V HSUL | PIN_W17  |

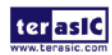

terasic Terasic Cyclone V GX Starter Kit User Manual

| DDR2LP_DM0     | Data Write Mask (byte enables)       | 1.2-V HSUL              | PIN_AF11 |
|----------------|--------------------------------------|-------------------------|----------|
| DDR2LP_DM1     | Data Write Mask (byte enables)       | 1.2-V HSUL              | PIN_AE18 |
| DDR2LP_DM2     | Data Write Mask (byte enables)       | 1.2-V HSUL              | PIN_AE20 |
| DDR2LP_DM3     | Data Write Mask (byte enables)       | 1.2-V HSUL              | PIN_AE24 |
| DDR2LP_CK_p    | Differential Output Clock (positive) | Differential 1.2-V HSUL | PIN_N10  |
| DDR2LP_CK_n    | Differential Output Clock (negative) | Differential 1.2-V HSUL | PIN_P10  |
| DDR2LP_CKE0    | Clock Enable 0                       | 1.2-V HSUL              | PIN_AF14 |
| DDR2LP_CKE1    | Clock Enable 1 (Not use)             | 1.2-V HSUL              | PIN_AE13 |
| DDR2LP_CS_n0   | Chip Select 0                        | 1.2-V HSUL              | PIN_R11  |
| DDR2LP_CS_n1   | Chip Select 1 (Not use)              | 1.2-V HSUL              | PIN_T11  |
| DDR2LP_OCT_RZQ | ZQ calibration.                      | 1.2-V HSUL              | PIN_AE11 |
|                | External resistance (240Ω ±1%)       |                         |          |

# 3.7 Micro SD-Card

The development board supports Micro SD card interface using x4 data lines. Figure 3-18 shows the related signals connections between the SD Card and Cyclone V GX FPGA and Figure 3-19 shows micro SD card plug-in position.

Finally, Table 3-12 lists all the associated pins

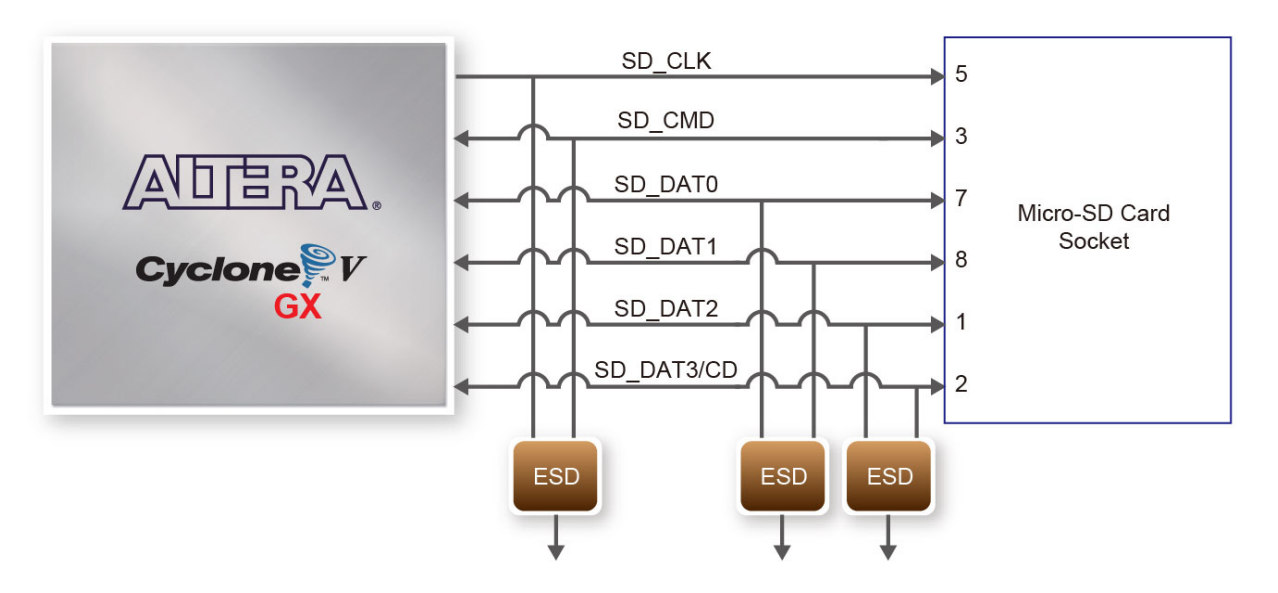

Figure 3-18 Connection between the SD Card Socket and Cyclone V GX FPGA

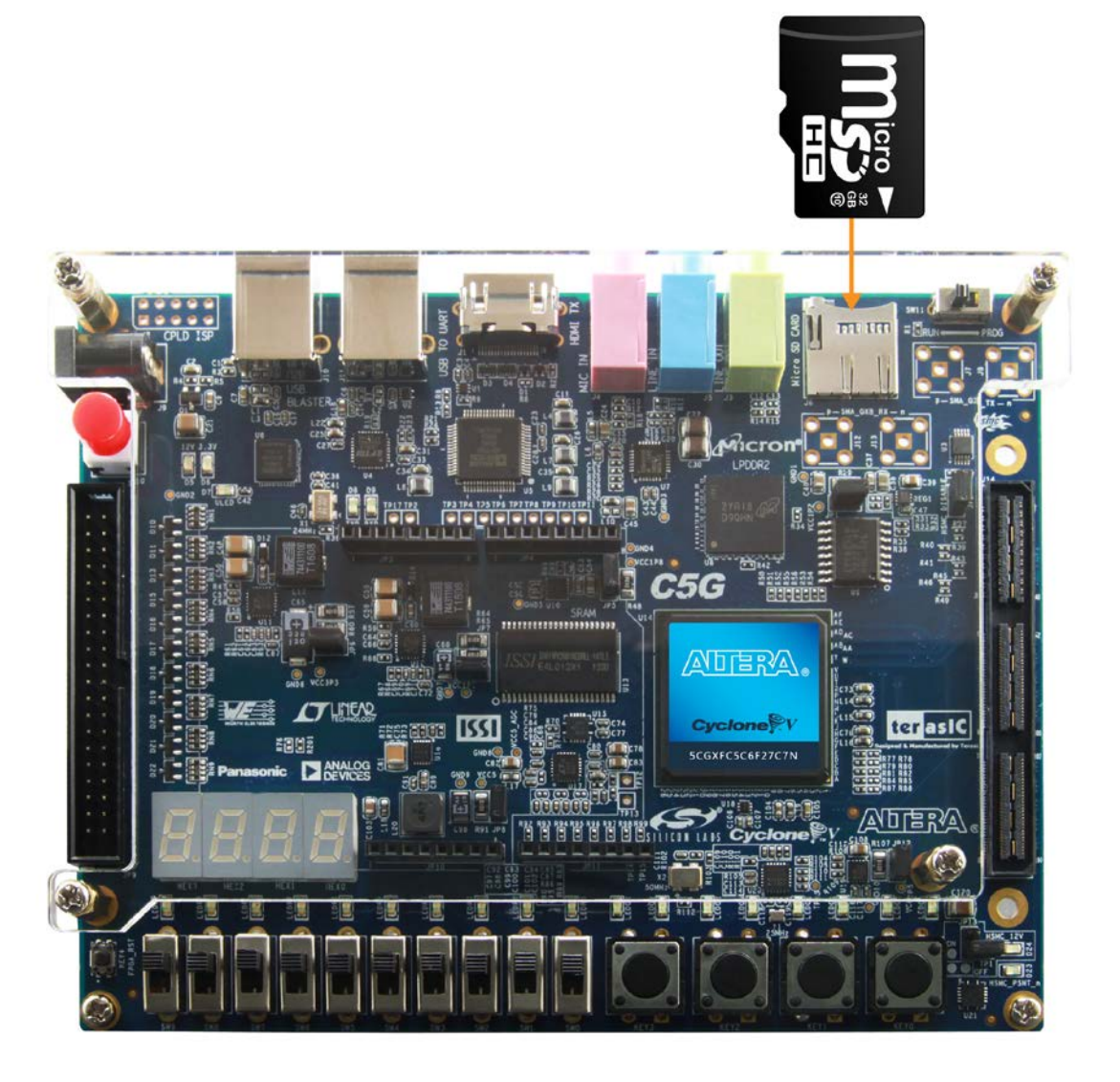

Figure 3-19 Micro SD Card

| Table 3-12 | SD Card Pin Assignments | , Schematic Signal Names | , and Functions |
|------------|-------------------------|--------------------------|-----------------|
|            | 55 Carg                 |                          | ,               |

| Schematic<br>Signal Name | Description       | I/O Standard | Cyclone V GX<br>Pin Number |
|--------------------------|-------------------|--------------|----------------------------|
| SD_CLK                   | Serial Clock      | 3.3-V        | PIN_AB6                    |
| SD_CMD                   | Command, Response | 3.3-V        | PIN_W8                     |
| SD_DAT0                  | Serial Data 0     | 3.3-V        | PIN_U7                     |
| SD_DAT1                  | Serial Data 1     | 3.3-V        | PIN_T7                     |
| SD_DAT2                  | Serial Data 2     | 3.3-V        | PIN_V8                     |
| SD_DAT3                  | Serial Data 3     | 3.3-V        | PIN_T8                     |

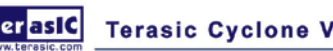

# **3.8 HDMI TX Interface**

The development board provides High Performance HDMI Transmitter via the Analog Devices ADV7513 which incorporates HDMI v1.4 features, including 3D video support, and 165 MHz supports all video formats up to 1080p and UXGA. The ADV7513 is controlled via a serial I2C bus interface, which is connected to pins on the Cyclone V GX FPGA. A schematic diagram of the audio circuitry is shown in **Figure 3-20**. Detailed information on using the ADV7513 HDMI TX is available on the manufacturer's website, or under the Datasheets\HDMI folder on the Kit System CD.

**Table 3-13** lists the HDMI Interface pin assignments and signal names relative to the Cyclone V GX device.

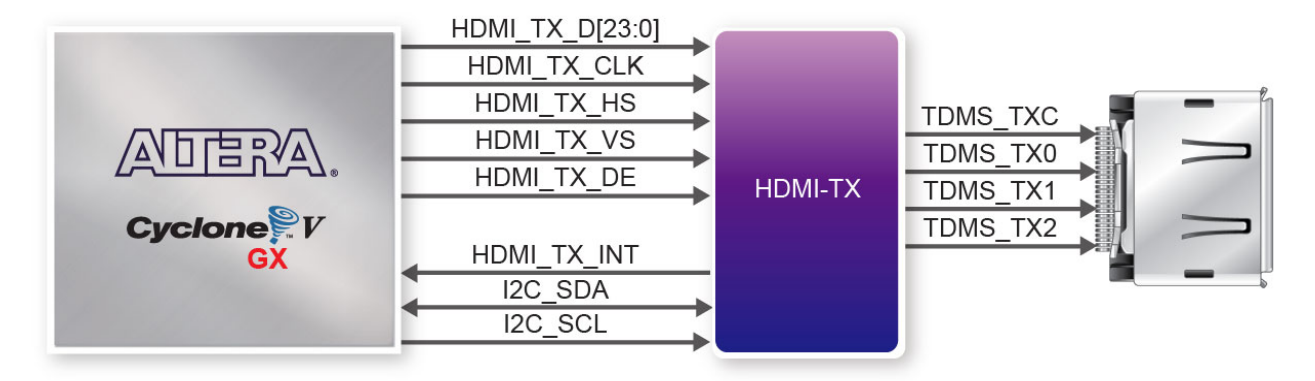

Figure 3-20 Connections between the Cyclone V GX FPGA and HDMI Transmitter Chip

|            |                      | ~ . ~ ~                  |                 |
|------------|----------------------|--------------------------|-----------------|
| Table 3-13 | HDMI Pin Assignments | Schematic Signal Names   | and Functions   |
|            |                      | Schematic Signal I tames | , and i unchomb |

| Schematic<br>Signal Name | Description    | I/O Standard | Cyclone V GX<br>Pin Number |
|--------------------------|----------------|--------------|----------------------------|
| HDMI_TX_D0               | Video Data bus | 3.3-V        | PIN_V23                    |
| HDMI_TX_D1               | Video Data bus | 3.3-V        | PIN_AA26                   |
| HDMI_TX_D2               | Video Data bus | 3.3-V        | PIN_W25                    |
| HDMI_TX_D3               | Video Data bus | 3.3-V        | PIN_W26                    |
| HDMI_TX_D4               | Video Data bus | 3.3-V        | PIN_V24                    |
| HDMI_TX_D5               | Video Data bus | 3.3-V        | PIN_V25                    |
| HDMI_TX_D6               | Video Data bus | 3.3-V        | PIN_U24                    |
| HDMI_TX_D7               | Video Data bus | 3.3-V        | PIN_T23                    |
| HDMI_TX_D8               | Video Data bus | 3.3-V        | PIN_T24                    |
| HDMI_TX_D9               | Video Data bus | 3.3-V        | PIN_T26                    |
| HDMI_TX_D10              | Video Data bus | 3.3-V        | PIN_R23                    |
| HDMI_TX_D11              | Video Data bus | 3.3-V        | PIN_R25                    |
| HDMI_TX_D12              | Video Data bus | 3.3-V        | PIN_P22                    |
| HDMI_TX_D13              | Video Data bus | 3.3-V        | PIN_P23                    |

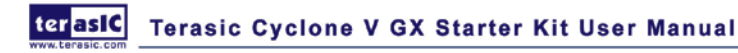

| HDMI_TX_D14 | Video Data bus                        | 3.3-V | PIN_N25  |
|-------------|---------------------------------------|-------|----------|
| HDMI_TX_D15 | Video Data bus                        | 3.3-V | PIN_P26  |
| HDMI_TX_D16 | Video Data bus                        | 3.3-V | PIN_P21  |
| HDMI_TX_D17 | Video Data bus                        | 3.3-V | PIN_R24  |
| HDMI_TX_D18 | Video Data bus                        | 3.3-V | PIN_R26  |
| HDMI_TX_D19 | Video Data bus                        | 3.3-V | PIN_AB26 |
| HDMI_TX_D20 | Video Data bus                        | 3.3-V | PIN_AA24 |
| HDMI_TX_D21 | Video Data bus                        | 3.3-V | PIN_AB25 |
| HDMI_TX_D22 | Video Data bus                        | 3.3-V | PIN_AC25 |
| HDMI_TX_D23 | Video Data bus                        | 3.3-V | PIN_AD25 |
| HDMI_TX_CLK | Video Clock                           | 3.3-V | PIN_AJ28 |
| HDMI_TX_DE  | Data Enable Signal for Digital Video. | 3.3-V | PIN_Y26  |
| HDMI_TX_HS  | Vertical Synchronization              | 3.3-V | PIN_U26  |
| HDMI_TX_VS  | Horizontal Synchronization            | 3.3-V | PIN_U25  |
| HDMI_TX_INT | Interrupt Signal                      | 1.2-V | PIN_T12  |
| I2C_SCL     | I2C Clock                             | 2.5-V | PIN_B7   |
| I2C_SDA     | I2C Data                              | 2.5-V | PIN_G11  |

# 3.9 Audio Interface

The board provides high-quality 24-bit audio via the Analog Devices SSM2603 audio CODEC (Encoder/Decoder). This chip supports microphone-in, line-in, and line-out ports, with a sample rate adjustable from 8 kHz to 96 kHz. The SSM2603 is controlled via a serial I2C bus interface, which is connected to pins on the Cyclone V GX FPGA. A schematic diagram of the audio circuitry is shown in **Figure 3-21**. Detailed information on using the SSM2603 codec is available in its datasheet, which can be found on the manufacturer's website, or under the Datasheets\Audio CODEC folder on the Kit System CD

**Table 3-14** lists the Audio Codec pin assignments and signal names relative to the Cyclone V GX device.

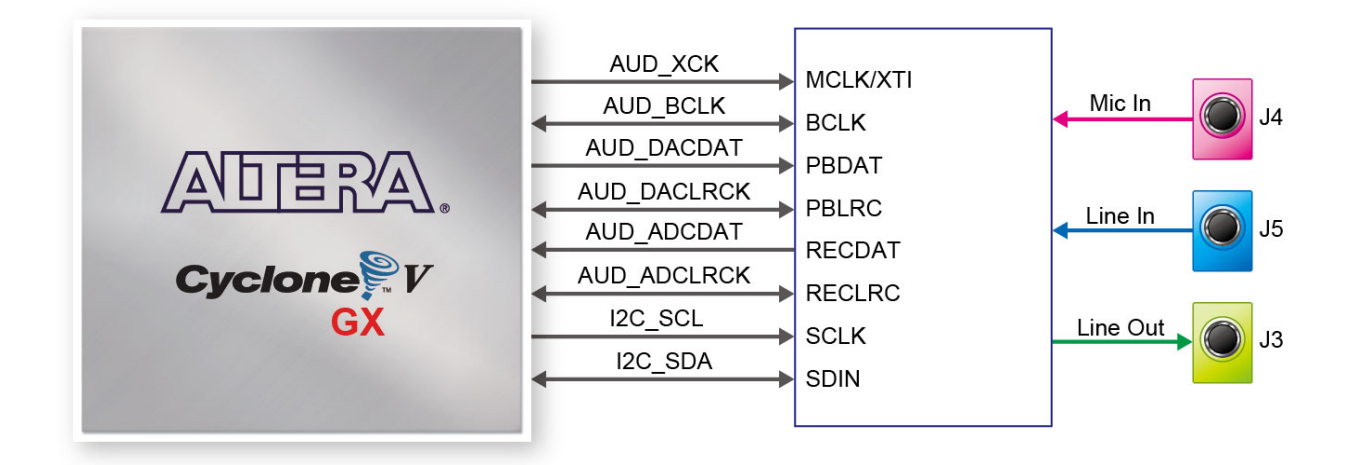

Figure 3-21 Connections between FPGA and Audio CODEC

| Fable 3.14 | Audia CODEC Pin  | Assignments  | Schematic | Signal Names | and Functions   |
|------------|------------------|--------------|-----------|--------------|-----------------|
| Table 3-14 | Audio CODEC FIII | Assignments, | Schematic | Signal Mames | , and runctions |

| Schematic<br>Signal Name | Description                  | I/O Standard | Cyclone V GX<br>Pin Number |
|--------------------------|------------------------------|--------------|----------------------------|
| AUD_ADCLRCK              | Audio CODEC ADC LR Clock     | 2.5-V        | PIN_C7                     |
| AUD_ADCDAT               | Audio CODEC ADC Data         | 2.5-V        | PIN_D7                     |
| AUD_DACLRCK              | Audio CODEC DAC LR Clock     | 2.5-V        | PIN_G10                    |
| AUD_DACDAT               | Audio CODEC DAC Data         | 2.5-V        | PIN_H10                    |
| AUD_XCK                  | Audio CODEC Chip Clock       | 2.5-V        | PIN_D6                     |
| AUD_BCLK                 | Audio CODEC Bit-Stream Clock | 2.5-V        | PIN_E6                     |
| I2C_SCL                  | I2C Clock                    | 2.5-V        | PIN_B7                     |
| I2C_SDA                  | I2C Data                     | 2.5-V        | PIN_G11                    |

# 3.10 HSMC : High-Speed Mezzanine Card

The FPGA development board contains one HSMC connector. The HSMC connector provides a mechanism to extend the peripheral-set of an FPGA host board by means of add-on cards, which can address today's high speed signaling requirement as well as low-speed device interface support. The HSMC interfaces support JTAG, clock outputs and inputs, high-speed serial I/O (transceivers), and single-ended or differential signaling.

The HSMC interface connected to the Cyclone V GX device is a female HSMC connector having a total of 172pins, including 121 signal pins (120 signal pins +1 PSNTn pin), 39 power pins, and 12 ground pins. The HSMC connector is based on the SAMTEC 0.5 mm pitch, surface-mount QSH family of high-speed, board-to-board connectors. The Cyclone V GX device provides +12 V DC and +3.3 V DC power to the mezzanine card through the HSMC connector. **Table 3-15** indicates the

maximum power consumption for the HSMC connector.

Note that the +12V DC power rail goes through a jumper (See Figure 3-22). The function of the jumper is to avoid cases when users no longer use the 12V power, and the power goes directly to HSMC daughter boards and thus leads to burning the FPGA I/Os.

This jumper can be found bottom-right corner near the HSMC connector. The factory default setting is "OFF", meaning the 12V power won't be available to the daughter boards. When users need to connect the daughter boards, they need to switch the jumper to "ON" position. Please see Table **3-15** for setting details.

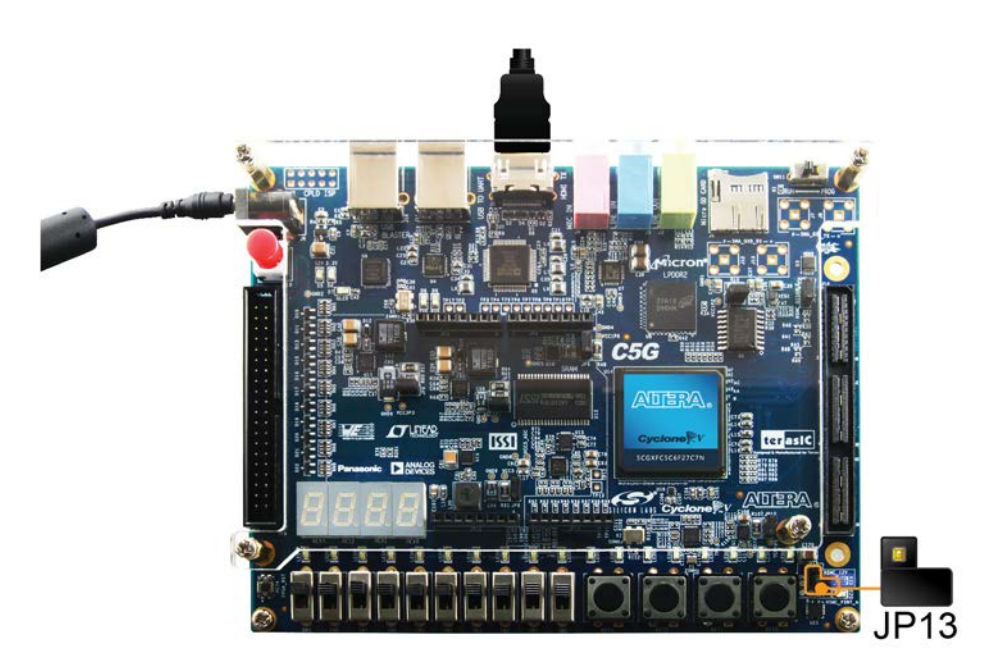

Figure 3-22 HSMC 12V Power Jump and Cyclone V GX FPGA (default OFF)

|              | Table 5-15 HSWC 12 V Tower Jump Setting Indicators |                     |                                             |  |
|--------------|----------------------------------------------------|---------------------|---------------------------------------------|--|
| Function     | Jump Position                                      | Jump Position (J13) | LED Indicator (D24)                         |  |
| HSMC 12V OFF | J13.2 – TP1                                        |                     | JP13<br>HSMC_12V<br>ON<br>TP1<br>TP1<br>OFF |  |
| HSMC 12V ON  | J13.1 – J13.2                                      |                     | UN<br>TP1<br>OFF                            |  |

Table 3.15 HSMC 12V Power Jumn Setting Indicators

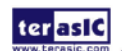

There are three banks in this connector. Figure 3-23 shows the bank arrangement of signals with respect to the SAMTEC connector. Table 3-16 lists the mapping of the FPGA pin assignments to the HSMC connectors.

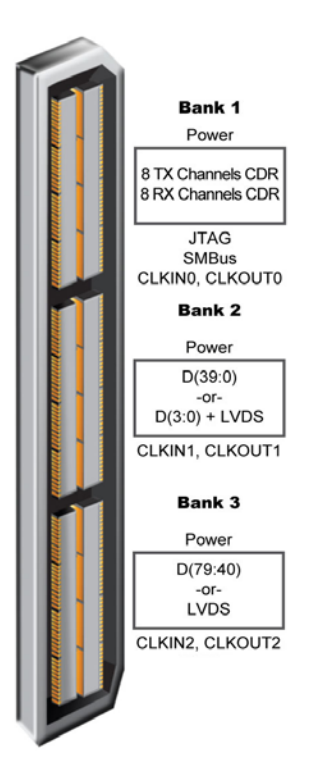

Figure 3-23 HSMC Signal Bank Diagram

| <b>Table 3-16</b> | Power Supply of the HSMC |
|-------------------|--------------------------|
|-------------------|--------------------------|

| Supplied Voltage | Max. Current Limit |
|------------------|--------------------|
| 12V              | 1A                 |
| 3.3V             | 1.5A               |

| <b>Table 3-17</b> | Pin Assignments for HSMC connector |
|-------------------|------------------------------------|
|-------------------|------------------------------------|

| Schematic<br>Signal Name | Description                                        | I/O Standard  | Cyclone V GX<br>Pin Number |
|--------------------------|----------------------------------------------------|---------------|----------------------------|
| HSMC_CLKIN0              | Dedicated clock input                              | 2.5-V         | PIN_N9                     |
| HSMC_CLKIN_n1            | LVDS RX or CMOS I/O or<br>differential clock input | 2.5-V or LVDS | PIN_G14                    |
| HSMC_CLKIN_n2            | LVDS RX or CMOS I/O or                             | 2.5-V or LVDS | PIN_K9                     |

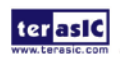

terasic Cyclone V GX Starter Kit User Manual

|                | differential clock input        |               |         |
|----------------|---------------------------------|---------------|---------|
| HSMC_CLKIN_p1  | LVDS RX or CMOS I/O or          | 2.5-V or LVDS |         |
|                | differential clock input        |               | PIN_G15 |
| HSMC_CLKIN_p2  | LVDS RX or CMOS I/O or          | 2.5-V or LVDS |         |
|                | differential clock input        |               | PIN_L8  |
| HSMC_CLKOUT0   | Dedicated clock output          | 2.5-V         | PIN_A7  |
| HSMC_CLKOUT_n1 | LVDS TX or CMOS I/O or          | 2.5-V or LVDS |         |
|                | differential clock input/output |               | PIN_A18 |
| HSMC_CLKOUT_n2 | LVDS TX or CMOS I/O or          | 2.5-V or LVDS |         |
|                | differential clock input/output |               | PIN_AIO |
| HSMC_CLKOUT_p1 | LVDS TX or CMOS I/O or          | 2.5-V or LVDS |         |
|                | differential clock input/output |               | FIN_AT9 |
| HSMC_CLKOUT_p2 | LVDS TX or CMOS I/O or          | 2.5-V or LVDS |         |
|                | differential clock input/output |               |         |
| HSMC_D0        | LVDS TX or CMOS I/O             | 2.5-V         | PIN_D11 |
| HSMC_D1        | LVDS RX or CMOS I/O             | 2.5-V         | PIN_H14 |
| HSMC_D2        | LVDS TX or CMOS I/O             | 2.5-V         | PIN_D12 |
| HSMC_D3        | LVDS RX or CMOS I/O             | 2.5-V         | PIN_H13 |
| I2C_SCL        | I2C Clock                       | 2.5-V         | PIN_B7  |
| I2C_SDA        | I2C Data                        | 2.5-V         | PIN_G11 |
| HSMC_GXB_RX_p0 | Transceiver RX bit 0            | 1.5-V PCML    | PIN_AD2 |
| HSMC_GXB_RX_p1 | Transceiver RX bit 1            | 1.5-V PCML    | PIN_AB2 |
| HSMC_GXB_RX_p2 | Transceiver RX bit 2            | 1.5-V PCML    | PIN_Y2  |
| HSMC_GXB_RX_p3 | Transceiver RX bit 3            | 1.5-V PCML    | PIN_V2  |
| HSMC_GXB_TX_p0 | Transceiver TX bit 0            | 1.5-V PCML    | PIN_AE4 |
| HSMC_GXB_TX_p1 | Transceiver TX bit 1            | 1.5-V PCML    | PIN_AC4 |
| HSMC_GXB_TX_p2 | Transceiver TX bit 2            | 1.5-V PCML    | PIN_AA4 |
| HSMC_GXB_TX_p3 | Transceiver TX bit 3            | 1.5-V PCML    | PIN_W4  |
| HSMC_GXB_RX_n0 | Transceiver RX bit 0            | 1.5-V PCML    | PIN_AD1 |
| HSMC_GXB_RX_n1 | Transceiver RX bit 1            | 1.5-V PCML    | PIN_AB1 |
| HSMC GXB RX n2 | Transceiver RX bit 2            | 1.5-V PCML    | PIN Y1  |
| HSMC_GXB_RX_n3 | Transceiver RX bit 3            | 1.5-V PCML    | PIN_V1  |
| HSMC GXB TX n0 | Transceiver TX bit 0            | 1.5-V PCML    | PIN AE3 |
| HSMC GXB TX n1 | Transceiver TX bit 1            | 1.5-V PCML    | PIN AC3 |
| HSMC GXB TX n2 | Transceiver TX bit 2            | 1.5-V PCML    | PIN AA3 |
| HSMC GXB TX n3 | Transceiver TX bit 3            | 1.5-V PCML    | PIN W3  |
| HSMC RX n0     | LVDS RX bit 0n or CMOS I/O      | LVDS or 2.5-V | PIN M12 |
| HSMC_RX n1     | LVDS RX bit 1n or CMOS I/O      | LVDS or 2.5-V | PIN_L11 |
| HSMC RX n2     | LVDS RX bit 2n or CMOS I/O      | LVDS or 2.5-V | PIN H17 |
| HSMC_RX_n3     | LVDS RX bit 3n or CMOS I/O      | LVDS or 2.5-V | PIN_K11 |
| HSMC RX n4     | LVDS RX bit 4n or CMOS I/O      | LVDS or 2.5-V | PIN J16 |
| HSMC RX n5     | LVDS RX bit 5n or CMOS I/O      | LVDS or 2.5-V | PIN J11 |
| HSMC RX n6     | LVDS RX bit 6n or CMOS I/O      | LVDS or 2.5-V | PIN G17 |
| HSMC RX n7     | LVDS RX bit 7n or CMOS I/O      | LVDS or 2.5-V | PIN F12 |
| HSMC_RX_n8     | LVDS RX bit 8n or CMOS I/O      | LVDS or 2.5-V | PIN_F18 |

terasic Terasic Cyclone V GX Starter Kit User Manual

| HSMC_RX _n9  | LVDS RX bit 9n or CMOS I/O  | LVDS or 2.5-V | PIN_E15 |
|--------------|-----------------------------|---------------|---------|
| HSMC_RX _n10 | LVDS RX bit 10n or CMOS I/O | LVDS or 2.5-V | PIN_D13 |
| HSMC_RX _n11 | LVDS RX bit 11n or CMOS I/O | LVDS or 2.5-V | PIN_D15 |
| HSMC_RX _n12 | LVDS RX bit 12n or CMOS I/O | LVDS or 2.5-V | PIN_D16 |
| HSMC_RX _n13 | LVDS RX bit 13n or CMOS I/O | LVDS or 2.5-V | PIN_D17 |
| HSMC_RX _n14 | LVDS RX bit 14n or CMOS I/O | LVDS or 2.5-V | PIN_E19 |
| HSMC_RX _n15 | LVDS RX bit 15n or CMOS I/O | LVDS or 2.5-V | PIN_D20 |
| HSMC_RX _n16 | LVDS RX bit 16n or CMOS I/O | LVDS or 2.5-V | PIN_A24 |
| HSMC_RX _p0  | LVDS RX bit 0 or CMOS I/O   | LVDS or 2.5-V | PIN_N12 |
| HSMC_RX _p1  | LVDS RX bit 1 or CMOS I/O   | LVDS or 2.5-V | PIN_M11 |
| HSMC_RX _p2  | LVDS RX bit 2 or CMOS I/O   | LVDS or 2.5-V | PIN_H18 |
| HSMC_RX _p3  | LVDS RX bit 3 or CMOS I/O   | LVDS or 2.5-V | PIN_L12 |
| HSMC_RX _p4  | LVDS RX bit 4 or CMOS I/O   | LVDS or 2.5-V | PIN_H15 |
| HSMC_RX _p5  | LVDS RX bit 5 or CMOS I/O   | LVDS or 2.5-V | PIN_J12 |
| HSMC_RX _p6  | LVDS RX bit 6 or CMOS I/O   | LVDS or 2.5-V | PIN_G16 |
| HSMC_RX _p7  | LVDS RX bit 7 or CMOS I/O   | LVDS or 2.5-V | PIN_G12 |
| HSMC_RX _p8  | LVDS RX bit 8 or CMOS I/O   | LVDS or 2.5-V | PIN_E18 |
| HSMC_RX _p9  | LVDS RX bit 9 or CMOS I/O   | LVDS or 2.5-V | PIN_F16 |
| HSMC_RX _p10 | LVDS RX bit 10 or CMOS I/O  | LVDS or 2.5-V | PIN_E13 |
| HSMC_RX _p11 | LVDS RX bit 11 or CMOS I/O  | LVDS or 2.5-V | PIN_C14 |
| HSMC_RX _p12 | LVDS RX bit 12 or CMOS I/O  | LVDS or 2.5-V | PIN_E16 |
| HSMC_RX _p13 | LVDS RX bit 13 or CMOS I/O  | LVDS or 2.5-V | PIN_D18 |
| HSMC_RX _p14 | LVDS RX bit 14 or CMOS I/O  | LVDS or 2.5-V | PIN_E20 |
| HSMC_RX _p15 | LVDS RX bit 15 or CMOS I/O  | LVDS or 2.5-V | PIN_D21 |
| HSMC_RX _p16 | LVDS RX bit 16 or CMOS I/O  | LVDS or 2.5-V | PIN_B24 |
| HSMC_TX _n0  | LVDS TX bit 0n or CMOS I/O  | LVDS or 2.5-V | PIN_E11 |
| HSMC_TX _n1  | LVDS TX bit 1n or CMOS I/O  | LVDS or 2.5-V | PIN_B9  |
| HSMC_TX _n2  | LVDS TX bit 2n or CMOS I/O  | LVDS or 2.5-V | PIN_C10 |
| HSMC_TX _n3  | LVDS TX bit 3n or CMOS I/O  | LVDS or 2.5-V | PIN_B11 |
| HSMC_TX _n4  | LVDS TX bit 4n or CMOS I/O  | LVDS or 2.5-V | PIN_A11 |
| HSMC_TX _n5  | LVDS TX bit 5n or CMOS I/O  | LVDS or 2.5-V | PIN_B19 |
| HSMC_TX _n6  | LVDS TX bit 6n or CMOS I/O  | LVDS or 2.5-V | PIN_C15 |
| HSMC_TX _n7  | LVDS TX bit 7n or CMOS I/O  | LVDS or 2.5-V | PIN_A21 |
| HSMC_TX _n8  | LVDS TX bit 8n or CMOS I/O  | LVDS or 2.5-V | PIN_C12 |
| HSMC_TX _n9  | LVDS TX bit 9n or CMOS I/O  | LVDS or 2.5-V | PIN_A9  |
| HSMC_TX _n10 | LVDS TX bit 10n or CMOS I/O | LVDS or 2.5-V | PIN_A13 |
| HSMC_TX _n11 | LVDS TX bit 11n or CMOS I/O | LVDS or 2.5-V | PIN_C22 |
| HSMC_TX _n12 | LVDS TX bit 12n or CMOS I/O | LVDS or 2.5-V | PIN_B14 |
| HSMC_TX _n13 | LVDS TX bit 13n or CMOS I/O | LVDS or 2.5-V | PIN_A22 |
| HSMC_TX _n14 | LVDS TX bit 14n or CMOS I/O | LVDS or 2.5-V | PIN_B17 |
| HSMC_TX _n15 | LVDS TX bit 15n or CMOS I/O | LVDS or 2.5-V | PIN_C18 |
| HSMC_TX _n16 | LVDS TX bit 16n or CMOS I/O | LVDS or 2.5-V | PIN_B20 |
| HSMC_TX _p0  | LVDS TX bit 0 or CMOS I/O   | LVDS or 2.5-V | PIN_E10 |
| HSMC_TX _p1  | LVDS TX bit 1 or CMOS I/O   | LVDS or 2.5-V | PIN_C9  |
| HSMC_TX _p2  | LVDS TX bit 2 or CMOS I/O   | LVDS or 2.5-V | PIN_D10 |

www.terasic.com

| HSMC_TX _p3  | LVDS TX bit 3 or CMOS I/O  | LVDS or 2.5-V | PIN_A12 |
|--------------|----------------------------|---------------|---------|
| HSMC_TX _p4  | LVDS TX bit 4 or CMOS I/O  | LVDS or 2.5-V | PIN_B10 |
| HSMC_TX _p5  | LVDS TX bit 5 or CMOS I/O  | LVDS or 2.5-V | PIN_C20 |
| HSMC_TX _p6  | LVDS TX bit 6 or CMOS I/O  | LVDS or 2.5-V | PIN_B15 |
| HSMC_TX _p7  | LVDS TX bit 7 or CMOS I/O  | LVDS or 2.5-V | PIN_B22 |
| HSMC_TX _p8  | LVDS TX bit 8 or CMOS I/O  | LVDS or 2.5-V | PIN_C13 |
| HSMC_TX _p9  | LVDS TX bit 9 or CMOS I/O  | LVDS or 2.5-V | PIN_A8  |
| HSMC_TX _p10 | LVDS TX bit 10 or CMOS I/O | LVDS or 2.5-V | PIN_B12 |
| HSMC_TX _p11 | LVDS TX bit 11 or CMOS I/O | LVDS or 2.5-V | PIN_C23 |
| HSMC_TX _p12 | LVDS TX bit 12 or CMOS I/O | LVDS or 2.5-V | PIN_A14 |
| HSMC_TX _p13 | LVDS TX bit 13 or CMOS I/O | LVDS or 2.5-V | PIN_A23 |
| HSMC_TX _p14 | LVDS TX bit 14 or CMOS I/O | LVDS or 2.5-V | PIN_C17 |
| HSMC_TX _p15 | LVDS TX bit 15 or CMOS I/O | LVDS or 2.5-V | PIN_C19 |
| HSMC_TX _p16 | LVDS TX bit 16 or CMOS I/O | LVDS or 2.5-V | PIN_B21 |

# 3.11 Using the 2x20 GPIO Expansion Header

The board provides one 40-pin expansion header (GPIO) and one Arduino Uno R2 expansion header. These two kinds of expansion headers share parts of the IO. In addition, GPIO share I/O with 7-Segment Display. Please refer to **Figure 3-24**. for detailed connections and block diagrams.

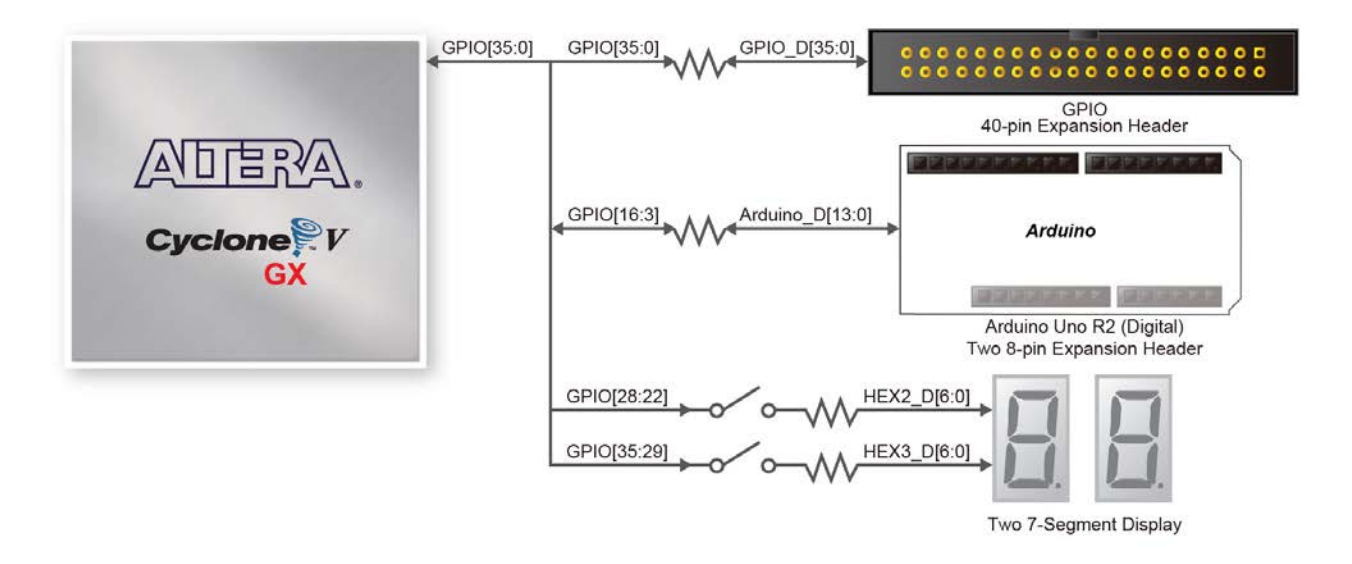

Figure 3-24 Connections between FPGA / GPIO / Arduino and 7-Segment display (share bus)

Now we introduce the 40-pin expansion header (GPIO) and Arduino Uno R2 expansion header.

#### **40-pin Expansion Header**

The 40-pin header connects directly to 36 pins of the Cyclone V GX FPGA, and also provides DC +5V (VCC5), DC +3.3V (VCC3P3), and two GND pins. **Figure 3-25** shows the I/O distribution of the GPIO connector. The maximum power consumption of the daughter card that connects to GPIO port is shown in **Table 3-18**. **Table 3-19** shows all the pin assignments of the GPIO connector and Share pin.

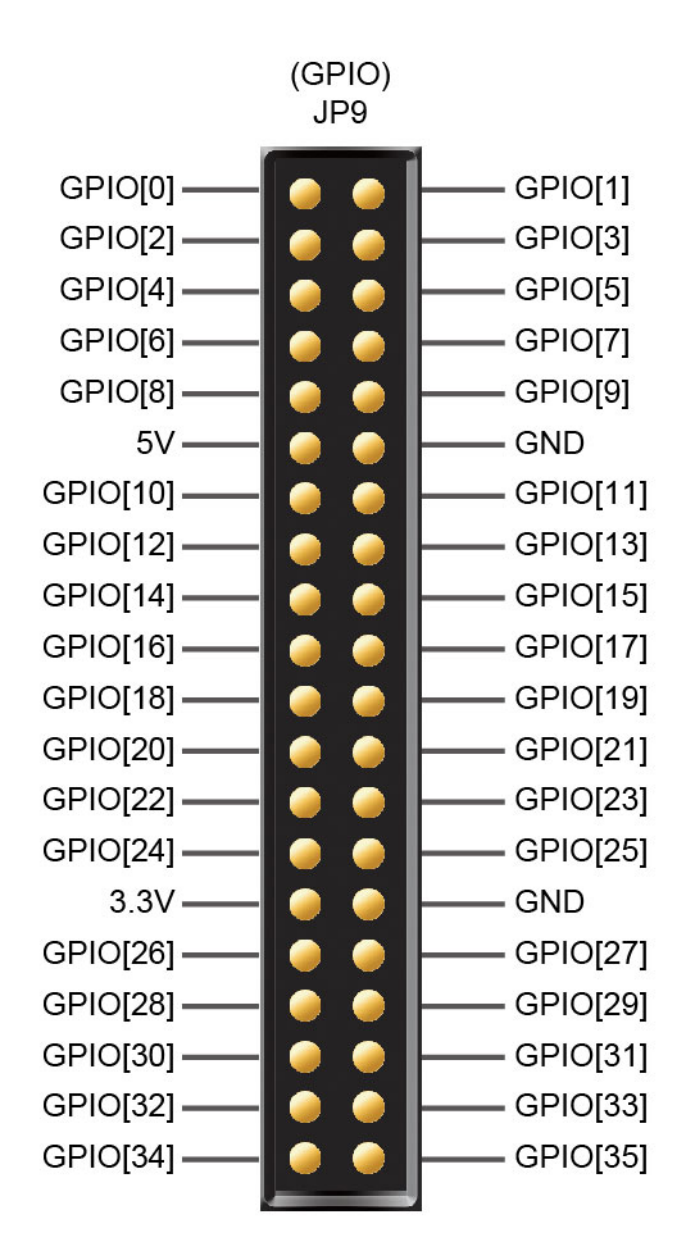

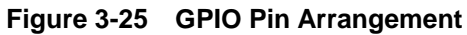

Table 3-18Power Supply of the Expansion Header

| Supplied Voltage | Max. Current Limit |
|------------------|--------------------|
| 5V               | 1A                 |
| 3.3V             | 1.5A               |
|                  |                    |

Terasic Cyclone V GX Starter Kit User Manual

ter asiC

www.terasic.com

Each pin on the expansion headers is connected to two diodes and a resistor that provides protection against high and low voltages. Figure 3-26 shows the protection circuitry for only one of the pin on the header, but this circuitry is applied for all 36 data pins.

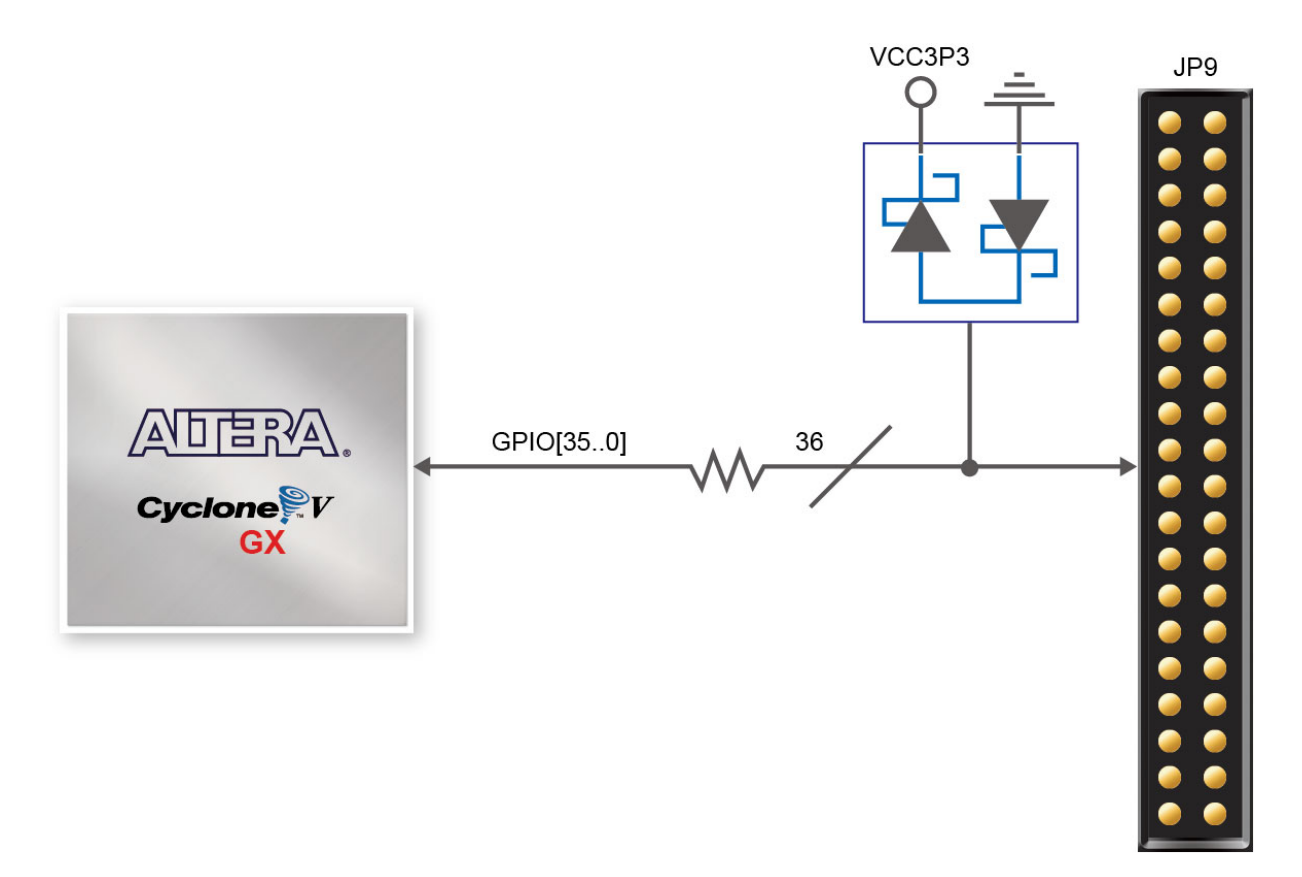

Figure 3-26 Connections between the GPIO connector and Cyclone V GX FPGA

| Table 3-17 I III Assignments for to pin Labansion ficated connector and share bus sign | Pin Assignments for 40-pin Expansion Heade | r connector and share bus sign: |
|----------------------------------------------------------------------------------------|--------------------------------------------|---------------------------------|
|----------------------------------------------------------------------------------------|--------------------------------------------|---------------------------------|

| Schematic<br>Signal Name | Share Bus<br>Signal Name | Description                          | I/O Standard | Cyclone V GX<br>Pin Number |
|--------------------------|--------------------------|--------------------------------------|--------------|----------------------------|
| GPIO0                    |                          | GPIO DATA[0], Dedicated Clock Input  | 3.3-V        | PIN_T21                    |
| GPIO1                    |                          | GPIO DATA[1]                         | 3.3-V        | PIN_D26                    |
| GPIO2                    |                          | GPIO DATA[2] , Dedicated Clock Input | 3.3-V        | PIN_K25                    |
| GPIO3                    | Arduino_IO0              | GPIO DATA[3] , Arduino IO0           | 3.3-V        | PIN_E26                    |
| GPIO4                    | Arduino_IO1              | GPIO DATA[4] , Arduino IO1           | 3.3-V        | PIN_K26                    |
| GPIO5                    | Arduino_IO2              | GPIO DATA[5] , Arduino IO2           | 3.3-V        | PIN_M26                    |
| GPIO6                    | Arduino_IO3              | GPIO DATA[6] , Arduino IO3           | 3.3-V        | PIN_M21                    |
| GPIO7                    | Arduino_IO4              | GPIO DATA[7] , Arduino IO4           | 3.3-V        | PIN_P20                    |
| GPIO8                    | Arduino_IO5              | GPIO DATA[8] , Arduino IO5           | 3.3-V        | PIN_T22                    |
| GPIO9                    | Arduino_IO6              | GPIO DATA[9] , Arduino IO6           | 3.3-V        | PIN_T19                    |
| GPIO10                   | Arduino_IO7              | GPIO DATA[10] , Arduino IO7          | 3.3-V        | PIN_U19                    |

51

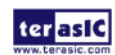

terasIC Terasic Cyclone V GX Starter Kit User Manual

| GPIO11 | Arduino_IO8  | GPIO DATA[11] , Arduino IO8      | 3.3-V  | PIN_U22  |
|--------|--------------|----------------------------------|--------|----------|
| GPIO12 | Arduino_IO9  | GPIO DATA[12] , Arduino IO9      | 3.3-V  | PIN_P8   |
| GPIO13 | Arduino_IO10 | GPIO DATA[13] , Arduino IO10     | 3.3-V  | PIN_R8   |
| GPIO14 | Arduino_IO11 | GPIO DATA[14] , Arduino IO11     | 3.3-V  | PIN_R9   |
| GPIO15 | Arduino_IO12 | GPIO DATA[15] , Arduino IO12     | 3.3-V  | PIN_R10  |
| CPIO16 | Arduino 1013 | GPIO DATA[16] , Arduino IO13,    | 2.2.1/ |          |
| GFIOTO | Arduno_1013  | PLL Clock output                 | 5.5-V  | FIN_F20  |
| GPIO17 |              | GPIO DATA[17]                    | 3.3-V  | PIN_Y9   |
| GPIO18 |              | GPIO DATA[18] , PLL Clock output | 3.3-V  | PIN_G26  |
| GPIO19 |              | GPIO DATA[19]                    | 3.3-V  | PIN_Y8   |
| GPIO20 |              | GPIO DATA[20]                    | 3.3-V  | PIN_AA7  |
| GPIO21 |              | GPIO DATA[21]                    | 3.3-V  | PIN_AA6  |
| GPIO22 | HEX2_D0      | GPIO DATA[22]                    | 3.3-V  | PIN_AD7  |
| GPIO23 | HEX2_D1      | GPIO DATA[23]                    | 3.3-V  | PIN_AD6  |
| GPIO24 | HEX2_D2      | GPIO DATA[24]                    | 3.3-V  | PIN_U20  |
| GPIO25 | HEX2_D3      | GPIO DATA[25]                    | 3.3-V  | PIN_V22  |
| GPIO26 | HEX2_D4      | GPIO DATA[26]                    | 3.3-V  | PIN_V20  |
| GPIO27 | HEX2_D5      | GPIO DATA[27]                    | 3.3-V  | PIN_W21  |
| GPIO28 | HEX2_D6      | GPIO DATA[28]                    | 3.3-V  | PIN_W20  |
| GPIO29 | HEX3_D0      | GPIO DATA[29]                    | 3.3-V  | PIN_Y24  |
| GPIO30 | HEX3_D1      | GPIO DATA[30]                    | 3.3-V  | PIN_Y23  |
| GPIO31 | HEX3_D2      | GPIO DATA[31]                    | 3.3-V  | PIN_AA23 |
| GPIO32 | HEX3_D3      | GPIO DATA[32]                    | 3.3-V  | PIN_AA22 |
| GPIO33 | HEX3_D4      | GPIO DATA[33]                    | 3.3-V  | PIN_AC24 |
| GPIO34 | HEX3_D5      | GPIO DATA[34]                    | 3.3-V  | PIN_AC23 |
| GPIO35 | HEX3_D6      | GPIO DATA[35]                    | 3.3-V  | PIN_AC22 |

#### Arduino Uno Expansion Header

The board provides Arduino Uno revision 2 compatibility expansion header which comes with four independent headers. The headers connect serial resistor 47 ohm to 15 pins (14pins GPIO and 1pin Reset) of the Cyclone V GX FPGA, 8-pins Analog input connects to ADC, and also provides DC +12V (VCC12), DC +5V (VCC5), DC +3.3V (VCC3P3), and three GND pins.

Please refer to **Figure 3-27**. for detailed pin-out information. The red font in **Figure 3-28** represents the signal name (shared bus) connected to FPGA.

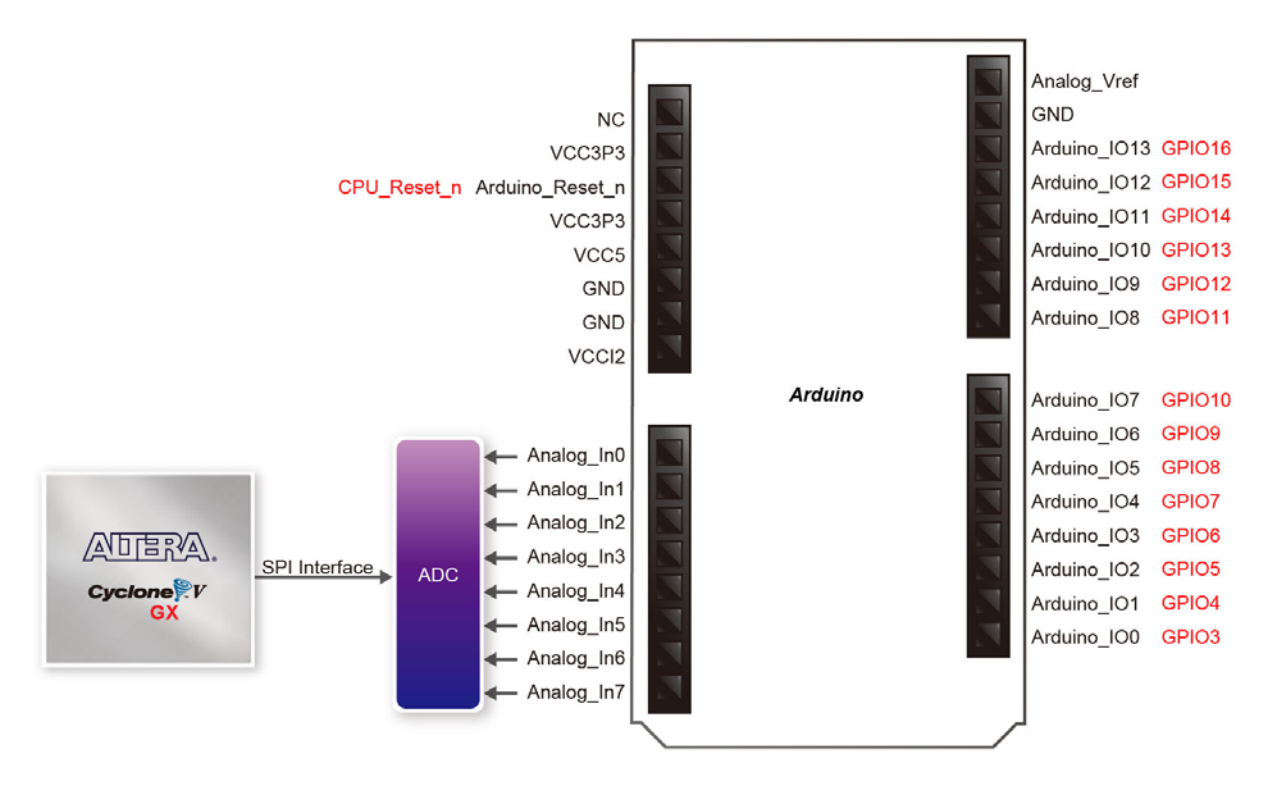

Figure 3-27 Arduino Pin Arrangement and Connections.

**Table 3-20** lists the all the pin assignments of the Arduino Uno connector (digital), signal names relative to the Cyclone V GX device.

| <b>Table 3-20</b> | Pin Assignments for A | Arduino Uno | Expansion         | Header connector |
|-------------------|-----------------------|-------------|-------------------|------------------|
|                   |                       |             | The second second |                  |

| Schematic<br>Signal Name | Description               | I/O Standard | Cyclone V GX<br>Pin Number |
|--------------------------|---------------------------|--------------|----------------------------|
| Arduino_IO0              | Arduino IO0               | 3.3-V        | PIN_E26                    |
| Arduino_IO1              | Arduino IO1               | 3.3-V        | PIN_K26                    |
| Arduino_IO2              | Arduino IO2               | 3.3-V        | PIN_M26                    |
| Arduino_IO3              | Arduino IO3               | 3.3-V        | PIN_M21                    |
| Arduino_IO4              | Arduino IO4               | 3.3-V        | PIN_P20                    |
| Arduino_IO5              | Arduino IO5               | 3.3-V        | PIN_T22                    |
| Arduino_IO6              | Arduino IO6               | 3.3-V        | PIN_T19                    |
| Arduino_IO7              | Arduino IO7               | 3.3-V        | PIN_U19                    |
| Arduino_IO8              | Arduino IO8               | 3.3-V        | PIN_U22                    |
| Arduino_IO9              | Arduino IO9               | 3.3-V        | PIN_P8                     |
| Arduino_IO10             | Arduino IO10              | 3.3-V        | PIN_R8                     |
| Arduino_IO11             | Arduino IO11              | 3.3-V        | PIN_R9                     |
| Arduino_IO12             | Arduino IO12              | 3.3-V        | PIN_R10                    |
| Arduino_IO13             | Arduino IO13              | 3.3-V        | PIN_F26                    |
| Arduino_Reset_n          | Reset signal, low active. | 3.3-V        | PIN_AB24                   |

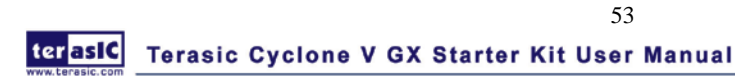

Besides 14 pins for digitial GPIO, there are also 8 analog inputs on the Arduino Uno Expansion Header. Consequently, we use ADC LTC2308 from Linear Technology on the board for possible future analog-to-digital applications.

The LTC2308 is a low noise, 500ksps, 8-channel, 12-bit ADC with an SPI/MICROWIRE compatible serial interface. This ADC includes an internal reference and a fully differential sample-and-hold circuit to reduce common mode noise. The internal conversion clock allows the external serial output data clock (SCK) to operate at any frequency up to 40MHz.

The LTC2308 is controlled via a serial SPI bus interface, which is connected to pins on the Cyclone V GX FPGA. A schematic diagram of the ADC circuitry is shown in **Figure 3-28**. Detailed information for using the LTC2308 is available in its datasheet, which can be found on the manufacturer's website, or under the Datasheets\ADC folder on the Kit System CD

**Table 3-21 l**ists the ADC SPI Interface pin assignments, signal names relative to the Cyclone V GX device.

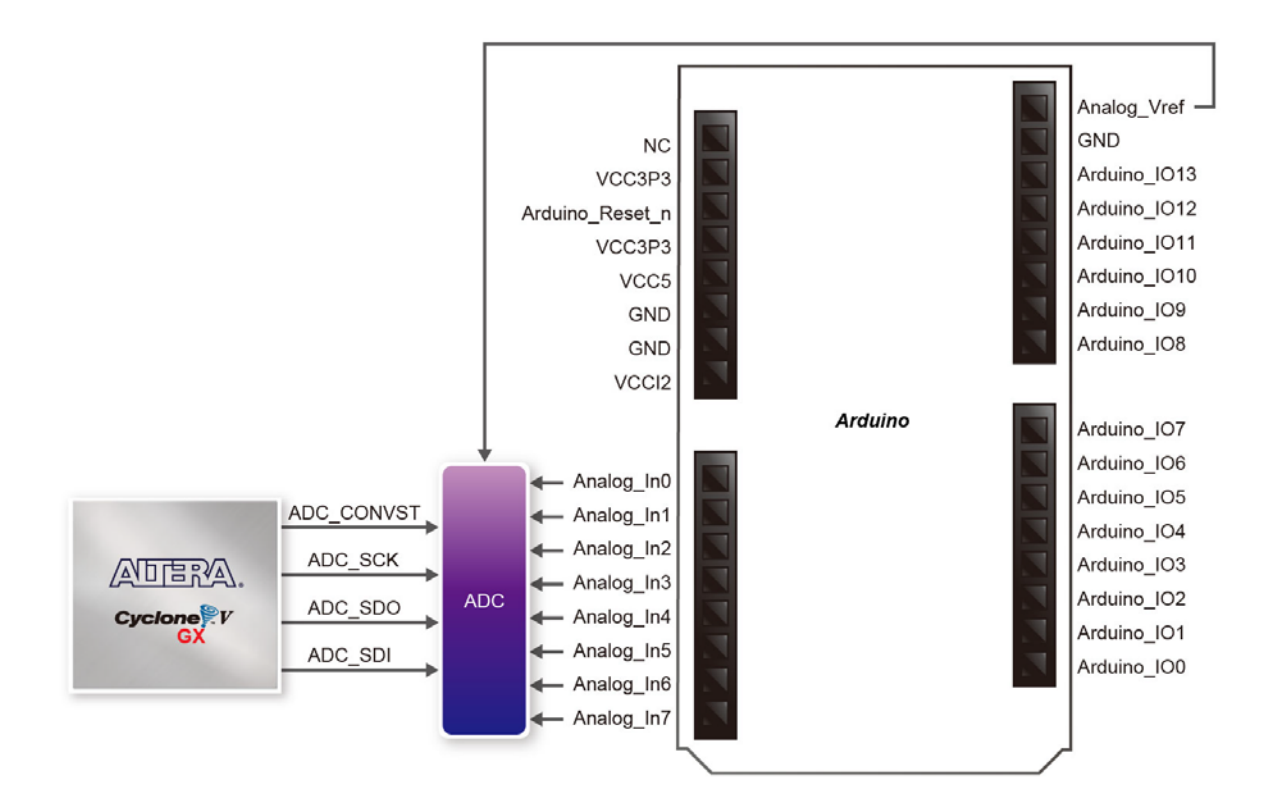

Figure 3-28 Arduino Analog input (ADC) Pin Arrangement and Connections

| Schematic<br>Signal Name | Description                     | I/O Standard | Cyclone V GX<br>Pin Number |
|--------------------------|---------------------------------|--------------|----------------------------|
| ADC_CONVST               | Conversion Start                | 1.2-V        | PIN_AB22                   |
| ADC_SCK                  | Serial Data Clock               | 1.2-V        | PIN_AA21                   |
| ADC_SDI                  | Serial Data Input (FPGA to ADC) | 1.2-V        | PIN_Y10                    |
| ADC_SDO                  | Serial Data Out (ADC to FPGA)   | 1.2-V        | PIN_W10                    |

 Table 3-21
 ADC SPI Interface Pin Assignments, Schematic Signal Names, and Functions

# Chapter 4

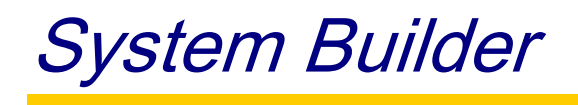

This chapter describes how users can create a custom design project on the board by using the Software Tool of Cyclone V GX Starter Kit – C5G System Builder.

# **4.1 Introduction**

The C5G System Builder is a Windows-based software utility, designed to assist users to create a Quartus II project for the board within minutes. The generated Quartus II project files include:

- Quartus II Project File (.qpf)
- Quartus II Setting File (.qsf)
- Top-Level Design File (.v)
- Synopsis Design Constraints file (.sdc)
- Pin Assignment Document (.htm)

By providing the above files, the SoCKit System Builder prevents occurrence of situations that are prone to errors when users manually edit the top-level design file or place pin assignments. The common mistakes that users encounter are the following:

- 1. Board damage due to wrong pin/bank voltage assignments.
- 2. Board malfunction caused by wrong device connections or missing pin counts for connected ends.
- 3. Performance degeneration due to improper pin assignments.

# 4.2 General Design Flow

This section will introduce the general design flow to build a project for the development board via the SoCKit System Builder. The general design flow is illustrated in **Figure 4-1**.

Users should launch the C5G System Builder and create a new project according to their design requirements. When users complete the settings, the C5G System Builder will generate two major files, a top-level design file (.v) and a Quartus II setting file (.qsf).

The top-level design file contains top-level Verilog HDL wrapper for users to add their own

design/logic. The Quartus II setting file contains information such as FPGA device type, top-level pin assignment, and the I/O standard for each user-defined I/O pin.

Finally, the Quartus II programmer must be used to download SOF file to the development board using a JTAG interface.

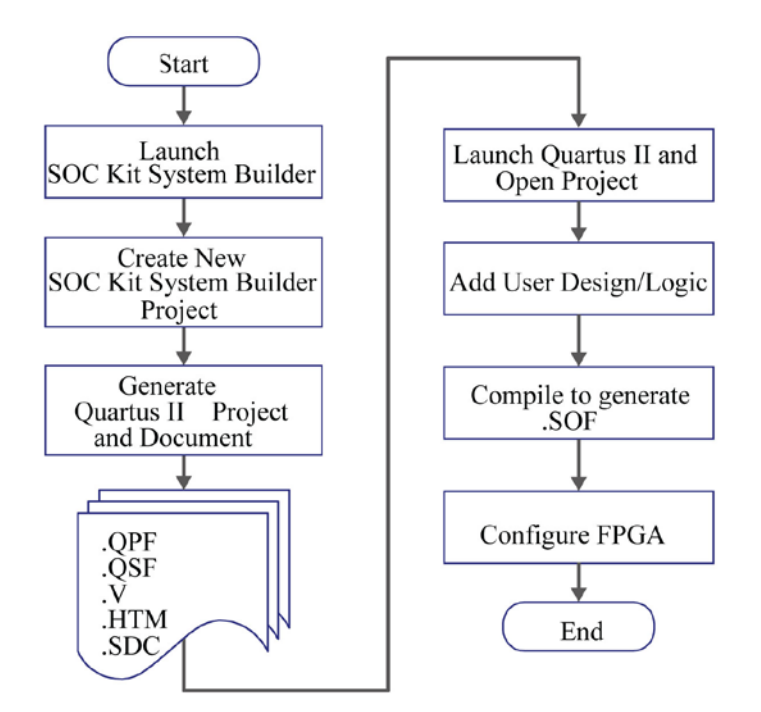

Figure 4-1 The general design flow of building a design

# 4.3 Using C5G System Builder

This section provides the detailed procedures on how the C5G System Builder is used.

### ■ Install and launch the C5G System Builder

The C5G System Builder is located in the directory: *"Tools\SystemBuilder"* on the Cyclone V GX Starter Kit System CD. Users can copy the whole folder to a host computer without installing the utility. Launch the C5G System Builder by executing the C5G\_SystemBuilder.exe on the host computer and the GUI window will appear as shown in **Figure 4-2**.

| Terasic Cyclone V GX Starter Kit V1.0.0   |                                                                                              | X                                                                                                    |
|-------------------------------------------|----------------------------------------------------------------------------------------------|----------------------------------------------------------------------------------------------------|
|                                           | System Configuration<br>Project Name:                                                        |                                                                                                    |
| Cyclone V GX Starter Kit                  | C5G                                                                                          |                                                                                                    |
|                                           | CLOCK     LED × 18     Button × 4     HDMI T×     SRAM, 512KB     UART to USB     SI5338 I2C | <ul> <li>✓ 7-Segment x 4</li> <li>✓ Switch x 10</li> <li>✓ SD CARD</li> <li>✓ Audio</li> <li>✓ LPDDR2, 512MB</li> <li>✓ ADC</li> <li>✓ SMA XCVR (DNI)</li> </ul> |
|                                           | GPIO Header Prefix Name: None HSMC Prefix Name: None                                         | •                                                                                                    |
| Default Setting Load Setting Save Setting | Generate                                                                                     | Exit                                                                                                    |

Figure 4-2 The SoCKit System Builder window

### ■ Input Project Name

Input project name as show in Figure 4-3.

Project Name: Type in an appropriate name here, it will automatically be assigned as the name of your top-level design entity.

| Terasic Cyclone V GX Starter Kit V1.0.0   |                                       | 23   |
|-------------------------------------------|---------------------------------------|------|
|                                           | System Configuration<br>Project Name: |      |
| Cyclone V GX Starter Kit                  |                                       |      |
| Default Setting Load Setting Save Setting | Generate                              | Exit |

Figure 4-3 Board Type and Project Name

### **System Configuration**

Under the System Configuration users are given the flexibility of enabling their choice of included components on the board as shown in **Figure 4-4**. Each component of the board is listed where users can enable or disable a component according to their design by simply marking a check or removing the check in the field provided. If the component is enabled, the C5G System Builder will automatically generate the associated pin assignments including the pin name, pin location, pin direction, and I/O standard.

| Terasic Cyclone V GX Starter Kit V1.0.0   |                                                                                                    | 23                                                                                                    |
|-------------------------------------------|----------------------------------------------------------------------------------------------------|----------------------------------------------------------------------------------------------------|
|                                           | System Configuration<br>Project Name:                                                                |                                                                                                    |
| Cyclone V GX Starter Kit                  | CbG                                                                                                  |                                                                                                    |
|                                           | ♥ CLOCK<br>♥ LED × 18<br>♥ Button × 4<br>♥ HDMI T×<br>♥ SRAM, 512KB<br>♥ UART to USB<br>♥ SI5338 I2C | <ul> <li>✓ 7-Segment x 4</li> <li>✓ Switch x 10</li> <li>✓ SD CARD</li> <li>✓ Audio</li> <li>✓ LPDDR2, 512MB</li> <li>✓ ADC</li> <li>✓ SMA XCVR (DNI)</li> </ul> |
|                                           | GPIO Header Prefix Name: None HSMC Prefix Name:                                                      | <u> </u>                                                                                                    |
| Default Setting Load Setting Save Setting | None<br>Generate                                                                                     | Exit                                                                                                    |

Figure 4-4 System Configuration Group

## ■ GPIO Expansion

Users can connect GPIO daughter cards onto the GPIO connector located on the development board. As shown in **Figure 4-4**, select the daughter card you wish to add to your design under the appropriate HSMC connector to which the daughter card is connected. The System Builder will automatically generate the associated pin assignment including pin name, pin location, pin direction, and I/O standard.

Note, the GPIO header share bus with 7-segments HEX3 and HEX2. So, when GPIO header is used, the 7-segments only HEX0 and HEX1 are available as shown in "7-Segment x2" in **Figure 4-5**. Also, in physically, users need to setup S1 and S2 dip switch to off position as shown in **Figure 4-5**. The S1 and S2 are located in the back of the Cyclone V GX starter board.

| Terasic Cyclone V GX Starter Kit V1.0.0   | x                                                             |
|-------------------------------------------|---------------------------------------------------------------|
|                                           | System Configuration<br>Project Name:                         |
| Cyclone V GX Starter Kit                  | C5G                                                           |
|                                           | CLOCK                                                         |
|                                           | I LED x 18 I Switch x 10 IIIIIIIIIIIIIIIIIIIIIIIIIIIIIIIIIIII |
|                                           | 🖻 Button x 4 🛛 🖻 SD CARD                                      |
|                                           | F HDMITX F Audio                                              |
|                                           | SRAM, 512KB 🔽 LPDDR2, 512MB                                   |
|                                           | IF UART to USB IF ADC                                         |
| S1/S2                                     | □ SI5338 I2C □ SMA XCVR (DNI)                                 |
|                                           | GPIO Header<br>Prefix Name:<br>D5M - 5M Pixel Camera<br>HSMC  |
|                                           | Prefix Name:                                                  |
| Default Setting Load Setting Save Setting | Generate Exit                                                 |

Figure 4-5 GPIO Expansion

The "Prefix Name" is an optional feature that denotes the pin name of the daughter card assigned in your design. Users may leave this field empty.

#### Arduino Expansion

Users can connect Arduino daughter cards onto the Arduino connector located on the development board. As shown in **Figure 4-6**, select the "Arduino Digital" and check the "ADC" item. The System Builder will automatically generate the associated pin assignment including pin name, pin location, pin direction, and I/O standard.

Note, the Arduino header does not share pin with 7-segments HEX3 and HE2, so users don't need to set S1/S2 to OFF position.

| Terasic Cyclone V GX Starter Kit V1.0.0 |                                                                                                    |                                                                                                    |
|-----------------------------------------|----------------------------------------------------------------------------------------------------|----------------------------------------------------------------------------------------------------|
|                                         | System Configu<br>Project Name:                                                                                                    | Iration                                                                                                    |
| Cyclone V GX Starter Kit                | C5G                                                                                                    |                                                                                                    |
| S1/S2<br>dip switch                     | CLOCK<br>CLED × 18<br>Button × 4<br>HDMI TX<br>SRAM, 5121<br>UART to US<br>SI5338 12C<br>CPIO Heade<br>Prefix Name:<br>Arduino Digita<br>HSMC<br>Prefix Name:<br>None | F 7-Segment x 4     F Switch x 10     F SD CARD     F Audio     KB    F LPDDR2, 512MB     SB    F ADC     F SMA XCVR (DNI)      r |
| Default Setting Load Setting            | Save Setting                                                                                                    | Exit                                                                                                    |

Figure 4-6 Arduino Expansion

### ■ HSMC Expansion

Users can connect HSMC daughter cards onto the HSMC connector located on the development board. As shown in **Figure 4-7**, select the daughter card you wish to add to your design under the appropriate HSMC connector to which the daughter card is connected. The System Builder will automatically generate the associated pin assignment including pin name, pin location, pin direction, and I/O standard.

| Terasic Cyclone V GX Starter Kit V1.0.0   | Chi, Spinerikatike and                                                                                                    | ×                                                                                                    |
|-------------------------------------------|----------------------------------------------------------------------------------------------------|----------------------------------------------------------------------------------------------------|
|                                           | System Configuration<br>Project Name:                                                                                                    |                                                                                                    |
| Cyclone V GX Starter Kit                  | C5G                                                                                                    |                                                                                                    |
|                                           | ✓ CLOCK     ✓ LED x 18     ✓ Button x 4     ✓ HDMI TX     ✓ SRAM, 512KB     ✓ UART to USB     ✓ SI5338 12C     ✓     GPIO Header     Prefix Name:     None     HSMC     Profix Name: | <ul> <li>✓ 7-Segment x 4</li> <li>✓ Switch x 10</li> <li>✓ SD CARD</li> <li>✓ Audio</li> <li>✓ LPDDR2, 512MB</li> <li>✓ ADC</li> <li>✓ SMA XCVR (DNI)</li> </ul> |
|                                           | ADA - High Speed A                                                                                                    |                                                                                                    |
| Default Setting Load Setting Save Setting | Generate                                                                                                    | Exit                                                                                                    |

Figure 4-7 HSMC Expansion

The "Prefix Name" is an optional feature that denotes the pin name of the daughter card assigned in your design. Users may leave this field empty.

### Project Setting Management

The C5G System Builder also provides functions to restore default setting, loading a setting, and saving users' board configuration file shown in **Figure 4-8**. Users can save the current board configuration information into a .cfg file and load it to the C5G System Builder.

| Terasic Cyclone V GX Starter Kit V1.0.0   | City, Spencella State and                                                                 | X                                                                                                    |  |  |  |
|-------------------------------------------|-------------------------------------------------------------------------------------------|----------------------------------------------------------------------------------------------------|--|--|--|
|                                           | System Configuration<br>Project Name:                                                     |                                                                                                    |  |  |  |
| Cyclone V GX Starter Kit                  | C5G                                                                                       |                                                                                                    |  |  |  |
|                                           | ✓ CLOCK     ✓ LED × 18     ✓ Button × 4     ✓ HDMI T×     ✓ SRAM, 512KB     ✓ UART to USB | <ul> <li>✓ 7-Segment x 4</li> <li>✓ Switch x 10</li> <li>✓ SD CARD</li> <li>✓ Audio</li> <li>✓ LPDDR2, 512MB</li> <li>✓ ADC</li> </ul> |  |  |  |
| S1/S2<br>dip switch                       | □ SI5338 I2C □ SMA XCVR (DNI)<br>GPIO Header<br>Prefix Name:<br>None ▼                    |                                                                                                    |  |  |  |
|                                           | HSMC<br>Prefix Name: None                                                                 | <b>•</b>                                                                                                    |  |  |  |
| Default Setting Load Setting Save Setting | Generate                                                                                  | Exit                                                                                                    |  |  |  |

Figure 4-8 Project Settings

## Project Generation

When users press the *Generate* button, the C5G System Builder will generate the corresponding Quartus II files and documents as listed in the **Table 4-1**:

| Table 4-1 | The files | generated | by C5G | System | Builder |
|-----------|-----------|-----------|--------|--------|---------|
|-----------|-----------|-----------|--------|--------|---------|

| No. | Filename                        | Description                                     |
|-----|---------------------------------|-------------------------------------------------|
| 1   | <project name="">.v</project>   | Top level Verilog HDL file for Quartus II       |
| 2   | <project name="">.qpf</project> | Quartus II Project File                         |
| 3   | <project name="">.qsf</project> | Quartus II Setting File                         |
| 4   | <project name="">.sdc</project> | Synopsis Design Constraints file for Quartus II |
| 5   | <project name="">.htm</project> | Pin Assignment Document                         |

Users can use Quartus II software to add custom logic into the project and compile the project to generate the SRAM Object File (.sof).

# Chapter 5

# RTL Based Example Codes

This chapter provides a number of RTL based example codes designed for the starter board. All of the associated files can be found in the *Demonstrations* folder on the System CD.

# 5.1 Factory Configuration

The C5G board is shipped from the factory with a default configuration bit-stream that demonstrates some of the basic features of the board. The setup required for this demonstration, and the locations of its files are shown below.

#### **Demonstration File Locations**

- Project directory: C5G\_Default
- Bit stream used: C5G\_Default.sof

#### Demonstration Setup and Instructions

- Power on the C5G board.
- You should now be able to observe that LEDs and 7 SEGs are flashing.
- Press CPU\_RESET\_n to make LEDs and 7 SEGs all light on.
- Optionally connect a HDMI display to the HDMI connector. When connected, the HDMI display should show a color picture
- Optionally connect a powered speaker to the stereo audio-out jack and press KEY1 to hear a 1 kHz humming sound from the audio-out port.
- The Verilog HDL source code for this demonstration is provided in the *C5G\_Default folder*, which also includes the necessary files for the corresponding Quartus II project. The top-level Verilog HDL file, called C5G\_Default.v, can be used as a template for other projects, because it defines ports that correspond to all of the user-accessible pins on the Cyclone V FPGA.

### ■ **Restore Factory Configuration**

- Ensure that power is applied to the C5G board.
- Connect the supplied USB cable to the USB Blaster port on the C5G board.
- Configure the JTAG programming circuit by setting the RUN/PROG slide switch (SW11) to the PROG position.
- Execute the demo batch file "pof\_C5G\_Default.*bat*" for USB-Blaster under the batch file folder,C5G\_Default/demo\_batch.
- Once the programming operation is finished, set the RUN/PROG slide switch back to the RUN position and then reset the board by turning the power switch off and back on; this action causes the new configuration data in the EPCQ256 device to be loaded into the FPGA chip.

# 5.2 LPDDR2 SDRAM RTL Test

This demonstration presents a memory test function on the bank of LPDDR2-SDRAM on the C5G board. The memory size of the LPDDR2 SDRAM bank is 512MB.

#### ■ Function Block Diagram

**Figure 5-1** shows the function block diagram of this demonstration. The controller uses 125 MHz as a reference clock, generates one 330 MHz clock as memory clock, and generates one full-rate system clock 330MHz for the controller itself.

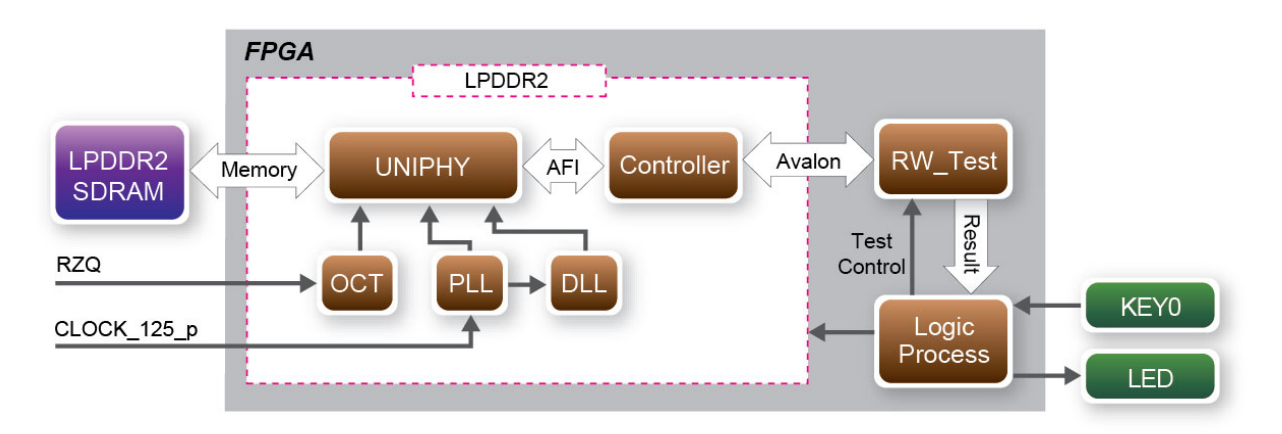

#### Figure 5-1 Block Diagram of the LPDDR2 SDRAM (512MB) Demonstration

RW\_test modules read and write the entire memory space of the LPDDR2 through the Avalon interface of the controller. In this project, the Avalon bus read/write test module will first write the entire memory and then compare the read back data with the regenerated data (the same sequence as the write data). KEY0 will trigger test control signals for the LPDDR2, and the LEDs will indicate the test results according to **Table 5-1**.

|          |         |         |   |    |         |     | 65   |        |
|----------|---------|---------|---|----|---------|-----|------|--------|
| ter aslC | Terasic | Cyclone | ۷ | GX | Starter | Kit | User | Manual |

#### Altera LPDDR2 SDRAM Controller with UniPHY

To use the Altera LPDDR2 controller, users need to perform three major steps:

- 1. Create correct pin assignments for the LPDDR2.
- 2. Setup correct parameters in LPDDR2 controller dialog.
- 3. Perform "Analysis and Synthesis" by selecting from the Quartus II menu:  $Process \rightarrow Start \rightarrow Start Analysis \& Synthesis.$
- 4. Run the TCL files generated by LPDDR2 IP by selecting from the Quartus II menu: Tools  $\rightarrow$  TCL Scripts...
- **Design Tools**
- 64-Bit Quartus 13.0

#### **Demonstration Source Code**

- Project directory: C5G\_LPDDR2\_RTL\_Test
- Bit stream used: C5G LPDDR2 RTL Test.sof •

#### **Demonstration Batch File**

Demo Batch File Folder: C5G\_LPDDR2\_RTL\_Test \demo\_batch

The demo batch file includes following files:

- Batch File: C5G LPDDR2 RTL Test.bat •
- FPGA Configure File: C5G\_LPDDR2\_RTL\_Test.sof •
- **Demonstration Setup**
- Make sure Quartus II is installed on your PC. •
- Connect the USB cable to the USB Blaster connector (J10) on the C5G board and host PC.
- Power on the C5G board. •
- Execute the demo batch file "C5G\_LPDDR2\_RTL\_Test.bat" under the batch file folder, • C5G\_LPDDR2\_RTL\_Test \demo\_batch.
- Press KEY0 on the C5G board to start the verification process. When KEY0 is pressed, the • LEDs (LEDG [2:0]) should turn on. At the instant of releasing KEY0, LEDG1, LEDG2 should start blinking. After approximately 25 seconds, LEDG1 should stop blinking and stay on to indicate that the LPDDR2 has passed the test, respectively. **Table 5-1** lists the **LED** indicators.
- If **LEDG2** is not blinking, it means 50MHz clock source is not working. •
- If **LEDG1** do not start blinking after releasing KEY0, it indicates local init done or • local\_cal\_success of the corresponding LPDDR2 failed.
- If **LEDG1** fail to remain on after 25 seconds, the corresponding LPDDR2 test has failed.

66

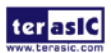

terasic Terasic Cyclone V GX Starter Kit User Manual

• Press **KEY0** again to regenerate the test control signals for a repeat test.

**Table 5-1 LED Indicators** 

| Table   |                            |
|---------|----------------------------|
| 5-2NAME | Description                |
| LEDG0   | Reset                      |
| LEDG1   | If light, LPDDR2 test pass |
| LEDG2   | Blinks                     |

terasic Terasic Cyclone V GX Starter Kit User Manual

# Chapter 6

# NIOS-II Based Example Codes

This chapter provides a number of NIOS-II bases example codes designed for the starter board. These examples provide demonstrations of the major features which connected to FPGA interface on the board, such as audio, video, uart to usb, sdcard, sram, lpddr2 adn HDMI. All of the associated files can be found in the *Demonstrations* folder on the System CD.

# 6.1 **SRAM**

This demonstration presents a memory test function of SRAM on the C5G board. The memory size of the SRAM is 512KB.

#### System Block Diagram

**Figure 6-1** shows the system block diagram of this demonstration. The system requires a 100 MHz clock provided from the board. In the Qsys, Nios II and the On-Chip Memory are designed running with the 100MHz clock, and the Nios II program is running in the on-chip memory.

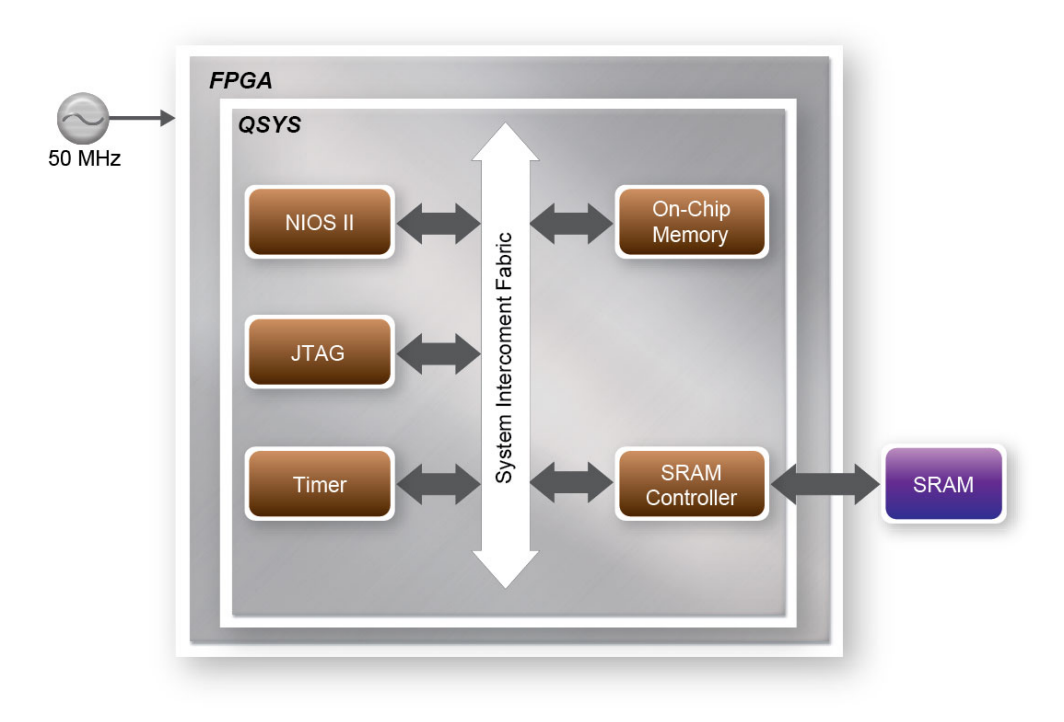

Figure 6-1 Block diagram of the SRAM Basic Demonstration

The system flow is controlled by a Nios II program. First, the Nios II program writes test patterns into the whole 512KB of SRAM. Then, it calls Nios II system function, alt\_dache\_flush\_all, to make sure all data has been written to SRAM. Finally, it reads data from SRAM for data verification. The program will show progress in JTAG-Terminal when writing/reading data to/from the SRAM. When verification process is completed, the result is displayed in the JTAG-Terminal.

#### Design Tools

- Quartus II 13.0
- Nios II Eclipse 13.0

#### Demonstration Source Code

- Quartus Project directory: C5G\_SRAM
- Nios II Eclipse: C5G\_SRAM\Software

#### ■ Nios II Project Compilation

Before you attempt to compile the reference design under Nios II Eclipse, make sure the project is cleaned first by clicking 'Clean' from the 'Project' menu of Nios II Eclipse.

69 Terasic Cyclone V GX Starter Kit User Manual

#### **Demonstration Batch File**

Demo Batch File Folder: *C5G\_SRAM \demo\_batch* 

The demo batch file includes following files:

- Batch File for USB-Blaster : C5G\_SRAM.bat, C5G\_SRAM. sh
- FPGA Configure File : C5G\_SRAM.sof
- Nios II Program: C5G\_SRAM.elf

Demonstration Setup

- Make sure Quartus II and Nios II are installed on your PC.
- Power on the C5G board.

Use USB cable to connect PC and the C5G board (J10) and install USB Blaster driver if necessary.

- Execute the demo batch file "*C5G\_SRAM.bat*" for USB-Blaster under the batch file folder, *C5G\_SRAM*\*demo\_batch*
- After Nios II program is downloaded and executed successfully, a prompt message will be displayed in nios2-terminal.
- Enter a digital number to choose how many times you want to test for SRAM
- The program will display progressing and result information, as shown in Figure 6-2.

```
- O X
Altera Nios II EDS 13.0dp [gcc4]
οк
                                                                              .
Downloaded 83KB in 1.0s (83.0KB/s)
Verified OK
Starting processor at address 0x200201B4
nios2-terminal: connected to hardware target using JTAG UART on cable
nios2-terminal: "USB-Blaster [USB-0]", device 1, instance 0
nios2-terminal: (Use the IDE stop button or Ctrl-C to terminate)
SRAM Test(CPU Frequency:100000000 HZ)
[0]:1 times
[1]:10 times
[2]:100 times
[3]:1000 times
nSel=0
write..
10% 20% 30% 40% 50% 60% 70% 80% 90% 100%
ead/verify.
10% 20% 30% 40% 50% 60% 70% 80% 90% 100%
SRAM Test(1): Pass
SRAM Test(CPU Frequency:100000000 HZ)
[0]:1 times
[1]:10 times
[2]:100 times
[3]:1000 times
```

Figure 6-2

# 6.2 Uart to USB control LED

Many applications need communication with computer through common port ,the traditional connector is RS232 which need to connect to RS232 cable. But today many personal computers don't have the RS232 connector which makes it very inconvenient to develop some projects. The C5G board was designed to support UART communication through USB cable. The UART to USB circuit is responsible for convert the data format. Developers can use a usb cable rather than a RS232 cable to make the FPGA communicate with computer. In this demonstration we will show you how to control the leds by sending command on computer putty terminal. The command is sent and received through usb cable to the FPGA. But in FPGA ,the information was received and sent through a UART IP.

**Figure 6-3** shows the hardware block diagram of this demonstration. The system requires a 50 MHz clock provided from the board. The PLL generates a 100MHz clock for Nios II processor and the controller IP. The LEDs and controlled by the PIO IP. The UART controller send and receive command data . Command is sent through Putty terminal on computer.

71

Terasic Cyclone V GX Starter Kit User Manual
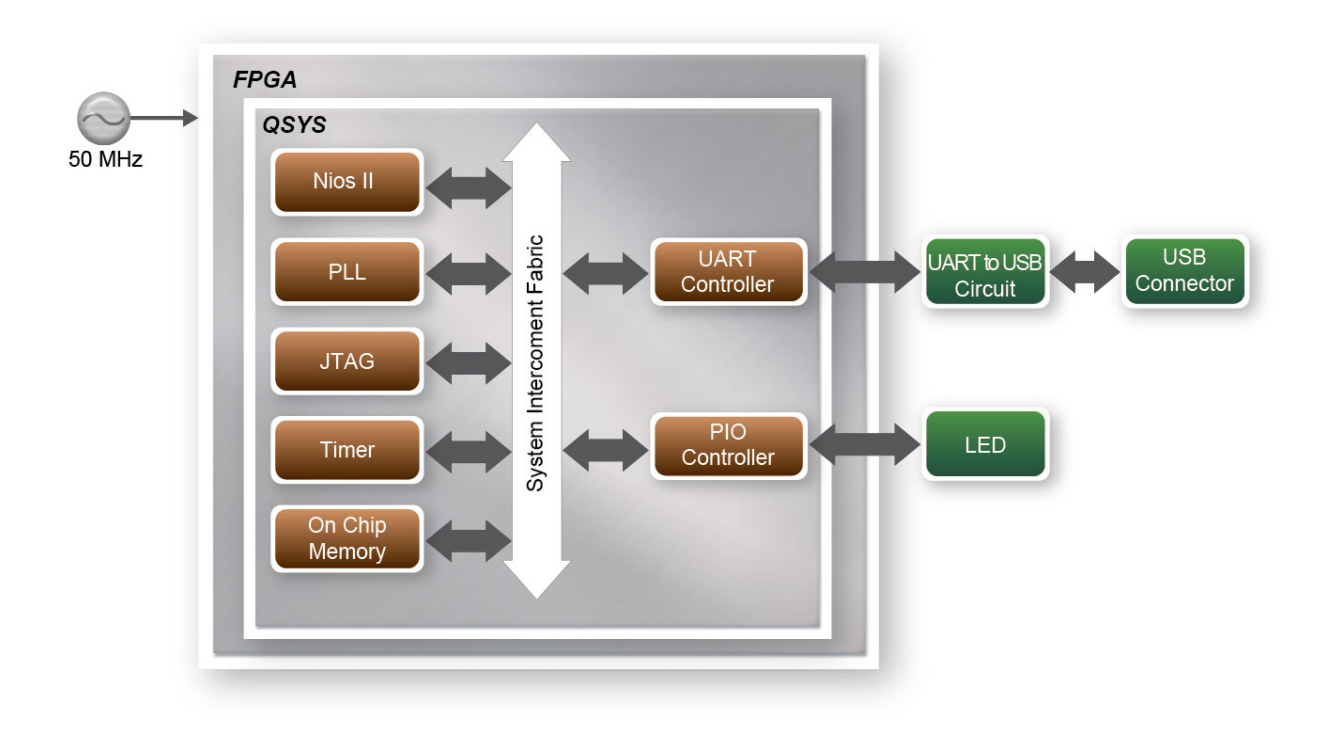

Figure 6-3 Block diagram of UART Control LED demonstration

- Design Tools
  - Quartus II 13.0
  - Nios II Eclipse 13.0

Demonstration Source Code

- Quartus Project directory: C5G\_UART
- Nios II Eclipse: C5G\_UART\Software

### ■ Nios II Project Compilation

Before you attempt to compile the reference design under Nios II Eclipse, make sure the project is cleaned first by clicking 'Clean' from the 'Project' menu of Nios II Eclipse.

72

### **Demonstration Batch File**

Demo Batch File Folder: *C5G\_UART\_USB\_LED\demo\_batch* 

terasic Terasic Cyclone V GX Starter Kit User Manual

The demo batch file includes following files:

- Batch File for USB-Blaster: C5G\_UART\_USB\_LED.bat, C5G\_UART\_USB\_LED.sh
- FPGA Configure File : C5G\_UART\_USB\_LED.*sof*
- Nios II Program: C5G\_UART\_USB\_LED.elf

#### Demonstration Setup

- Connect a USB cable between your computer and the C5G board.
- Power on your C5G board , if you find an unrecognized USB Serial Port as shown in Figure 6-4 you should install the UART to USB driver before you run the demonstration.

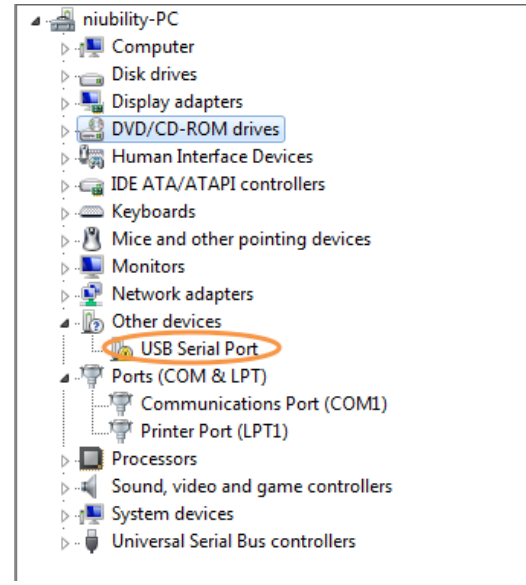

Figure 6-4 Unrecognized USB Serial Port on PC

To install UART\_TO\_USB driver on your computer please select the USB Serial Port to update the driver software. The driver file is in the XXX/CDM v2.08.28 Certified directory.

• Open the Device Manager to ensure which common port is assigned to the uart to usb port as shown in **Figure 6-5**. The common number 9 is assigned on this computer.

| 🚔 Device Manager                       |  |  |  |  |  |  |  |  |
|----------------------------------------|--|--|--|--|--|--|--|--|
| File Action View Help                  |  |  |  |  |  |  |  |  |
|                                        |  |  |  |  |  |  |  |  |
| 🔺 🛁 niubility-PC                       |  |  |  |  |  |  |  |  |
| Computer                               |  |  |  |  |  |  |  |  |
| Disk drives                            |  |  |  |  |  |  |  |  |
| Display adapters                       |  |  |  |  |  |  |  |  |
| DVD/CD-ROM drives                      |  |  |  |  |  |  |  |  |
| IDE ATA/ATAPI controllers              |  |  |  |  |  |  |  |  |
| Mice and other pointing devices        |  |  |  |  |  |  |  |  |
| Monitors                               |  |  |  |  |  |  |  |  |
| Network adapters                       |  |  |  |  |  |  |  |  |
| Ports (COM & LPT)                      |  |  |  |  |  |  |  |  |
| Communications Port (COM1)             |  |  |  |  |  |  |  |  |
| Printer Port (LPT1)                    |  |  |  |  |  |  |  |  |
| USB Serial Port (COM9)                 |  |  |  |  |  |  |  |  |
| Processors                             |  |  |  |  |  |  |  |  |
| Sound, video and game controllers      |  |  |  |  |  |  |  |  |
| July System devices                    |  |  |  |  |  |  |  |  |
| 🔈 🖓 🕌 Universal Serial Bus controllers |  |  |  |  |  |  |  |  |

Figure 6-5 Check the assigned Com Port number On PC

• Open the putty software and setup the parameter as shown in **Figure 6-5** and click open button to open the terminal.

| Session       Basic options for your PuTTY session         Logging       Specify the destination you want to connect to         Serial line       Speed         Keyboard       GOM9         Features       Connection type:         Window       Raw       Telnet         Appearance       Load, save or delete a stored session         Saved Sessions       COM9         Comparison       Comparison         Comparison       Comparison         Comparison       Comparison         Comparison       Comparison         Comparison       Comparison         COM9       Serial         Load, save or delete a stored session       Saved Sessions         COM9       COM12 |
|----------------------------------------------------------------------------------------------------|
| COMIS COMIS COMIS                                                                                                    |

Figure 6-6 putty terminal setup

• Make sure Quartus II and Nios II are installed on your PC.

- Connect USB Blaster to the C5G board and install USB Blaster driver if necessary.
- Execute the demo batch file "*C5G\_UART\_USB\_LED*.bat" under the batch file folder C5G\_USRT \demo\_batch.
- the nios II-terminal and putty terminal running result as shown in Figure 6-6.

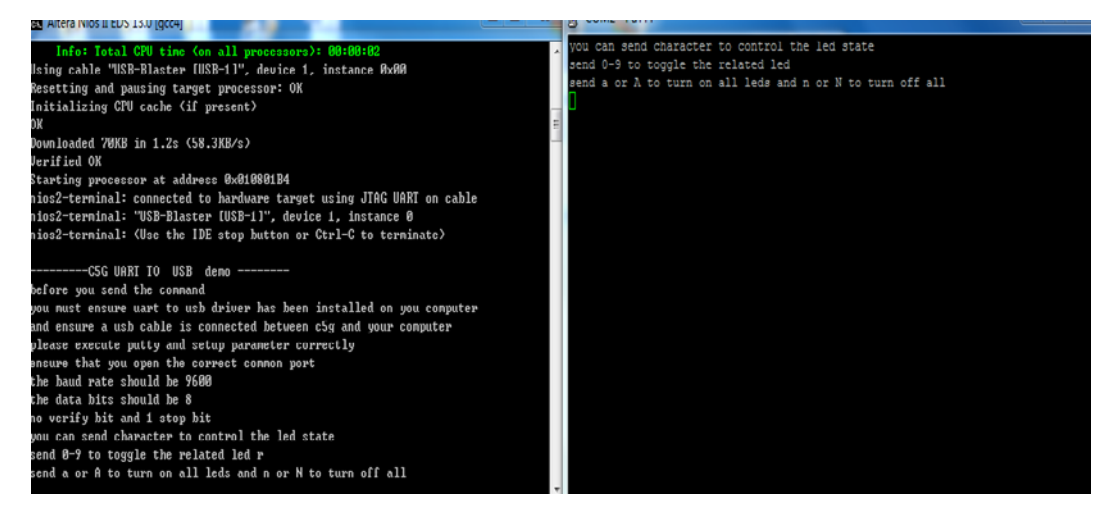

Figure 6-7 Running result of uart\_usb demo

• In the putty terminal, type character to change the led state. Type digital number to toggle the LEDR[9..0] state and type a/A or n/N to turn on/off all LEDR.

# 6.3 HDMI TX

This section introduces a reference design for programming the on-board ADV7513 HDMI encoder. The entire reference is composed of two parts -- the hardware design and the software control program. A set of pre-built video patterns will be sent out through the HDMI interface and presented on the LCD monitor as the user launches the provided executable binaries. The design incorporates certain activities the user could perform to interact with the on-board HDMI TX encoder.

## System Block Diagram

**Figure 6-8** shows the system block diagram of this reference design. The module "Video Pattern Generator" copes with generating video patterns to be presented on the LCD monitor. The pattern is composed in the way of 24-bit RGB 4:4:4 (RGB888 per color pixel without sub-sampling) color encoding, which corresponds to the parallel encoding format defined in Table 5 of the "ADV7513 Hardware User's Guide," as shown below.

|        | Pixel Data [23:0] |    |    |        |    |    |    |   |        |   |   |   |   |   |   |   |   |
|--------|-------------------|----|----|--------|----|----|----|---|--------|---|---|---|---|---|---|---|---|
| 17     | 16                | 15 | 14 | 13     | 12 | 11 | 10 | 9 | 8      | 7 | 6 | 5 | 4 | 3 | 2 | 1 | 0 |
| R[7:0] |                   |    |    | G[7:0] |    |    |    |   | B[7:0] |   |   |   |   |   |   |   |   |

Figure 6-8 Build-in Display Modes of the HDMI TX Demonstration

A set of display modes are implemented for presenting the generated video patterns. The module "Video Source Selector" controls the selection of current video timing among build-in display modes listed in **Table 6-1**. The module "Mode Control" allows users to switch current display mode alternatively via the KEY1 push button.

| Pattern ID | Video Format  | PCLK (MHZ) |
|------------|---------------|------------|
| 0          | 640x480@60P   | 25         |
| 1          | 720x480@60P   | 27         |
| 2          | 1024x768@60P  | 65         |
| 3          | 1280x1024@60P | 108        |
| 4          | 1920x1080@60P | 148.5      |
| 5          | 1600x1200@60P | 162        |

#### Table 6-1 Build-in Display Modes of the HDMI TX Demonstration

In the VPG module, the Altera IP "PLL Reconfig" is used to set up pixel frequency of corresponding mode to the Altera IP "PLL." The RECONFIG data for each clock frequency is originated from the "PLL Controller." The source of the VPG module is located at the " $C5G_HDMI_VPG_vpg_source$ " folder.

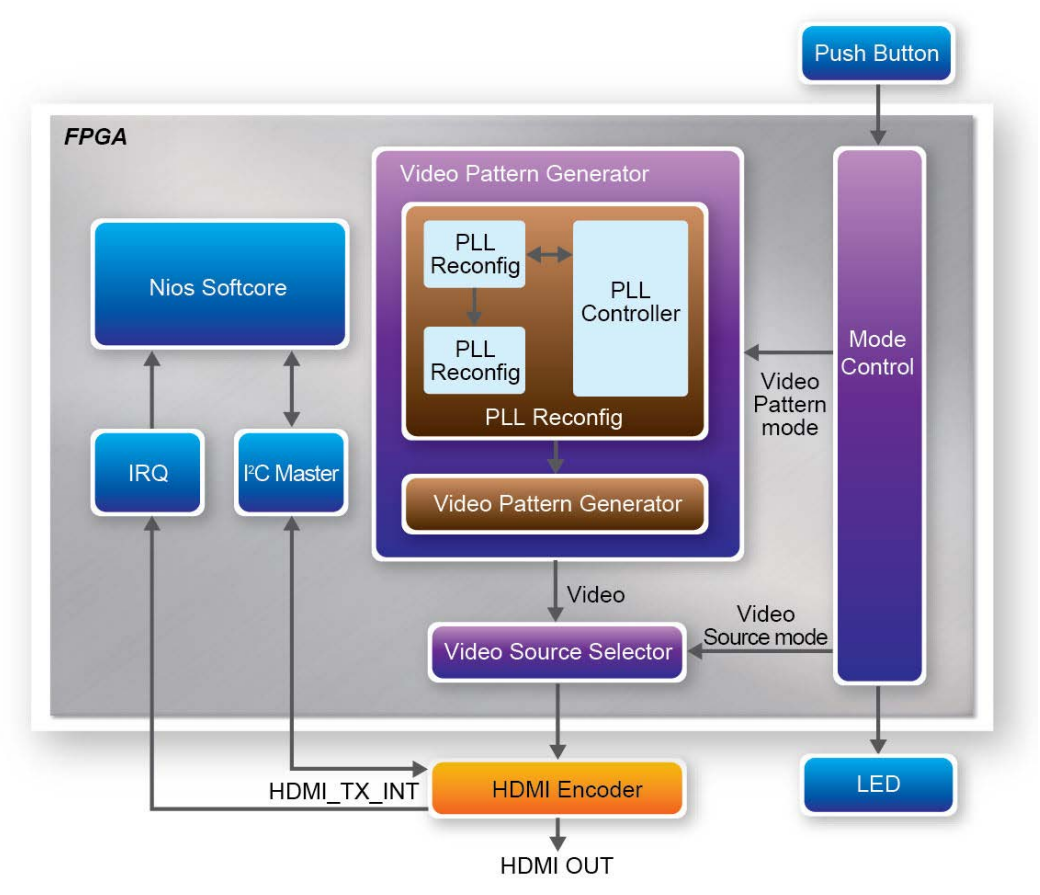

Figure 6-9 Block Diagram of the HDMI TX Demonstration

A NIOS-II softcore is used to execute user program and send control-commands to the HDMI encoder via the I2C interface. The interrupt events from the HDMI encoder are sent back to the NIOS-II softcore via the HDMI\_TX\_INT signal. In this demonstration the hot-plug and monitor-sense interrupts are enabled in the HDMI encoder (ADV7513). When any of the these interrupt is asserted, the corresponding ISR, which is registered by the control program, in the NIOS-II system will check current HPD and monitor-sense state reported in one of the encoder registers. If both HPD and monitor-sense are confirmed to be asserted, the ISR will try to power up the encoder chip and program it to interpret the incoming video signals. The HDMI cable. The monitor-sense interrupt will continue to be asserted whenever the HDMI cable is connected. So it is disabled in the ISR until the cable is un-plugged. As soon as the HDMI cable is un-plugged, the ISR will again be asserted by the HPD interrupt. Then the monitor-sense interrupt will be re-enabled, along with making all other necessary settings, in preparation for the next time hot-plug event.

# Design Tools

- Quartus II 13.0sp1
- Nios II Eclipse 13.0sp1

# Demonstration Source Code

- Quartus Project directory: C5G\_HDMI\_VPG
- Nios II Eclipse: C5G\_HDMI\_VPG\Software

# **Rebuild the Quartus II Project**

Launch the "Quartus II 13.0sp1" program. Open the project file through the drop-down menu "File" -> "Open." The pre-built Quartus II project file is named as "C5G\_HDMI\_VPG.qpf" in the " C5G\_HDMI\_VPG " folder.

Users could follow the listed approaches below to rebuild a local copy of the FPGA SRAM (.sof) file:

- Launch the Qsys editor to inspect or modify the existing design. When asking for the location of .qsys file, select the file name as "C5G\_QSYS.qsys" in the "C5G\_HDMI\_VPG" folder.
- If any changes were made to the design, press "Ctrl-S" to save the .qsys file and then click the "Generation" tab to activate the "Generation" property page. Hit the "Generate" button below the page to regenerate the SOPC file named as "HDMI\_QSYS.sopcinfo" which would be used to update the Nios II BSP project mentioned in the next section.
- Switch back to the Quartus II program. Select "Processing" -> "Start Compilation" from the drop-down menu or hit "Ctrl-L" to recompile the FPGA configuration file.

The newly built configuration file will be named as "C5G\_HDMI\_VPG.sof" in the "*C5G\_HDMI\_VPG*" folder. You can copy it and overwrite the same binary in the "*demo\_batch*". Please refer to the "Launching the Demonstration" section for how to launch and execute the demo.

# **Rebuild the Nios II Project**

Launch the "Nios II 13.0sp1 Software Build Tools for Eclipse" program. When the program asks for the place of workspace, enter your local full path of the "*C5G\_HDMI\_VPG\Software*" folder to the dialog's edit box.

Users could follow the approaches listed below to rebuild a local copy of the Nios II program:

- Right-click on the HDMI\_DEMO\_bsp project in the Project Explore. Select "Nios II" -> "Generate BSP."
- Right-click on the HDMI\_DEMO\_bsp project in the Project Explore. Select "Clean Project."
- Right-click on the HDMI\_DEMO\_bsp project in the Project Explore. Select "Build Project."
- Right-click on the HDMI\_DEMO project in the Project Explore. Select "Clean Project."
- Right-click on the HDMI\_DEMO project in the Project Explore. Select "Build Project."

The newly built binary will be located in the "*C5G\_HDMI\_VPG\Software\HDMI\_DEMO* " folder and named as "*HDMI\_DEMO.elf*". You can copy it and overwrite the same binary in the "*demo\_batch*". Please refer to the "Launching the Demonstration" section for how to launch and execute the demo.

# **Launching the Demonstration**

The pre-built demonstration binaries are located at the " $C5G_HDMI_VPG \ demo_batch$ " folder, accompanied with a set of tools in the form of command line batch file. To make a quick start, users could follow the listed approaches below to configure the development board and execute the demonstration program.

- Connect the development board to your PC with the on-board JTAG connector via the bundled USB cable.
- Connect the development board to the LCD monitor with the on-board HDMI connector via an HDMI cable.
- Power on the development board.
- Use File Manager to locate the "C5G\_HDMI\_VPG\demo\_batch" folder. Launch the configuration and program download process by double clicking "test.bat" batch file. This will configure the FPGA, download the demo application to the board and start its execution. A console terminal will be kept on the screen and the user can interact with the demo application through the console box. After it's done the screen should look like the one shown in Figure 6-9.

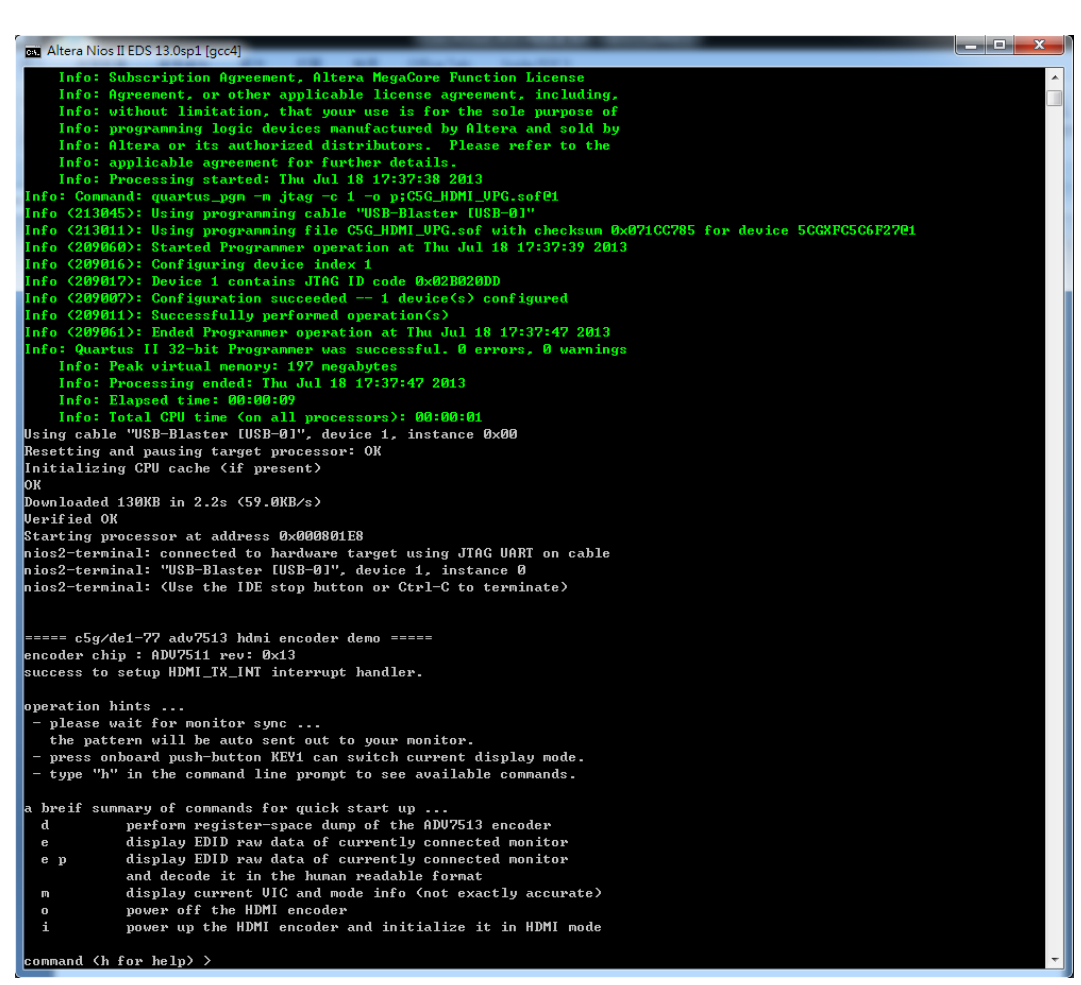

Figure 6-10 Launching the HDMI TX Demonstration using the "demo\_batch" Folder

• Wait for a few seconds for the LCD monitor to power up itself. And you should see a pre-defined video pattern shown on the monitor, as shown in Figure 6-10.

#### **Demonstration Operation**

The demonstration involves certain activities the user could perform to interact with the on-board HDMI encoder.

#### **Auto Hot Plug Detection**

The demonstration implements an interrupt-driven hot-plug detection mechanism which will automatically power on the encoder chip when the HDMI cable is plugged into the development board and the LCD monitor is connected and powered on at the other side of the cable.

If the HDMI cable is already plugged into the on-board HDMI connector before powering up the development board, the monitor-sense signal will trigger an interrupt to power up the HDMI encoder.

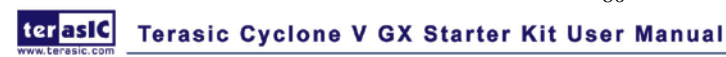

When the HDMI encoder is powered up, a sample video pattern will be displayed on the LCD monitor. If the cable is un-plugged, the HDMI encoder will power off automatically to save the power consumption.

If the LCD monitor didn't power up automatically when performing activities described above in this demonstration, users can try to completely switch off the power of the LCD monitor and then switch on again. Alternatively the user can try to unplug and then replug the HDMI cable and wait for a reasonable time before the LCD monitor complete its initialization process and start to sync with the HDMI encoder.

#### Video Pattern Switching

Pressing the on-board push button KEY1 can switch the current display mode alternatively between the build-in formats listed in **Table 6-2**. The pattern displayed will be looking similar to the one shown in **Figure 6-11** 

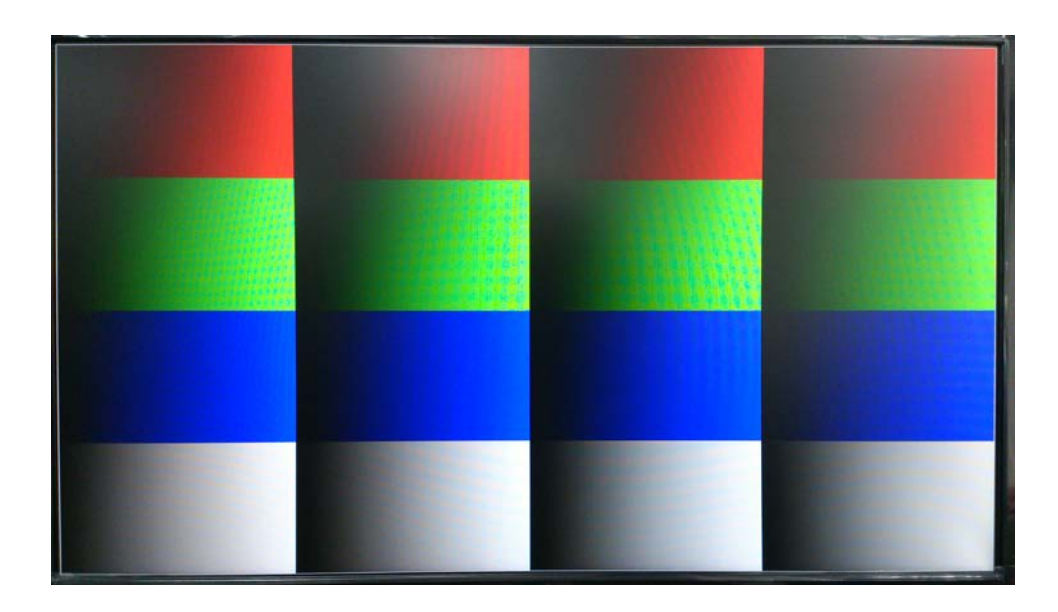

Figure 6-11 The Video pattern used in the HDMI TX Demonstration

### **Command Line Interface**

A tiny command line interface is provided to interact with the on-board HDMI encoder. Following is a list of commands available for the user. Note that the commands are all case-sensitive. Users could type "h" for the latest command updates that is not included in this manual.

| Table 6-2                                                               |  |  |  |  |  |  |
|-------------------------------------------------------------------------|--|--|--|--|--|--|
| Command Description                                                     |  |  |  |  |  |  |
| e Dump the first 256 bytes EDID raw data of the currently connected LCI |  |  |  |  |  |  |
|                                                                         |  |  |  |  |  |  |
| 81                                                                      |  |  |  |  |  |  |
| terasic Cyclone V GX Starter Kit User Manual www.terasic.com            |  |  |  |  |  |  |

|             | monitor.                                                                     |  |  |  |  |  |
|-------------|------------------------------------------------------------------------------|--|--|--|--|--|
| ер          | Dump the first 256 bytes EDID raw data of the currently connected LCD        |  |  |  |  |  |
|             | monitor. In addition, print the decoded result in a human-readable format.   |  |  |  |  |  |
| d           | Perform a full-dump of the HDMI encoder register set.                        |  |  |  |  |  |
| 0           | Power off the HDMI encoder.                                                  |  |  |  |  |  |
| i           | Power on the HDMI encoder and initialize it in HDMI mode.                    |  |  |  |  |  |
| v           | Power on the HDMI encoder and initialize it in DVI mode.                     |  |  |  |  |  |
| m           | Report currently detected VIC (Video Indentification Code) and mode          |  |  |  |  |  |
|             | description. Note that non-CEA-861-D input formats may not be reported       |  |  |  |  |  |
|             | in a fully correct way.                                                      |  |  |  |  |  |
| r addr      | Read the register value of the HDMI encoder at address addr, where addr      |  |  |  |  |  |
|             | is a 2-digit hexadecimal number.                                             |  |  |  |  |  |
| w addr data | Write the register value, given by data, to the HDMI encoder at address      |  |  |  |  |  |
|             | addr, where addr and data are both 2-digit hexadecimal numbers. Note         |  |  |  |  |  |
|             | that addr value should be exactly given in 2-digits format, such as 02, 1b,  |  |  |  |  |  |
|             | 0c, f7. Given in less than 2-digits will cause a false-interpretation of the |  |  |  |  |  |
|             | value in the following data field.                                           |  |  |  |  |  |

Following is a part of the output after issuing the "e p" command.

| Taltera Nios II EDS 13 0ep1 [gcc4]                                                                                                    |          |  |  |  |  |
|----------------------------------------------------------------------------------------------------|----------|--|--|--|--|
| compand (h for help) >                                                                                                    | <u>^</u> |  |  |  |  |
| 0000 : 00 FF FF FF FF FF FF 00 - 04 22 FF 02 2a 50 20 23                                                                                                    |          |  |  |  |  |
| 9910 1 20 16 01 03 80 35 10 78 - ca 92 65 a6 55 55 97 28                                                                                                    |          |  |  |  |  |
| 0020 ; 00 30 34 0F 67 00 71 47 - 01 40 81 00 01 C0 81 00<br>0030 ; 95 00 53 00 d1 c0 02 30 - 80 18 71 38 24 40 58 2c                                                                                                    |          |  |  |  |  |
| 00040 : 45 00 13 2b 21 00 00 1e - 00 00 00 fd 00 37 4c 1e<br>$0050$ 1 50 11 00 $\alpha_2$ 20 20 20 20 - 20 20 00 60 00 00 fc 00 47                                                                                                    |          |  |  |  |  |
| 0060 1 32 34 36 48 4c 0a 20 20 - 20 20 20 20 00 00 00 ff<br>0070 1 90 4c 57 41 54 54 30 30 - 31 38 53 33 30 and 49                                                                                                    |          |  |  |  |  |
| 0080 1 02 03 24 f1 4f 01 02 03 - 04 05 06 07 90 11 12 13                                                                                                    |          |  |  |  |  |
| 0070 ; 14 15 16 17 23 07 07 07 - 83 01 00 00 67 03 06 00 $00$                                                                                                    |          |  |  |  |  |
| 80060 i 13 25 21 00 00 1f 01 1d - 80 18 71 1c 16 20 58 2c<br>800c0 i 25 00 13 25 21 00 00 9f - 01 1d 00 72 51 d0 1e 20                                                                                                    |          |  |  |  |  |
| 0000 1 6e 28 55 00 13 25 21 00 - 00 1e 8c 0a d0 8a 20 a0<br>0000 1 2d 10 13 2e 96 00 13 25 - 21 00 0 18 00 10 00 00 00                                                                                                    |          |  |  |  |  |
| 09F0 : 09 00 00 00 00 00 00 00 00 00 00 00 00                                                                                                    |          |  |  |  |  |
| Base EDID Information                                                                                                    |          |  |  |  |  |
| vendor id : ACR                                                                                                    |          |  |  |  |  |
| product code : 02FF<br>serial : 2320502a                                                                                                    |          |  |  |  |  |
| nfg date : year 2012 week 32<br>EPID werzion : 1.3                                                                                                    |          |  |  |  |  |
| extensions : 1                                                                                                    |          |  |  |  |  |
| digital input interface                                                                                                    |          |  |  |  |  |
| color apple - undefined (0)<br>interface : undefined (0)                                                                                                    |          |  |  |  |  |
| screen size : horizontal> 53 <cm> vertical&gt; 30 <cm></cm></cm>                                                                                                    |          |  |  |  |  |
| ganna : 2.20                                                                                                    |          |  |  |  |  |
| features                                                                                                    |          |  |  |  |  |
| [PM] standby mode : yes<br>[PM] suspend mode : yes                                                                                                    |          |  |  |  |  |
| [PH] active off in product formers in Control with the second second sec |          |  |  |  |  |
| LOFT sRGR default : no                                                                                                    |          |  |  |  |  |
| LOFJ native preferred timing 2 985<br>LOFJ continuous freq 2 no                                                                                                    |          |  |  |  |  |
| established timing                                                                                                    |          |  |  |  |  |
| [ 100 ] 720 × 400 € 70 H≥<br>[ 102 ] 640 × 480 € 60 H≥                                                                                                    |          |  |  |  |  |
| 1031 640 × 480 € 67 H=<br>1041 648 × 490 € 27 H=                                                                                                    |          |  |  |  |  |
| 6023 648 / 408 C / 5 N2                                                                                                    |          |  |  |  |  |
|                                                                                                    |          |  |  |  |  |

Figure 6-12 The EDID Decoder Output of the HDMI TX Demonstration

# 6.4 Transceiver HSMC Loopback test

The XCVR HSMC loopback demonstration is a project to test XCVR HSMC Loopback function. The system generate data pattern and transport data through the xcvr channel. Meanwhile, the system receives the data through the loopback daughter card and checks it. Altera IP **data pattern generator** and **data pattern checker** are responsible for generating and checking the data pattern. The Nios II CPU checks the test result. The test result is shown through LEDG0~LEDG3 and also displayed in the nios2-treminal period. If the loopback test function not working , the program will terminal and the LEDs will all turn off.

### Design Tools

- Quartus II 13.0
- Nios II Eclipse 13.0

### Demonstration Source Code

- Quartus Project directory: C5G\_XCVR\_LOOPBACK
- Nios II Eclipse: C5G\_XCVR\_LOOPBACK\Software

### ■ Nios II Project Compilation

Before you attempt to compile the reference design under Nios II Eclipse, make sure the project is cleaned first by clicking 'Clean' from the 'Project' menu of Nios II Eclipse.

### **Demonstration Batch File**

Demo Batch File Folder: *C5G\_HSMC\_XCVR\_LOOPBACK\_TEST\demo\_batch* 

The demo batch file includes following files:

- Batch File for USB-Blaster: C5G\_HSMC\_XCVR\_LOOPBACK\_TEST.bat, C5G\_HSMC\_XCVR\_LOOPBACK\_TEST.sh
- FPGA Configure File : C5G\_HSMC\_XCVR\_LOOPBACK\_TEST.sof
- Nios II Program: C5G\_HSMC\_XCVR\_LOOPBACK\_TEST.elf

## Demonstration Setup

- Make sure Quartus II and Nios II are installed on your PC.
- Connect Connect USB Blaster to the C5G board and install USB Blaster driver if necessary.
- Install the HSMC loopback daughter card on C5G board.

Terasic Cyclone V GX Starter Kit User Manual

• Power on the C5G board.

terasic

- Execute the demo batch file "C5G\_HSMC\_XCVR\_LOOPBACK\_TEST.*bat*" for USB-Blaster II under the batch file folder, *C5G\_HSMC\_XCVR\_LOOPBACK\_TEST \demo\_batch*.
- After Nios II program is downloaded and executed successfully, a prompt message will be displayed in nios2-terminal and the program will test XCVR HSMC loopback function.
- LEDG [3:0] light on if XCVR HSMC loopback test pass and the nios2-terminal displays the test result every 5 seconds as shown in Figure 6-13.

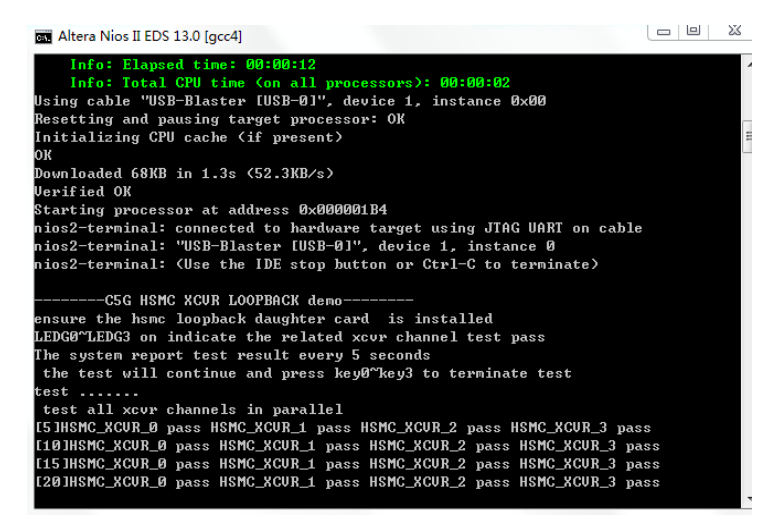

Figure 6-13 Running result of XCVR HSMC loopback test

• Press key0~key4 to terminate testing.

# 6.5 Audio Recording and Playing

This demonstration shows how to implement an audio recorder and player using the C5G board with the built-in Audio CODEC chip. This demonstration is developed based on Qsys and Eclipse. **Figure 6-14** shows the man-machine interface of this demonstration. Two push-buttons and five slide switches are used to configure this audio system: SW0 is used to specify recording source to be Line-in or MIC-In. SW1 is used to enable/disable MIC Boost when the recording source is MIC-In. SW2, SW3, and SW4 are used to specify recording sample rate as 96K, 48K, 44.1K, 32K, or 8K. The 7-SEG is used to display Recording/Playing duration with time unit in 1/100 second. The LED is used to indicate the audio signal strength. **Table 6-3** and **Table 6-4** summarize the usage of Slide switches for configuring the audio recorder and player.

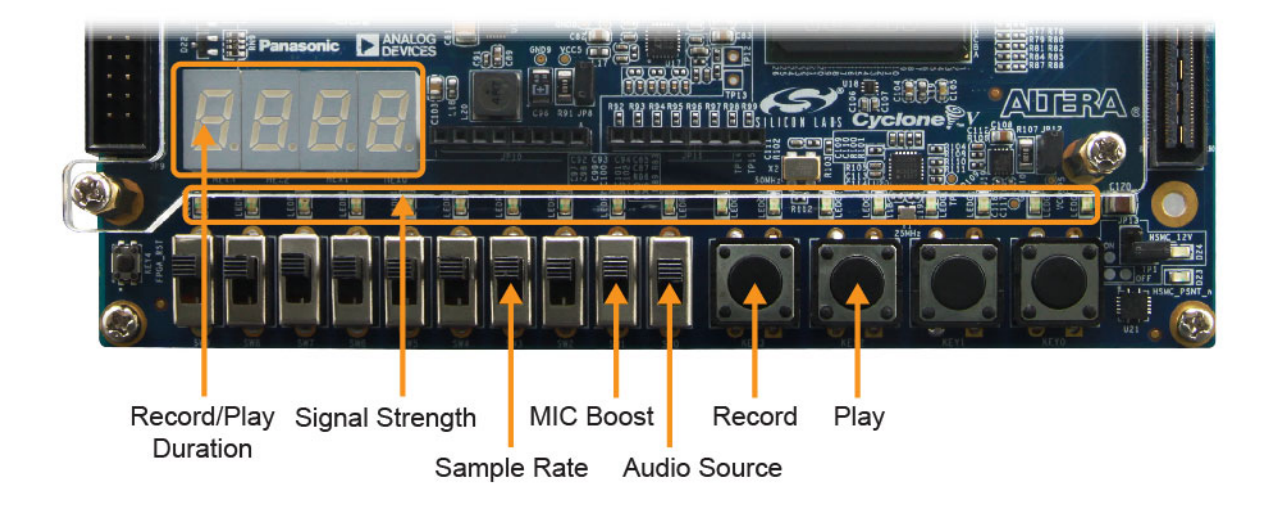

Figure 6-14 Man-Machine Interface of Audio Recorder and Player

**Figure 6-15 shows** the block diagram of the Audio Recorder and Player design. There are hardware and software parts in the block diagram. The software part stores the Nios II program in the on-chip memory. The software part is built by Eclipse in C programming language. The hardware part is built by Qsys under Quartus II. The hardware part includes all the other blocks. The "AUDIO Controller" is a user-defined Qsys component. It is designed to send audio data to the audio chip or receive audio data from the audio chip.

The audio chip is programmed through I2C protocol which is implemented in C code. The I2C pins from audio chip are connected to Qsys System Interconnect Fabric through PIO controllers. In this example, the audio chip is configured in Master Mode. The audio interface is configured as I2S and 16-bit mode. 18.432MHz clock generated by the PLL is connected to the MCLK/XTI pin of the audio chip through the AUDIO Controller.

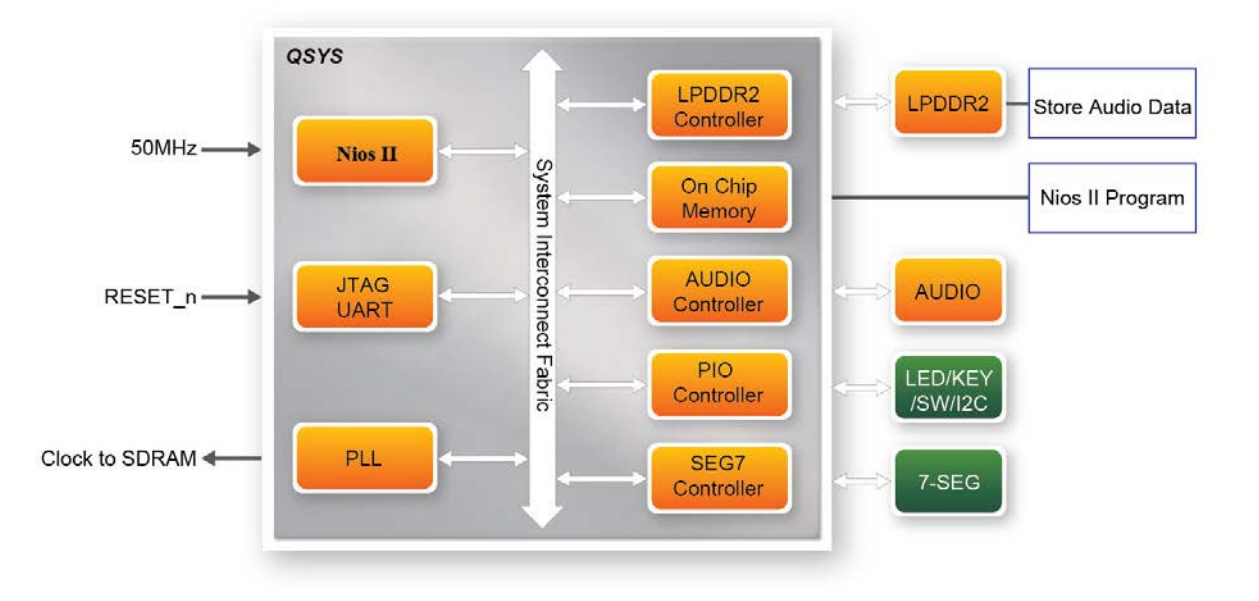

Figure 6-15 Block diagram of the audio recorder and player

#### **Demonstration File Locations**

- Hardware Project directory: C5G\_Audio •
- Bit stream used: C5G Audio.sof •
- Software Project directory: C5G\_Audio\software •

#### **Demonstration Setup and Instructions**

- Connect an Audio Source to the LINE-IN port of the C5G board. •
- Connect a Microphone to MIC-IN port on the C5G board.
- Connect a speaker or headset to LINE-OUT port on the C5G board.
- Load the bit stream into FPGA. (note \*1)
- Load the Software Execution File into FPGA. (note \*1) ٠
- Configure audio with the Slide switches as shown in Table 6-3 and Table 6-4.
- Press KEY3 on the C5G board to start/stop audio recording (note \*2) ٠
- Press KEY2 on the C5G board to start/stop audio playing (note \*3) •

| Slide Switches | 0 – DOWN Position | 1 – UP Position       |  |  |  |  |  |
|----------------|-------------------|-----------------------|--|--|--|--|--|
| SW0            | Audio is from MIC | Audio is from LINE-IN |  |  |  |  |  |
| SW1            | Disable MIC Boost | Enable MIC Boost      |  |  |  |  |  |

 Table 6-3
 Slide switches usage for audio source

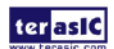

| SW4        | SW3             | SW2        |             |
|------------|-----------------|------------|-------------|
| (0 – DOWN; | (0 – DOWN;      | (0 – DOWN; | Sample Rate |
| 1- UP)     | 1-UP)           | 1-UP)      |             |
| 0          | 0               | 0          | 96K         |
| 0          | 0               | 1          | 48K         |
| 0          | 1               | 0          | 44.1K       |
| 0          | 1               | 1          | 32K         |
| 1          | 0               | 0          | 8K          |
|            | Unlisted combin | 96K        |             |

 Table 6-4
 Slide switch setting for sample rate switching for audio recorder and player

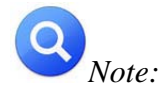

(1). *Execute* **C5G\_Audio**\demo\_batch\ **C5G\_Audio**.bat will download .sof and .elf files.

(2). Recording process will stop if audio buffer is full.

(3). Playing process will stop if audio data is played completely.

# 6.6 Micro SD Card file system read

Many applications use a large external storage device, such as an SD Card or CF card to store data. The C5G board provides the hardware and software needed for Micro SD Card access. In this demonstration we will show how to browse files stored in the root directory of an SD Card and how to read the file contents of a specific file. The Micro SD Card is required to be formatted as FAT File System in advance. Long file name is supported in this demonstration. **Figure 6-16** shows the hardware system block diagram of this demonstration. The system requires a 50MHz clock provided by the board. The PLL generates a 100MHz clock for the Nios II processor and other controllers. Four PIO pins are connected to the Micro SD Card socket. SD 4-bit Mode is used to access the Micro SD Card hardware. The SD 4-bit protocol and FAT File System function are all implemented by Nios II software. The software is stored in the on-chip memory.

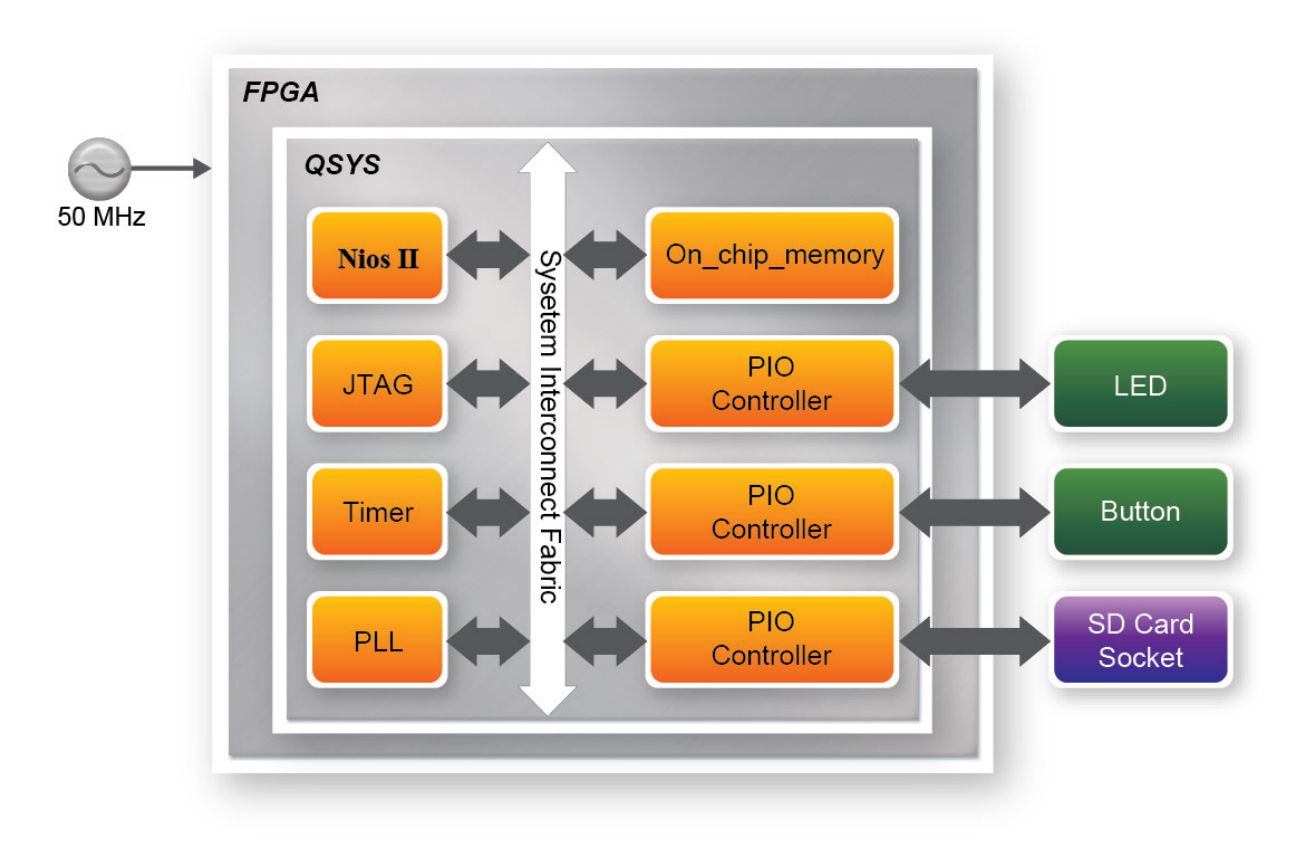

Figure 6-16 Block diagram of the Micro SD demonstration

**Figure 6-17** shows the software stack of this demonstration. The Nios PIO block provides basic IO functions to access hardware directly. The functions are provided from Nios II system and the function prototype is defined in the header file <io.h>. The SD Card block implements 4-bit mode protocol for communication with SD Cards. The FAT File System block implements reading function for FAT16 and FAT 32 file system. Long filename is supported. By calling the public FAT functions, users can browse files under the root directory of the Micro SD Card. Furthermore, users can open a specified file and read the contents of the file. The main block implements main control of this demonstration. When the program is executed, it detects whether an Micro SD Card is formatted as FAT file system. If so, it searches all files in the root directory of the FAT file system and displays their names in the nios2-terminal. If a text file named "test.txt" is found, it will dump the file contents. If it successfully recognizes the FAT file system, it will turn on the green LED. On the other hand, it will turn on the red LED if it fails to parse the FAT file system or if there is no SD Card found in the SD Card socket of the C5G board. If users press KEY3 of the C5G board, the program will perform above process again.

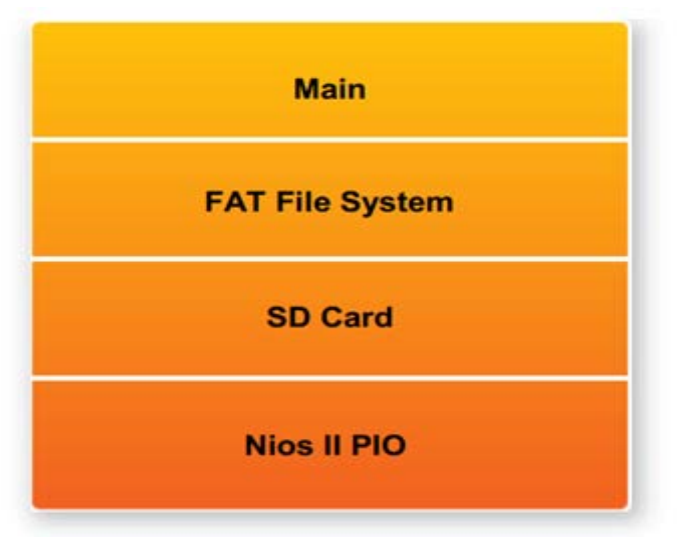

Figure 6-17 Software of micro SD demonstration

# Design Tools

- Quartus II 13.0
- Nios II Eclipse 13.0

## **Demonstration Source Code**

- Quartus Project directory: C5G\_SD\_DEMO
- Nios II Eclipse: C5G\_SD\_DEMO\Software

# ■ Nios II Project Compilation

• Before you attempt to compile the reference design under Nios II Eclipse, make sure the project is cleaned first by clicking 'Clean' from the 'Project' menu of Nios II Eclipse.

# **Demonstration Batch File**

Demo Batch File Folder:

 $C5G\_SD\_DEMO \ \ batch$ 

The demo batch file includes following files:

• Batch File for USB-Blaster : C5G\_SD\_DEMO.bat,

terasic Terasic Cyclone V GX Starter Kit User Manual

#### C5G\_SD\_DEMO.sh

- FPGA Configure File : C5G\_SD\_DEMO.sof
- Nios II Program:C5G\_SD\_DEMO.elf

# Demonstration Setup

- Make sure Quartus II and Nios II are installed on your PC.
- Power on the C5G board.
- Connect USB Blaster to the C5G board and install USB Blaster driver if necessary.
- Execute the demo batch file "*C5G\_SD\_DEMO.bat*" for USB-Blaster II under the batch file folder, *C5G\_SD\_DEMO\demo\_batch*
- After Nios II program is downloaded and executed successfully, a prompt message will be displayed in nios2-terminal.
- Copy test files to the root directory of the SD Card.
- Insert the Micro SD Card into the SD Card socket of C5G, as shown in Figure 6-18

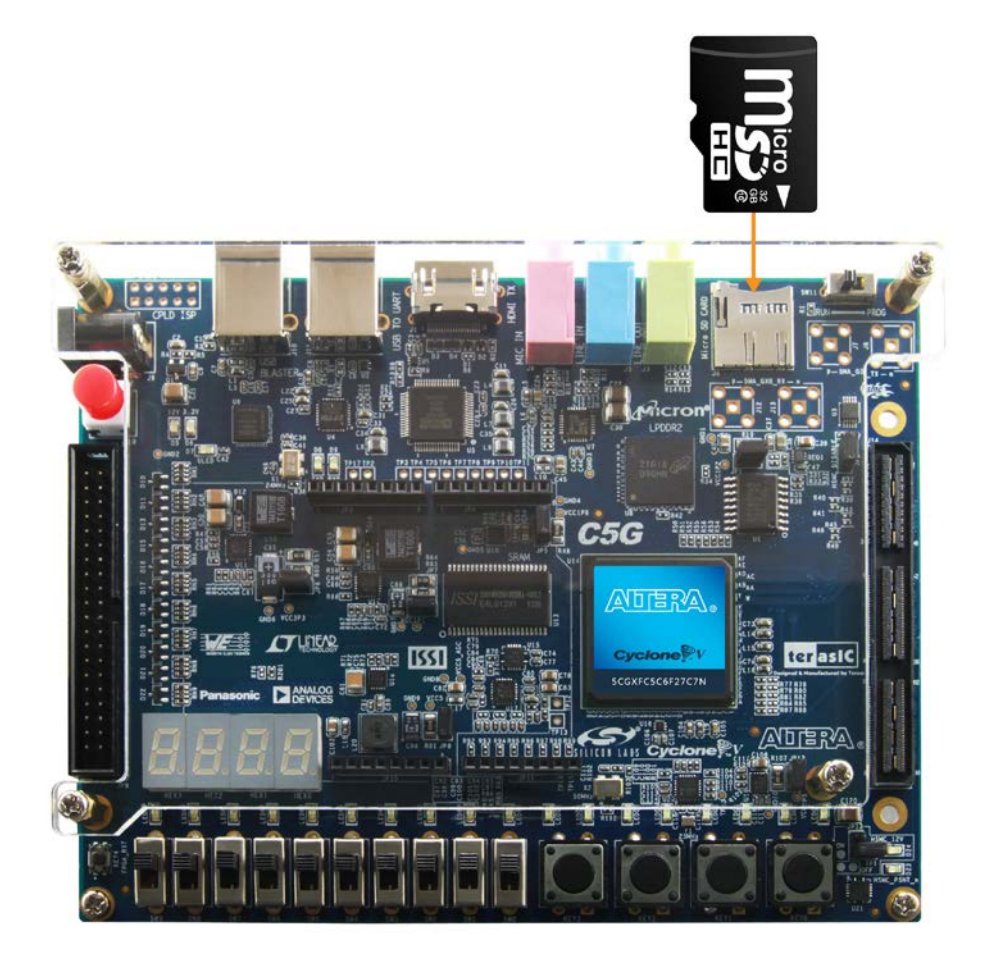

Figure 6-18 Insert the Micro SD card into C5G

- Press KEY3 of the C5G board to start reading SD Card.
- The program will display SD Card information, as shown in Figure 6-19

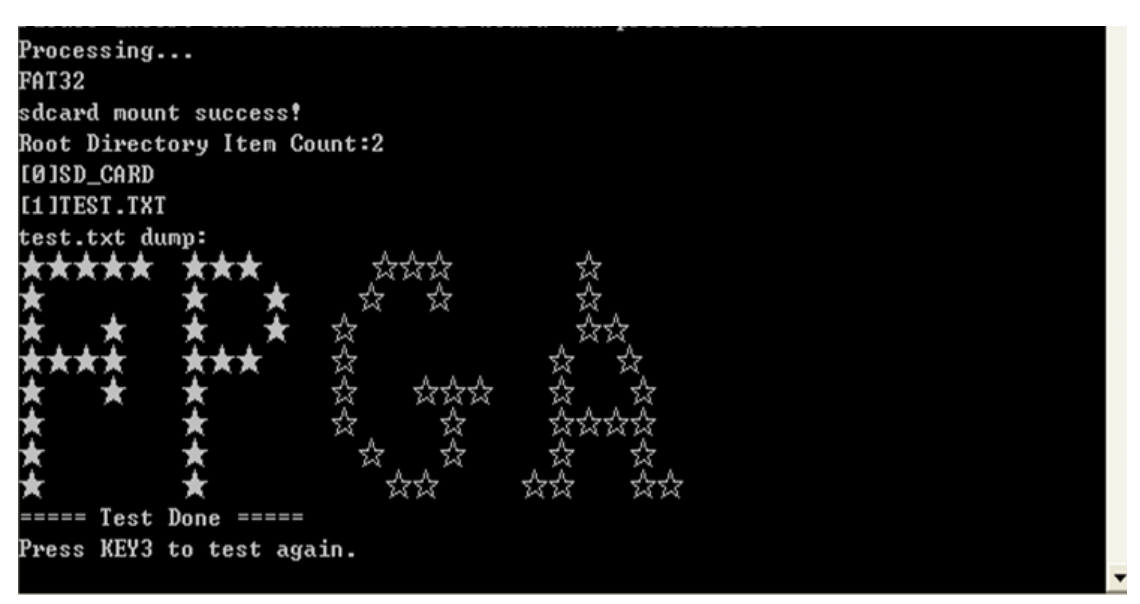

Figure 6-19 Running result of SD\_CARD demo on C5G board

# 6.7 SD Card music player demonstration

Many commercial media/audio players use a large external storage device, such as an SD Card or CF card, to store music or video files. Such players may also include high-quality DAC devices so that good audio quality can be produced. The C5G board provides the hardware and software needed for Micro SD Card access and professional audio performance so that it is possible to design advanced multimedia products using the C5G board.

In this demonstration we show how to implement an SD Card Music Player on the C5G board, in which the music files are stored in an SD Card and the board can play the music files via its CD-quality audio DAC circuits. We use the Nios II processor to read the music data stored in the SD Card and use the Analog Devices SSM2603 audio CODEC to play the music.

**Figure 6-20** shows the hardware block diagram of this demonstration. The system requires a 50 MHz clock provided from the board. The PLL generates a 100MHz clock for Nios II processor and the other controllers except for the audio controller. The audio chip is controlled by the Audio Controller which is a user-defined SOPC component. This audio controller needs an input clock of 18.432 MHz. In this design, the clock is provided by the PLL block. The audio controller requires the audio chip working in master mode, so the serial bit (BCK) and the left/right channel clock (LRCK) are provided by the audio chip. Two PIO pins are connected to the I2C bus. The I2C protocol is implemented by software. Four PIO pins are connected to the SD Card socket. SD 4-Bit Mode is used to access the SD Card and is implemented by software. All of the other SOPC components in the block diagram are SOPC Builder built-in components. The PIO pins are also

91

Terasic Cyclone V GX Starter Kit User Manual

connected to the keys, leds and switches.

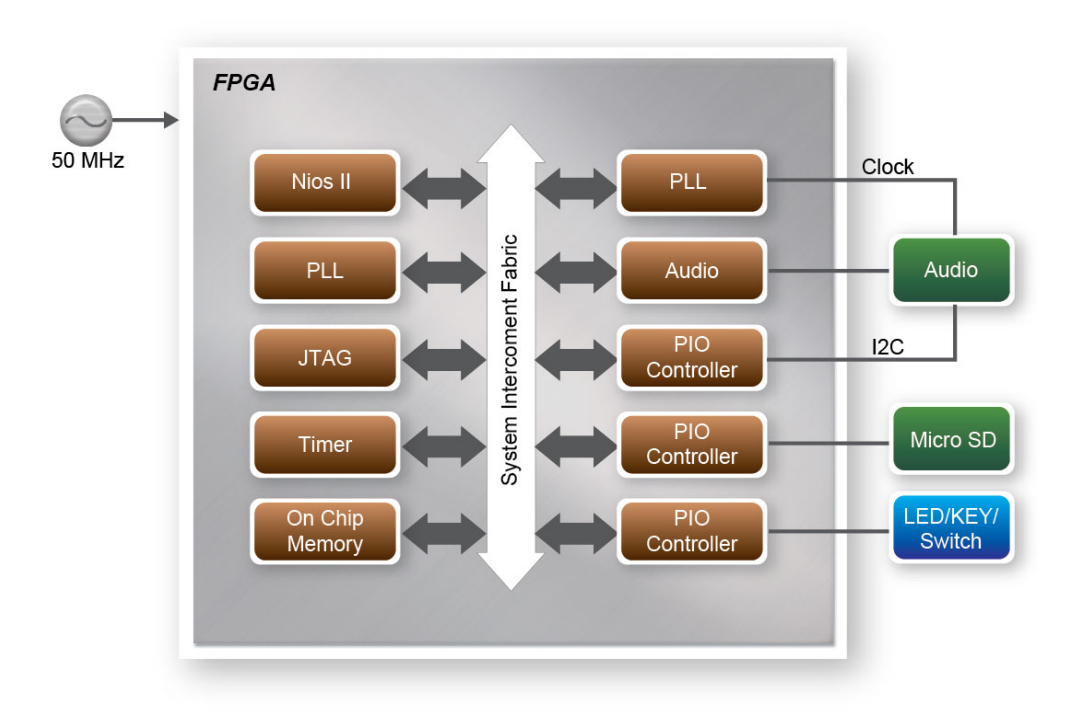

Figure 6-20 Block diagram of Micro SD music player

**Figure 6-21** shows the software stack of this demonstration. SD 4-Bit Mode block implements the SD 4-Bit mode protocol for reading raw data from the SD Card. The FAT block implements FAT16/FAT32 file system for reading wave files that is stored in the SD Card. In this block, only read function is implemented. The WAVE Lib block implements WAVE file decoding function for extracting audio data from wave files. The I2C block implements I2C protocol for configuring audio chip. The Audio block implements audio FIFO checking function and audio signal sending/receiving function. The key and switch block acts as a control interface of the music player system.

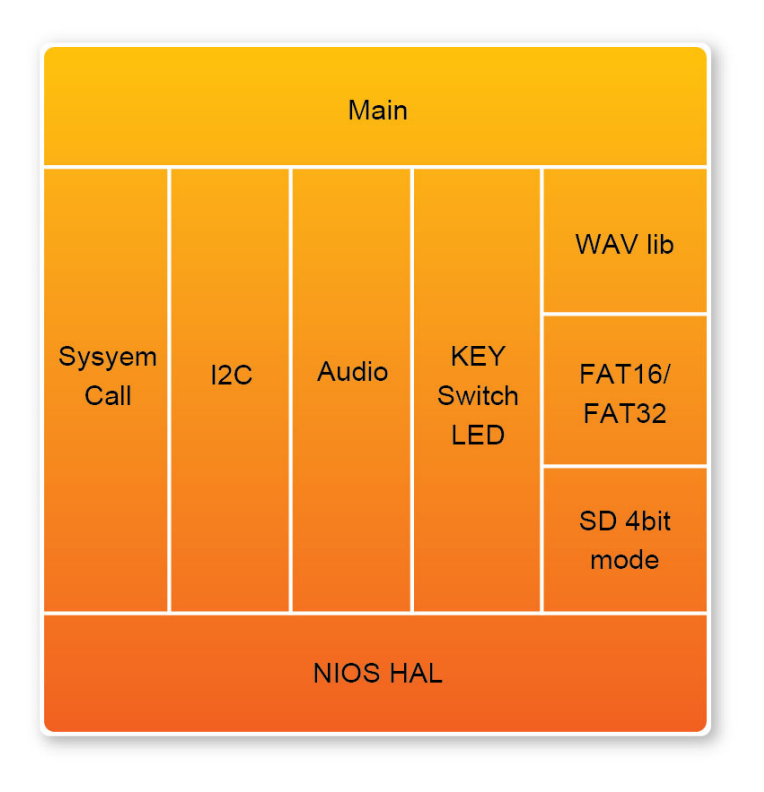

Figure 6-21 Software Stack of the Micro SD music player

The audio chip should be configured before sending audio signal to the audio chip. The main program uses I2C protocol to configure the audio chip working in master mode; the audio output interface working in I2S 16-bits per channel and with sampling rate according to the wave file contents. In audio playing loop, the main program reads 512-byte audio data from the SD Card, and then writes the data to DAC FIFO in the Audio Controller. Before writing the data to the FIFO, the program will verify if the FIFO is full. The design also mixes the audio signal from the microphone-in and line-in for the Karaoke-style effects by enabling the BYPASS and SITETONE functions in the audio chip.

AS the demonstration running, users can get the status information through nios2-terminal. You can enable repeat mode by turning on the switch0, you can adjust the volume by pressing key1 or key2. And also you can choice the song by pressing key0 or key3.

#### Design Tools

- Quartus II 13.0
- Nios II Eclipse 13.0

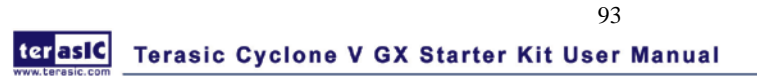

#### **Demonstration Source Code**

- Quartus Project directory: C5G\_SD\_MUSIC
- Nios II Eclipse: C5G\_SD\_MUSIC\Software

#### ■ Nios II Project Compilation

Before you attempt to compile the reference design under Nios II Eclipse, make sure the project is cleaned first by clicking 'Clean' from the 'Project' menu of Nios II Eclipse.

#### **Demonstration Batch File**

Demo Batch File Folder: *C5G\_SD\_MUSIC\demo\_batch* 

The demo batch file includes following files:

- Batch File for USB-Blaster : C5G\_SD\_MUSIC.bat, C5G\_SD\_MUSIC.sh
- FPGA Configure File :C5G\_SD\_MUSIC.sof
- Nios II Program: C5G\_SD\_MUSIC.elf
- Demonstration Setup
- Format your Micro SD Card into FAT16/FAT32 format
- Place the wave files to the root directory of the Micro SD Card. The provided wave files must have a sample rate of either 96K, 48K, 44.1K, 32K, or 8K. In addition, the wave files must be stereo and 16 bits per channel.
- Connect a headset or speaker to the C5G board and you should be able to hear the music played from the Micro SD Card
- Insert the Micro SD card into the sd socket on C5G borad.
- Make sure Quartus II and Nios II are installed on your PC.
- Power on the C5G board.
- Connect USB Blaster to the C5G board and install USB Blaster driver if necessary.
- Execute the demo batch file "C5G\_SD\_MUSIC.bat" under the batch file folder C5G\_SD\_MUSIC \demo\_batch.
- Press KEY3 on the C5G board to play the next music file stored in the SD Card and press KEY0 to play last song.
- Press KEY2 and KEY1 to increase and decrease the output music volume respectively.
- Use Switch0 to play music in repeat mode or sequence mode.